# **REF 542plus**

## Connectivity Package

Configuration manual

| ABB<br>O<br>O<br>Memocano<br>Memocano<br>Memoc                                                                                                   | Sternstrasse                                                                                                    | NDNÚ<br>Schlússelstatus<br>Messmerte<br>Hiarme<br>Rúcksetzseite<br>Ausloseseite<br>Ritive p |  |
|----------------------------------------------------------------------------------------------------|----------------------------------------------------------------------------------------------------|---------------------------------------------------------------------------------------------|--|
| ABB<br>Storrestrasse<br>B allow<br>D 1000<br>D 1000<br>D | HOA)<br>Schlützen latatula<br>Autoren latatula<br>Autoren latatula<br>Autoren lata<br>Schlützen kilonen<br>Schlützen kilonen<br>Schlützen kil | F542plus                                                                                    |  |

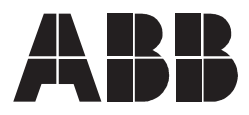

Issued: 15.06.2007 Version: B/29.01.2010 Connectivity Package Configuration manual

## Contents

| Со | pyrig              | hts                                                                        |                                                                                                    |                                                                                                    | 7                                                        |
|----|--------------------|----------------------------------------------------------------------------|----------------------------------------------------------------------------------------------------|----------------------------------------------------------------------------------------------------|----------------------------------------------------------|
| 1. | Intro              | oductio                                                                    | n                                                                                                    |                                                                                                    | 9                                                        |
|    | 1.1.               | This m                                                                     | anual                                                                                                    |                                                                                                    | 9                                                        |
|    | 1.2.               | Produc                                                                     | t documen                                                                                                    | tation                                                                                                    | 10                                                       |
|    | 1.3.               | Docum                                                                      | ent revisio                                                                                                    | ns                                                                                                    | 10                                                       |
| 2. | Proc               | duct ov                                                                    | erview                                                                                                    |                                                                                                    | 11                                                       |
|    | 2.1.               | Feature                                                                    | es of the p                                                                                                    | roduct                                                                                                    | 11                                                       |
|    | 2.2.               | Feature                                                                    | ə list                                                                                                    |                                                                                                    | 11                                                       |
|    | 2.3.               | Prereq                                                                     | uisites and                                                                                                    | requirements                                                                                                    | 11                                                       |
|    |                    | 2.3.1.                                                                     | Hardware                                                                                                    | e requirements                                                                                                    | 12                                                       |
|    |                    | 2.3.2.                                                                     | Software                                                                                                    | requirements                                                                                                    | 12                                                       |
|    |                    | 2.3.3.                                                                     | Supporte                                                                                                    | d IEDs                                                                                                    | 12                                                       |
|    |                    | 2.3.4.                                                                     | Supporte                                                                                                    | d medium-voltage IED revisions in                                                                                                    |                                                          |
|    |                    |                                                                            | connectiv                                                                                                    | vity packages                                                                                                    | 13                                                       |
|    |                    | 2.3.5.                                                                     | Logical n                                                                                                    | ode mapping for IEDs                                                                                                    | 13                                                       |
|    | 2.4.               | Installa                                                                   | tion                                                                                                    |                                                                                                    | 19                                                       |
|    |                    | 2.4.1.                                                                     | Prerequis                                                                                                    | Sites                                                                                                    | 19                                                       |
|    |                    | 2.4.2.                                                                     | Installing                                                                                                    |                                                                                                    | 19                                                       |
|    |                    | 2.4.3.                                                                     | Uninstall                                                                                                    | ng                                                                                                    | 23                                                       |
| 3. | REF                | 542plu                                                                     | is Conne                                                                                                    | ctivity Package Applications                                                                                                    | 25                                                       |
|    | 3.1.               | REF 54                                                                     | 42plus Cor                                                                                                    | nPack files and folders                                                                                                    | 25                                                       |
|    |                    | 3.1.1.                                                                     | Standard                                                                                                    | ConnPack folders                                                                                                    | 25                                                       |
|    |                    |                                                                            | 3.1.1.1.                                                                                                    | Parameters                                                                                                    | 25                                                       |
|    |                    |                                                                            | 3.1.1.2.                                                                                                    | Documents                                                                                                    | 29                                                       |
|    |                    |                                                                            | 3.1.1.3.                                                                                                    | Icons                                                                                                    | 29                                                       |
|    |                    |                                                                            | 3.1.1.4.                                                                                                    | Communication description                                                                                                    | 30                                                       |
|    |                    | 3.1.2.                                                                     | SCL tool                                                                                                    |                                                                                                    | 30                                                       |
|    | 3.2.               | REF 54                                                                     | 42plus obje                                                                                                    | ect type creation                                                                                                    | 30                                                       |
|    |                    |                                                                            |                                                                                                    |                                                                                                    |                                                          |
|    |                    | 3.2.1.                                                                     | Configuri                                                                                                    | ng REF 542plus ConnPack In                                                                                                    | 20                                                       |
|    |                    | 3.2.1.                                                                     | Configuri<br>Connecti                                                                                                    | ng REF 542plus ConnPack in<br>vity Package Manager                                                                                                    | 30                                                       |
|    |                    | 3.2.1.<br>3.2.2.                                                           | Configuri<br>Connecti<br>Managing                                                                                         | ng REF 542plus ConnPack in<br>vity Package Manager<br>g projects in PCM600                                                                                                    | 30<br>31                                                 |
|    |                    | 3.2.1.<br>3.2.2.                                                           | Configuri<br>Connecti<br>Managing<br>3.2.2.1.                                                                             | ng REF 542plus ConnPack in<br>vity Package Manager<br>g projects in PCM600<br>Creating new projects                                                                                                    | 30<br>31<br>33                                           |
|    |                    | 3.2.1.<br>3.2.2.                                                           | Configuri<br>Connecti<br>Managing<br>3.2.2.1.<br>3.2.2.2.                                                                 | ng REF 542plus ConnPack in<br>vity Package Manager<br>g projects in PCM600<br>Creating new projects<br>Opening existing projects                                                                                                    | 30<br>31<br>33<br>34<br>36                               |
|    | 3 3                | 3.2.1.<br>3.2.2.<br>3.2.3.                                                 | Configuri<br>Connecti<br>Managing<br>3.2.2.1.<br>3.2.2.2.<br>Creating                                                     | ng REF 542plus ConnPack in<br>vity Package Manager<br>g projects in PCM600<br>Creating new projects<br>Opening existing projects<br>REF 542plus objects in PCM600                                                                                                    | 30<br>31<br>33<br>34<br>36<br>39                         |
|    | 3.3.               | 3.2.1.<br>3.2.2.<br>3.2.3.<br>Commo                                        | Configuri<br>Connecti<br>Managing<br>3.2.2.1.<br>3.2.2.2.<br>Creating<br>unication V                                      | ng REF 542plus ConnPack in<br>vity Package Manager<br>g projects in PCM600<br>Creating new projects<br>Opening existing projects<br>REF 542plus objects in PCM600<br>/izard                                                                                              | 30<br>31<br>33<br>34<br>36<br>39<br>30                   |
|    | 3.3.               | 3.2.1.<br>3.2.2.<br>3.2.3.<br>Commu<br>3.3.1.<br>3.3.2                     | Configuri<br>Connecti<br>Managin<br>3.2.2.1.<br>3.2.2.2.<br>Creating<br>unication V<br>Working                            | ng REF 542plus ConnPack in<br>vity Package Manager<br>g projects in PCM600<br>Creating new projects<br>Opening existing projects<br>REF 542plus objects in PCM600<br>/izard<br>with Communication Wizard                                                                 | 30<br>31<br>33<br>34<br>36<br>39<br>39<br>39             |
|    | 3.3.<br>3 <i>4</i> | 3.2.1.<br>3.2.2.<br>3.2.3.<br>Commo<br>3.3.1.<br>3.3.2.                    | Configuri<br>Connecti<br>Managing<br>3.2.2.1.<br>3.2.2.2.<br>Creating<br>unication V<br>Working                           | ng REF 542plus ConnPack in<br>vity Package Manager<br>g projects in PCM600<br>Creating new projects<br>Opening existing projects<br>REF 542plus objects in PCM600<br>/izard<br>with Communication Wizard<br>with communication structure                                 | 30<br>31<br>33<br>34<br>36<br>39<br>39<br>39<br>43       |
|    | 3.3.<br>3.4.       | 3.2.1.<br>3.2.2.<br>3.2.3.<br>Commu<br>3.3.1.<br>3.3.2.<br>SCL cc<br>3.4.1 | Configuri<br>Connecti<br>Managin<br>3.2.2.1.<br>3.2.2.2.<br>Creating<br>unication W<br>Working<br>Working<br>onfiguration | ng REF 542plus ConnPack in<br>vity Package Manager<br>g projects in PCM600<br>Creating new projects<br>Opening existing projects<br>REF 542plus objects in PCM600<br>/izard<br>with Communication Wizard<br>with communication structure<br>with communication structure | 30<br>31<br>33<br>34<br>36<br>39<br>39<br>43<br>45<br>46 |

|   |            | 3.4.2.    | Editing SCL files                             | 52 |
|---|------------|-----------|-----------------------------------------------|----|
|   |            | 3.4.3.    | Viewing logical devices in the communication  |    |
|   |            |           | structure                                     | 56 |
|   | 3.5.       | SCL File  | e import and export                           | 57 |
|   |            | 3.5.1.    | Importing SCL files                           | 58 |
|   |            |           | 3.5.1.1. Viewing logical devices in the       |    |
|   |            |           | communication structure                       | 62 |
|   |            | 3.5.2.    | Exporting REF 542plus attributes to SCL files | 64 |
|   | 3.6.       | Parame    | ter Setting Connectivity Package              | 66 |
|   |            | 3.6.1.    | Opening Parameter Setting Tool                | 68 |
|   |            | 3.6.2.    | Reading parameters from IED                   | 69 |
|   |            | 3.6.3.    | Writing parameters to IED                     | 70 |
|   |            | 3.6.4.    | Closing Parameter Setting Tool                | 71 |
|   | 3.7.       | Importin  | ng ECM                                        | 72 |
|   | 3.8.       | Disturba  | ance Handling Connectivity Package            | 74 |
|   |            | 3.8.1.    | Opening Disturbance Handling Tool             | 75 |
|   |            | 3.8.2.    | Getting recordings information                | 76 |
|   |            | 3.8.3.    | Read record from IED                          | 77 |
|   |            |           | 3.8.3.1. Reading selected records             | 77 |
|   |            |           | 3.8.3.2. Reading selected recordings          | 77 |
|   |            |           | 3.8.3.3. Reading all records or selected      |    |
|   |            |           | recordings                                    | 78 |
|   |            | 3.8.4.    | Deleting records from IED                     | 79 |
|   |            |           | 3.8.4.1. Deleting record lists from IED       | 79 |
|   |            |           | 3.8.4.2. Deleting selected recordings from    | 79 |
|   |            |           | 3843 Deleting all recordings from IED         | 79 |
|   |            | 385       | Viewing DR graphs                             | 79 |
|   |            | 386       | Closing DR tool                               | 80 |
|   | 39         | FTP upl   | load/download                                 | 80 |
|   | 0.01       | 3.9.1.    | Opening FTP Upload or Download tab in SCL     |    |
|   |            | 0.0111    | Tool                                          | 81 |
|   |            | 3.9.2.    | Downloading with FTP                          | 82 |
|   |            | 3.9.3.    | Uploading with FTP                            | 84 |
|   | 3.10.      | REF 54    | 2plus Connectivity Package error and          |    |
|   |            | exception | on handling                                   | 84 |
|   |            | 3.10.1.   | PCM 600                                       | 84 |
|   |            | 3.10.2.   | Parameter Setting Connectivity Package        | 86 |
|   |            | 3.10.3.   | Disturbance Handling Connectivity Package     | 88 |
| 4 | COM        | ىرى 1600  | pport                                         | 80 |
|   | <u>4</u> 1 | RFF 54    | 2 plus object type creation                   | 89 |
|   |            | 411       | Configuring REF 542 nlus ConnPack in          | 00 |
|   |            |           | Connectivity Package Manager                  | 89 |
|   |            | 4.1.2.    | Managing projects in COM 600                  | 90 |
|   |            |           |                                               |    |

|      |         |                                                      | . 110                                             |
|------|---------|------------------------------------------------------|---------------------------------------------------|
|      | 4.2.3.  | Viewing alarms, events and measurements in           | 110                                               |
|      | 4.2.2.  | Uploading DR files                                   | . 111                                             |
|      |         | 4.2.1.1. Parameter setting in COM 600                | .107                                              |
|      | 4.2.1.  | Importing SCL files in COM 600                       | 97                                                |
| 4.2. | Working | with COM 600 for REF 542plus                         | 97                                                |
|      | 4.1.3.  | Creating REF 542plus object in COM 600               | 95                                                |
|      |         | 4.1.2.2. Opening existing projects                   | 93                                                |
|      |         | 4.1.2.1. Creating new projects                       | 92                                                |
|      | 4.2.    | 4.1.3.<br>4.2. Working<br>4.2.1.<br>4.2.2.<br>4.2.3. | <ul> <li>4.1.2.1. Creating new projects</li></ul> |

## Copyrights

The information in this document is subject to change without notice and should not be construed as a commitment by ABB Oy. ABB Oy assumes no responsibility for any errors that may appear in this document.

In no event shall ABB Oy be liable for direct, indirect, special, incidental or consequential damages of any nature or kind arising from the use of this document, nor shall ABB Oy be liable for incidental or consequential damages arising from the use of any software or hardware described in this document.

This document and parts thereof must not be reproduced or copied without written permission from ABB Oy, and the contents thereof must not be imparted to a third party nor used for any unauthorized purpose.

The software or hardware described in this document is furnished under a license and may be used, copied or disclosed only in accordance with the terms of such license.

© Copyright 2010 ABB Oy

All rights reserved.

#### Trademarks

ABB is a registered trademark of ABB Group. All other brand or product names mentioned in this document may be trademarks or registered trademarks of their respective holders.

#### Guarantee

Please inquire about the terms of guarantee from your nearest ABB representative.

## 1. Introduction

### 1.1. This manual

The purpose of this document is to bring out the REF 542plus Connectivity Package features. A Connectivity Package is a collection of software and information related to a specific IED, in this case the REF 542plus, that provides means for applications and tools to connect and interact with the IED. The Connectivity Packages' main purpose is to provide description of an IED topology in SCL and the needed data to all the supported tool components. This implies, for example, an IEC61850 compatible description of IED parameters and dispatcher components for communication purposes.

This document is intended to explain the complete user interaction and the functionality of the REF 542plus Connectivity Package. The document is mainly used by the operator who intends to use the PCM600 Version 2.1, COM600-CET and the standard tools to interact with REF 542plus.

This manual is divided into following sections:

#### **Product overview**

This section gives an overview of the purpose of the Connectivity Package application with respect to REF 542plus' connectivity package.

#### Installation

This section provides general information on installation and uninstallation of the REF 542plus Connectivity packages.

#### **Communication Wizard**

This section describes the functionality of Communication Wizard.

#### **SCL Configuration Wizard**

This section describes the functionality of SCL Configuration Wizard.

#### SCL File import and export

This section describes the functionality of SCL File Import and Export.

#### Parameter setting connectivity package

This section describes the functionality of Parameter Setting Connectivity Package.

#### Disturbance handling connectivity package

This section describes the functionality of Disturbance Handling Connectivity Package.

1.2.

Configuration manual

#### Product documentation

| Name of the manual                                           | Document ID |
|--------------------------------------------------------------|-------------|
| Real-time Clock Synchronization, IRIG B<br>Input Time Master | 1MRS755870  |
| CAN Manual                                                   | 1VTA100189  |
| Configuration Manual                                         | 1MRS755871  |
| i-Button Programmer User Manual                              | 1MRS755863  |
| Manual Part 3, Installation and Commission                   | 1VTA100004  |
| Manual Part 4, Communication                                 | 1VTA100005  |
| Motor Protection with ATEX Certification<br>Manual           | 1MRS755862  |
| Operator's Manual                                            | 1MRS755869  |
| Protection Manual                                            | 1MRS755860  |
| Technical Reference Manual                                   | 1MRS755859  |
| Technical Reference MODBUS RTU                               | 1MRS755868  |
| Web Manual, Installation                                     | 1MRS755865  |
| Web Manual, Operation                                        | 1MRS755864  |
| SCL Tool Configuration Manual                                | 1MRS756342  |
| IEC 61850 PIXIT                                              | 1MRS756360  |
| IEC 61850 Conformance Statement                              | 1MRS756361  |
| IEC 61850 TISSUES Conformance<br>Statement                   | 1MRS756362  |
| Lifecycle Service Tool                                       | 1MRS756725  |

### 1.3.

#### **Document revisions**

| Version | IED Rev No | Date       | Comment       |
|---------|------------|------------|---------------|
| A       | 2.5        | 15.06.2007 | First release |
| В       | 2.6        | 29.01.2010 | Release 2.6   |

Applicability

This manual is applicable to REF 542plus Release 2.6, software version V4F06x.

## 2. Product overview

REF 542plus Connectivity Packages contains an REF 542plus IED-specific support in PCM 600&COM600-CET and their tool components. The PCM600/COM600-CET, in this case, is the user of the ConnPacks.

### 2.1. Features of the product

The project involves the creation of connectivity packages for REF 542plus IEDs to various PCM600&COM600-CET components.

Transparent SPA (SPA over TCP-IP) is used for communication between PCM600 and REF 542plus. The above set of PCM component tools is released to be used with the REF 542plus release 2.6 SP1 and Ethernet board 2.0. FTP protocol is used to get the COMTRADE file from REF 542plus.

### 2.2. Feature list

The connectivity packages are made for the following PCM component tools in PCM600:

| Object Type                            |                                                            |
|----------------------------------------|------------------------------------------------------------|
| Configuration Wizard (CW)              | to prepare an SCL file as per REF 542plus<br>Configuration |
| Language Handler (LH)                  | for native/national language support                       |
| Parameter Setting Tool (PST)           | to view and change REF 542plus protection settings         |
| Disturbance Record Component (DRC)     | to access REF 542plus fault recordings                     |
| PST and DRC are online tools that requ | ire connectivity between PCM600 and REI                    |

PST and DRC are online tools that require connectivity between PCM600 and REF 542plus.

#### 2.3. Prerequisites and requirements

## **REF 542plus**

Configuration manual

| 2.3.1. | Hardware requirements                                                                                    |
|--------|----------------------------------------------------------------------------------------------------|
|        | Minimum specifications                                                                                   |
|        | Windows XP SP2                                                                                           |
|        | Pentium III, 500 MHz                                                                                     |
|        | 128 MB RAM                                                                                               |
|        | 40 MB disk space                                                                                         |
|        | Recommended specification                                                                                |
|        | Windows XP SP2                                                                                           |
|        | Pentium 4, 2.4 GHz                                                                                       |
|        | 512 MB RAM                                                                                               |
|        | 50 MB free disk space                                                                                    |
| 2.3.2. | Software requirements                                                                                    |
|        | The following software should be installed in PC before installing the REF 542plus Connectivity Package. |
|        | .Net Framework 2.0                                                                                       |
|        | PCM600, version 2.1 or above/COM600-CET Version 3.2 or above                                             |
|        | IEC 61850 Connectivity package                                                                           |
| 2.3.3. | Supported IEDs                                                                                           |
|        | The supported system products, protocols and tools for a medium-voltage IED by the Connectivity Package. |

| REF 542plus Connectivity Package             |                             |
|----------------------------------------------|-----------------------------|
| Communication Engineering Tool for CO        | M600 Version 3.0.1 or later |
| IEC 61850                                    | Version 2.0 or later        |
| SPA                                          | -                           |
| SPA TCP                                      | Version 2.0 or later        |
| LON                                          | -                           |
| COM600 Version 3.2 or later                  |                             |
| SLD Editor                                   | Version 2.0 or later        |
| Parameter Filtering Tool                     | Version 2.0 or later        |
| MicroSCADA ProSYS 600 version 9.0 or         | later                       |
| Communication Engineering Tool for IEC 61850 | Version 2.0 or later        |
| SCL importer                                 | -                           |
| Protection and Control IED Manager PC        | M 600 Version 1.5           |
| IEC 61850                                    | Version 2.1 or later        |
| SPA                                          | -                           |
| SPA TCP                                      | Version 2.1 or later        |
| LON                                          | -                           |
|                                              |                             |

| REF 542plus Connectivity Package |                      |
|----------------------------------|----------------------|
| Parameter Setting Tool           | Version 2.1 or later |
| Disturbance Handling             | Version 2.1 or later |
| Event ViewerT                    | -                    |
| Signal Monitoring                | -                    |
| Signal Matrix                    | -                    |
| SCL Configuration Wizard         | Version 3.1 or later |

# 2.3.4. Supported medium-voltage IED revisions in connectivity packages

| REF 542plus Release | 2.6 | 2.6 SP1 |  |
|---------------------|-----|---------|--|
|                     | yes | yes     |  |

#### 2.3.5. Logical node mapping for IEDs

The connectivity package contains the descriptions for logical nodes. REF 542plus Configuration Tool and REF 542plus SCL Tool are used to convert the IED configuration into an SCL file (.CID/.ICD).

When the SCL file is imported to, for example, Communication Engineering Tool (CET) for COM600/MicroSCADA, the logical devices (LD) and logical nodes (LN) configured in the REF 542plus SCL file can be seen.

An IED object can include many logical devices, and a logical device can include many logical nodes. The logical node names are composed of three different parts: LN prefix, LN class and LN instance number.

The LN prefix is an ABB specific string with a maximum of four characters (see the table below). The LN class is the name of the logical node class defined in the IEC 61850-7-4 specification. For the REF 542plus, the LN instance number is the SPA channel number of the corresponding FUPLA function block configured in the REF 542plus Configuration Tool.

Figure shows an example of designation code for the logical nodes in the connectivity package. In the following example, the logical node name is INRB PIOC 50.

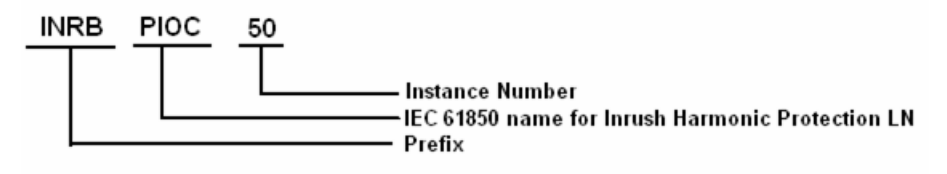

Configuration manual

| Description as<br>per IEC 61850-7-<br>4 | LN Prefix | LN Class | LN Inst. No. | Description of REF<br>542plus function |  |  |  |  |
|-----------------------------------------|-----------|----------|--------------|----------------------------------------|--|--|--|--|
| Ethernet Board                          |           |          |              |                                        |  |  |  |  |
| Logical node zero                       |           | LLN0     |              | Logical node zero                      |  |  |  |  |
| Physical device information             |           | LPHD     | 1            | Physical device<br>information         |  |  |  |  |
| Generic process<br>I/O                  | CD        | GGIO     | 1            | EB Communication<br>Diagnostics        |  |  |  |  |
| Generic process<br>I/O                  | PS        | GGIO     | 1            | Ethernet Board Port<br>Status 0        |  |  |  |  |
| Generic process<br>I/O                  | PS        | GGIO     | 2            | Ethernet Board Port<br>Status 1        |  |  |  |  |
| REF 542plus                             | I         |          |              |                                        |  |  |  |  |
| Logical node zero                       |           | LLN0     |              | Logical node zero                      |  |  |  |  |
| Physical device information             |           | LPHD     | 1            | Physical device<br>information         |  |  |  |  |
| Control set information                 | ACTSET    | GGIO     | 80           | Set1/Set2 Selection                    |  |  |  |  |
| REF 542plus Mea                         | asurands  |          |              |                                        |  |  |  |  |
| Measurement                             | UI        | MMXU     | 1,2          |                                        |  |  |  |  |
| Generic process<br>I/O                  | UI        | GGIO     | 1,2          |                                        |  |  |  |  |
| REF 542plus Pro                         | tections  |          |              |                                        |  |  |  |  |
| Instantaneous<br>overcurrent            | INRB      | PIOC     | 50           | Inrush Blocking                        |  |  |  |  |
| Generic process<br>I/O                  | INRB      | GGIO     | 50           | Inrush Blocking                        |  |  |  |  |
| Instantaneous<br>overcurrent            | INRH      | HAR      | 180          | Inrush Harmonic                        |  |  |  |  |
| Generic process<br>I/O                  | INRH      | GGIO     | 180          | Inrush Harmonic                        |  |  |  |  |
| Instantaneous<br>overcurrent            | IOI       | PIOC     | 51           | Instantaneous<br>overcurrent           |  |  |  |  |
| Generic process<br>I/O                  | IOI       | GGIO     | 51           | Instantaneous<br>overcurrent           |  |  |  |  |
| Time overcurrent                        | DTH       | PTOC     | 52           | Overcurrent Definite<br>Time, High set |  |  |  |  |
| Generic process<br>I/O                  | DTHOI     | GGIO     | 52           | Overcurrent Definite<br>Time, High set |  |  |  |  |
| Time overcurrent                        | DTL       | PTOC     | 53           | Overcurrent Definite<br>Time, Low set  |  |  |  |  |
| Generic process<br>I/O                  | DTLOI     | GGIO     | 53           | Overcurrent Definite<br>Time, Low set  |  |  |  |  |
| Time overcurrent                        | DIRH      | PTOC     | 54           | Overcurrent Direction,<br>High set     |  |  |  |  |
| Generic process<br>I/O                  | DHOI      | GGIO     | 54           | Overcurrent Direction,<br>High set     |  |  |  |  |
| Time overcurrent                        | DIRL      | PTOC     | 55           | Overcurrent Direction,<br>Low set      |  |  |  |  |

## Connectivity Package Configuration manual

| Description as<br>per IEC 61850-7-<br>4 | LN Prefix | LN Class | LN Inst. No. | Description of REF<br>542plus function     |
|-----------------------------------------|-----------|----------|--------------|--------------------------------------------|
| Generic process<br>I/O                  | DLOI      | GGIO     | 55           | Overcurrent Direction,<br>Low set          |
| Time overcurrent                        | INV       | PTOC     | 56           | Overcurrent IDMT,<br>Normally inverse      |
| Generic process<br>I/O                  | INVOI     | GGIO     | 56           | Overcurrent IDMT,<br>Normally inverse      |
| Time overcurrent                        | INV       | PTOC     | 57           | Overcurrent IDMT,<br>Very inverse          |
| Generic process<br>I/O                  | INVOI     | GGIO     | 57           | Overcurrent IDMT,<br>Very inverse          |
| Time overcurrent                        | INV       | PTOC     | 58           | Overcurrent IDMT,<br>Extremely inverse     |
| Generic process<br>I/O                  | INVOI     | GGIO     | 58           | Overcurrent IDMT,<br>Extremely inverse     |
| Time overcurrent                        | INV       | PTOC     | 59           | Overcurrent IDMT,<br>Long-time inverse     |
| Generic process<br>I/O                  | INVOI     | GGIO     | 59           | Overcurrent IDMT,<br>Long-time inverse     |
| Time overcurrent                        | EFNDH     | PTOC     | 66           | Earth fault, Non-<br>directional, High set |
| Generic process<br>I/O                  | EFNDH     | GGIO     | 66           | Earth fault, Non-<br>directional, High set |
| Time overcurrent                        | EFNDL     | PTOC     | 67           | Earth fault, Non-<br>directional, Low set  |
| Generic process<br>I/O                  | EFNDL     | GGIO     | 67           | Earth fault, Non-<br>directional, Low set  |
| Time overcurrent                        | EFINV     | PTOC     | 68           | Earth fault IDMT<br>Normal inverse         |
| Generic process<br>I/O                  | EFIOI     | GGIO     | 68           | Earth fault IDMT<br>Normal inverse         |
| Time overcurrent                        | EFINV     | PTOC     | 69           | Earth fault IDMT Very inverse              |
| Generic process<br>I/O                  | EFIOI     | GGIO     | 69           | Earth fault IDMT Very inverse              |
| Time overcurrent                        | EFINV     | PTOC     | 70           | Earth fault IDMT Very inverse              |
| Generic process<br>I/O                  | EFIOI     | GGIO     | 70           | Earth fault IDMT Very inverse              |
| Time overcurrent                        | EFINV     | PTOC     | 71           | Earth fault IDMT Long-<br>time inverse     |
| Generic process<br>I/O                  | EFIOI     | GGIO     | 71           | Earth fault IDMT Long-<br>time inverse     |
| Time overcurrent                        | EFDH      | PTOC     | 72           | Earth fault Directional,<br>High set       |
| Generic process<br>I/O                  | EFDH      | GGIO     | 72           | Earth fault Directional,<br>High set       |
| Time overcurrent                        | EFDL      | PTOC     | 73           | Earth fault Directional,<br>High set       |

Configuration manual

| Description as<br>per IEC 61850-7-<br>4 | LN Prefix | LN Class | LN Inst. No. | Description of REF<br>542plus function          |
|-----------------------------------------|-----------|----------|--------------|-------------------------------------------------|
| Generic process<br>I/O                  | EFDL      | GGIO     | 73           | Earth fault Directional,<br>High set            |
| Sensitive<br>direction earth<br>fault   | EFD       | PSDE     | 88           | Sensitive earth fault<br>directional            |
| Sensitive<br>direction earth<br>fault   | EFD       | GGIO     | 88           | Sensitive earth fault directional               |
| Time overcurrent                        | EFD       | PTOC     | 190-199      | Earth fault directional sector                  |
| Generic process<br>I/O                  | EFDI      | GGIO     | 190-199      | Earth fault directional sector                  |
| Overvoltage                             | IOU       | PTOV     | 60           | Instantaneous<br>overvoltage                    |
| Generic process<br>I/O                  | IOU       | GGIO     | 60           | Instantaneous<br>overvoltage                    |
| Overvoltage                             | DTH       | PTOV     | 61           | Instantaneous<br>overvoltage                    |
| Generic process<br>I/O                  | DTHOU     | GGIO     | 61           | Instantaneous<br>overvoltage                    |
| Overvoltage                             | DTL       | PTOV     | 62           | Instantaneous<br>overvoltage                    |
| Generic process<br>I/O                  | DTLOU     | GGIO     | 62           | Instantaneous<br>overvoltage                    |
| Undervoltage                            | IUU       | PTUV     | 63           | Undervoltage<br>instantaneous                   |
| Generic process<br>I/O                  | IUU       | GGIO     | 63           | Undervoltage<br>instantaneous                   |
| Undervoltage                            | DTH       | PTUV     | 64           | Undervoltage Definite<br>Time, High set         |
| Generic process<br>I/O                  | DTHUU     | GGIO     | 64           | Undervoltage Definite<br>Time, High set         |
| Undervoltage                            | DTL       | PTUV     | 65           | Undervoltage Definite<br>Time, Low set          |
| Generic process<br>I/O                  | DTLUU     | GGIO     | 65           | Undervoltage Definite<br>Time, Low set          |
| Overvoltage                             | RDTH      | PTOV     | 82           | Residual Overvoltage<br>Definite Time, High set |
| Generic process<br>I/O                  | RDTHU     | GGIO     | 82           | Residual Overvoltage<br>Definite Time, High set |
| Overvoltage                             | RDTL      | PTOV     | 83           | Residual Overvoltage<br>Definite Time, High set |
| Generic process<br>I/O                  | RDTLU     | GGIO     | 83           | Residual Overvoltage<br>Definite Time, High set |
| Thermal overload                        | MTHL      | PTTR     | 74           | Thermal Overload                                |
| Generic process<br>I/O                  | MTHL      | GGIO     | 74           | Thermal Overload                                |

## Connectivity Package Configuration manual

| Description as<br>per IEC 61850-7-<br>4 | LN Prefix | LN Class | LN Inst. No. | Description of REF<br>542plus function |
|-----------------------------------------|-----------|----------|--------------|----------------------------------------|
| Motor restart<br>inhibition             | MSTUP     | PMRI     | 80           | Motor start Protection                 |
| Generic process<br>I/O                  | MSTUP     | GGIO     | 80           | Motor start Protection                 |
| Motor starting<br>time supervision      | RBLK      | PMSS     | 86           | Blocker Rotor<br>Protection            |
| Generic process<br>I/O                  | RBLK      | GGIO     | 86           | Blocked Rotor<br>Protection            |
| Motor restart<br>inhibition             | MNS       | PMRI     | 87           | Number of starts                       |
| Generic process<br>I/O                  | MNS       | GGIO     | 87           | Number of starts                       |
| Differential                            | DIF       | PDIF     | 79           | Differential protection                |
| Generic process<br>I/O                  | DIF       | GGIO     | 79           | Differential protection                |
| Differential                            | RDIF      | PDIF     | 95           | Restricted Differential<br>Protection  |
| Generic process<br>I/O                  | RDIF      | GGIO     | 95           | Restricted Differential<br>Protection  |
| Time overcurrent                        | ILD       | PTOC     | 75           | Asymmetrical Load<br>(Unbalanced Load) |
| Generic process<br>I/O                  | ILD       | GGIO     | 75           | Asymmetrical Load<br>(Unbalanced Load) |
| Directional<br>overpower                | DIROP     | PDOP     | 76           | Directional Power<br>Protection        |
| Generic process<br>I/O                  | DIROP     | GGIO     | 76           | Directional Power<br>Protection        |
| Directional<br>underpower               | DIRUP     | PDUP     | 77           | Low Load Protection                    |
| Generic process<br>I/O                  | DIRUP     | GGIO     | 77           | Low Load Protection                    |
| Thermal overload                        | THLS      | PTTR     | 78           | Thermal Supervision                    |
| Generic process<br>I/O                  | THLS      | GGIO     | 78           | Thermal Supervision                    |
| Frequency supervision                   | FRQS      | PTOF     | 84           | Frequency supervision                  |
| Generic process<br>I/O                  | FRQS      | GGIO     | 84           | Frequency supervision                  |
| Synchronism<br>check                    | SCHK      | RSYN     | 85           | Synchrocheck                           |
| Time overvoltage                        | SRSNC     | PTOC     | 89           | Switching Resonance                    |
| Generic process<br>I/O                  | SRSNC     | GGIO     | 89           | Switching Resonance                    |
| Time overvoltage                        | HHRM      | GGIO     | 93           | High Harmonic                          |
| Generic process<br>I/O                  | HHRM      | GGIO     | 93           | High Harmonic                          |

Configuration manual

| Description as<br>per IEC 61850-7-<br>4 | LN Prefix               | LN Class          | LN Inst. No.                | Description of REF<br>542plus function |
|-----------------------------------------|-------------------------|-------------------|-----------------------------|----------------------------------------|
| Underfrequency                          | FRN1                    | PTUF              | 150-155                     | Frequency Protection<br>Net1           |
| Generic process<br>I/O                  | FRN1                    | GGIO              | 150-155                     | Frequency Protection<br>Net1           |
| Underfrequency                          | FRN2                    | PTUF              | 160-165                     | Frequency Protection<br>Net2           |
| Generic process<br>I/O                  | FRN2                    | PTUF              | 160-165                     | Frequency Protection<br>Net2           |
| Autoreclosing                           | ARCL                    | RREC              | 250                         | Autoreclose 2                          |
| Generic process<br>I/O                  | ARCL                    | GGIO              | 250                         | Autoreclose 2                          |
| Protection Trip<br>Conditioning         | GTR                     | PTRC              | 260                         | Protection Trip<br>Conditioning        |
| Time overcurrent                        | EFND                    | PTOC              | 220-227                     | Earth fault Non-<br>directional        |
| Generic process<br>I/O                  | EFND                    | GGIO              | 220-227                     | Earth fault Non-<br>directional        |
| Time overcurrent                        | EFDS                    | PTOC              | 230-237                     | Earth fault Directional                |
| Generic process<br>I/O                  | EFDS                    | GGIO              | 230-237                     | Earth fault Directional                |
| Time overcurrent                        | OCND                    | PTOC              | 200-207                     | Overcurrent Non-<br>directional        |
| Generic process<br>I/O                  | OCND                    | GGIO              | 200-207                     | Overcurrent Non-<br>directional        |
| Time overcurrent                        | DOC                     | PTOC              | 210-217                     | Overcurrent<br>Directional             |
| Generic process<br>I/O                  | DOC                     | GGIO              | 210-217                     | Overcurrent<br>Directional             |
| REF 542plus Pri<br>Switch ESW)          | mary Switches (C        | ircuit Breaker CB | , Disconnec                 | tor DCO and Earthing                   |
| Interlocking                            | CB, DCO, ESW            | CILO              | Same as<br>SPA CH<br>number |                                        |
| Switch controller                       | CB, DCO, ESW            | CSWI              | Same as<br>SPA CH<br>number |                                        |
| Circuit breaker                         | СВ                      | XCBR              | Same as<br>SPA CH<br>number |                                        |
| Circuit switch                          | DCO, ESW                | XSWI              | Same as<br>SPA CH<br>number |                                        |
| REF 542plus Ger                         | neral Status and        | Control           |                             |                                        |
| Generic process<br>I/O                  | To be filled by<br>user | GGIO              | Same as<br>SPA CH<br>number |                                        |

#### 2.4. Installation

#### 2.4.1. Prerequisites

The following software should be installed in the system before installing REF 542plus ConnPacks.

- .Net Framework 2.0
- PCM600, version 2.1 or above/COM600-CET Version 3.2 or above

#### 2.4.2. Installing

The connectivity installation steps and the installer package contents are briefly explained below.

| Name 🔺                                             | Size     | Туре                      | Date Modified     |       |
|----------------------------------------------------|----------|---------------------------|-------------------|-------|
| BABB REF542plus Connectivity Package Ver. 2.1a.msi | 9,156 KB | Windows Installer Package | 5/29/2009 4:03 PM |       |
|                                                    |          |                           |                   | A1001 |

• Start the Setup.msi file to install the REF 542plus Connectivity Package.

The REF 542plus ConnPacks installation dialog box opens. This dialog has buttons for proceeding and canceling.

| 🙀 ABB REF542plus Connectivi        | ty Package Ver. 2.1a Setup                                                                                                    |  |
|------------------------------------|----------------------------------------------------------------------------------------------------|--|
| H8277 H836 H0378<br>States Cod Cod | Welcome to the ABB REF542plus<br>Connectivity Package Ver. 2.1a<br>Installation Wizard                                                                                                    |  |
|                                    | It is strongly recommended that you exit all Windows programs<br>before running this setup program.                                                                                                    |  |
|                                    | Click Cancel to quit the setup program, then close any programs<br>you have running. Click Next to continue the installation.                                                                              |  |
| $\mathbf{S}$                       | WARNING: This program is protected by copyright law and<br>international treaties.                                                                                                    |  |
|                                    | Unauthorized reproduction or distribution of this program, or any<br>portion of it, may result in severe civil and criminal penalties, and<br>will be prosecuted to the maximum extent possible under law. |  |
|                                    | < <u>₿</u> ack. <mark>Next&gt;</mark> Cancel                                                                                                    |  |

A100174

Fig. 2.4.2.-1 Setup Wizard – welcome screen

Click Cancel in any dialog box to quit the installation.

Configuration manual

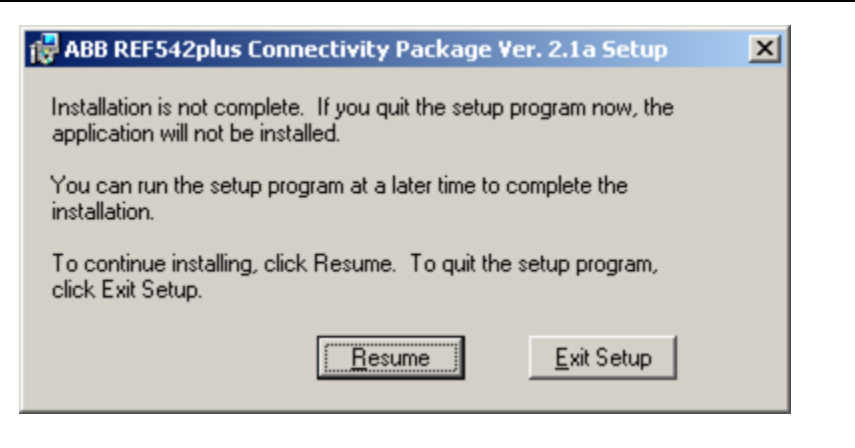

A100176

Fig. 2.4.2.-2 Setup Wizard – confirmation dialog for exiting the installer

- Click **Resume** in the confirmation dialog box to continue the installation or click **Exit Setup** to quit the installation.
- Click Next to proceed to the License Agreement dialog box.

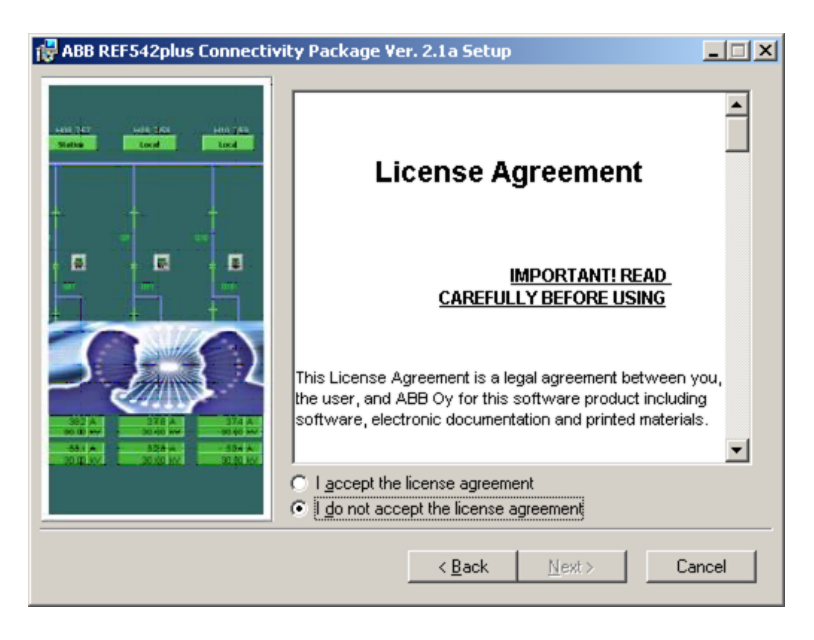

Fig. 2.4.2.-3 Setup Wizard – License Agreement dialog

A100178

Click "I accept the license agreement" to enable Next.Click Next to continue.

Configuration manual

| 🙀 ABB REF542plus Connecti | vity Package Ver. 2.1a Setup                                                                                                    | <u>_                                    </u>                  |
|---------------------------|----------------------------------------------------------------------------------------------------|---------------------------------------------------------------|
|                           | The Wise Installation Wizard will install the files for<br>REF542plus Connectivity Package Ver. 2.1a in t<br>folder.<br>To install into a different folder, click the Browse<br>select another folder.<br>You can choose not to install ABB REF542plus (<br>Package Ver. 2.1a by clicking Cancel to exit the<br>Installation Wizard.<br>Destination Folder<br>C:\Program Files\ABB\Connectivity Packages\<br>Bro | or ABB<br>he following<br>button, and<br>Connectivity<br>Wise |
|                           | < Back Next >                                                                                                    | Cancel                                                        |

Fig. 2.4.2.-4 Setup Wizard – folder selection dialog

A100180

A100182

• Select the folder to which REF 542plus ConnPacks Application needs to be installed. Use **Browse** to browse for the desired folder.

| 👘 ABB REF542 | plus Connectivity Package Ver. 2.1a Setup   |   | ×          |
|--------------|---------------------------------------------|---|------------|
| Look in:     | 🗀 Connectivity Packages                     | - | <b>e</b> 💣 |
| eCB          | lus                                         |   |            |
|              |                                             |   |            |
|              |                                             |   |            |
|              |                                             |   |            |
|              |                                             |   |            |
| Eolder name: | C:\Program Files\ABB\Connectivity Packages\ |   | OK         |
|              |                                             |   | Cancel     |

Fig. 2.4.2.-5 Setup Wizard – folder selection dialog

- Click **OK** to return to the previous dialog.
- Click **Next** to continue the installation.

Configuration manual

| 🖓 ABB REF542plus Connectivi | ty Package Ver. 2.1a Setup                                                 |        |
|-----------------------------|----------------------------------------------------------------------------|--------|
|                             | <b>Copying new files</b><br>File: Copying new files<br>Directory:<br>Size: |        |
|                             |                                                                            | Cancel |

Fig. 2.4.2.-6 Setup Wizard – installation progress dialog

| ABB REF542plus Connectivity Package Ver. 2.1a Setup                                                                                                    | - <u> </u> |
|----------------------------------------------------------------------------------------------------|------------|
| Image: Construction of the state of the state of the |            |
| Can                                                                                                    | cel        |

A100186

A100184

Fig. 2.4.2.-7 Setup Wizard – installation progress dialog

After the installation of REF 542plus Connectivity Package, the installer displays the "Installation Complete" dialog.

#### Connectivity Package Configuration manual

| ABB REF542plus Connectivity<br>Package Ver. 2.1a has been<br>successfully installed.<br>Click the Finish button to exit this installation. |
|----------------------------------------------------------------------------------------------------|
| < Back Finish Cancel                                                                                                    |

Fig. 2.4.2.-8 Setup Wizard – Installation complete dialog

• Click **Finish** to exit the installer.

#### 2.4.3. Uninstalling

Uninstalling of REF 542plus Connectivity Package is similar to that of a standard windows application.

• Open the Add or Remove Programs dialog by clicking the **Start** button on the Windows task bar, then clicking **Settings**, then clicking **Control Panel** and then double-clicking **Add or Remove Programs**.

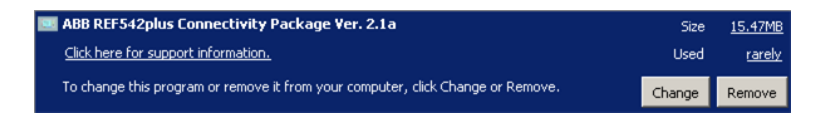

Fig. 2.4.3.-1 REF 542plus in Add and Remove Programs

- Select REF 542plus Connectivity Package and click Remove.
- Click Yes in the appearing dialog to confirm the uninstallation.

| a or R | emove Programs                                                                                                    |    |
|--------|----------------------------------------------------------------------------------------------------|----|
| 2      | Are you sure you want to remove ABB REF542plus Connectivity Package Ver. 2.1a from your computed on the second second sec | te |
|        |                                                                                                    |    |

A100192

A100190

A100188

Fig. 2.4.3.-2 Confirmation dialog for the uninstallation

A progress dialog displays the uninstallation progress. The uninstallation removes all the installed items (folders and files) from the installed folder of REF 542plus ConnPacks.

Configuration manual

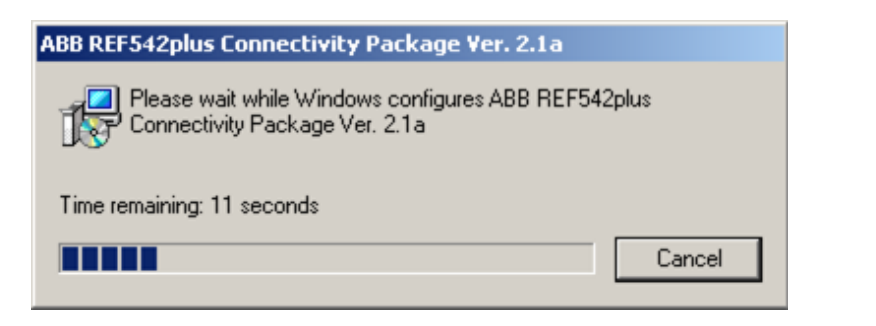

*Fig. 2.4.3.-3* Dialog with the uninstallation progress bar

1MRS756387

## 3. REF 542plus Connectivity Package Applications

3.1.

#### REF 542plus ConnPack files and folders

Critical folders and files are installed by the REF 542plus Connectivity Package installer.

| Address C:\Program Files\ABB\Connectivity Packages\REF542plus\2.1 |                               |          |                       |                     |
|-------------------------------------------------------------------|-------------------------------|----------|-----------------------|---------------------|
| Folders ×                                                         | Name 🔺                        | Size     | Туре                  | Date Modified       |
| 🖃 🦳 Program Files                                                 | Communication                 |          | File Folder           | 10/22/2009 5:18 PM  |
|                                                                   | Documents                     |          | File Folder           | 10/22/2009 5:17 PM  |
| E Connectivity Parkages                                           | Cons                          |          | File Folder           | 10/22/2009 5:18 PM  |
| eCB                                                               | Parameters                    |          | File Folder           | 10/22/2009 5:18 PM  |
| E BEE542plus                                                      | SCL Tool                      |          | File Folder           | 10/22/2009 5:18 PM  |
|                                                                   | ABB.FI.ParameterReader_2      | 44 KB    | Application Extension | 1/3/2008 9:44 AM    |
| Communication                                                     | ABB.PCM.ObjectTypes.Objec     | 16 KB    | Application Extension | 1/3/2008 9:44 AM    |
| Documents                                                         | ABB.PCM.REF542plus.Comtra     | 56 KB    | Application Extension | 5/29/2009 3:39 PM   |
| Cons                                                              | ABB.PCM.REF542Plus.CP.DR.dll  | 68 KB    | Application Extension | 5/29/2009 3:45 PM   |
| Parameters                                                        | ABB.PCM.REF542Plus.CP.Obj     | 56 KB    | Application Extension | 5/29/2009 3:45 PM   |
| E G SCL Tool                                                      | ABB.PCM.REF542Plus.CP.PST     | 72 KB    | Application Extension | 5/29/2009 3:45 PM   |
| REF542plus SCL Tool Ver. 3.1a                                     | ABB.PCM.REF542Plus.CP.Wiz     | 72 KB    | Application Extension | 5/29/2009 3:45 PM   |
| 🖅 🦳 Adobe                                                         | ABB.SCLTool.CIDExport.dll     | 52 KB    | Application Extension | 5/29/2009 2:20 PM   |
| Analog Devices                                                    | ABB.SCLTool.CIDExportForSC    | 52 KB    | Application Extension | 5/29/2009 2:20 PM   |
| ATI Technologies                                                  | ABB.SCLTool.Core.dll          | 24 KB    | Application Extension | 5/29/2009 2:20 PM   |
| AutoPatcher                                                       | ABB.SCLTool.DatasetEdit.dll   | 44 KB    | Application Extension | 5/29/2009 2:18 PM   |
| Business Objects                                                  | ABB.SCLTool.DOEdit.dl         | 36 KB    | Application Extension | 5/29/2009 2:18 PM   |
| E CE Remote Tools                                                 | ABB.SCLTool.DongleCIDImpor    | 80 KB    | Application Extension | 5/29/2009 2:19 PM   |
| Cisco Systems                                                     | ABB.SCLTool.DongleSCDImpo     | 64 KB    | Application Extension | 5/29/2009 2:19 PM   |
| E Common Files                                                    | ABB.SCLTool.DOWizard.dll      | 48 KB    | Application Extension | 5/29/2009 2:18 PM   |
| ComPlus Applications                                              | ABB.SCLTool.ECM Utilities.dll | 172 KB   | Application Extension | 5/29/2009 2:20 PM   |
| E CONEXANT                                                        | ABB.SCLTool.LNWizard.dl       | 44 KB    | Application Extension | 5/29/2009 2:19 PM   |
| Cipse Cipse                                                       | ABB.SCLTool.SCLGenerate.dl    | 200 KB   | Application Extension | 5/29/2009 2:20 PM   |
| EDMS                                                              | ABB.SCLTool.SCLGenerator.dll  | 1,540 KB | Application Extension | 5/29/2009 2:20 PM   |
| TTML Help Workshop                                                | ABB.SCLTool.SLDGenerate.dl    | 56 KB    | Application Extension | 5/29/2009 2:19 PM   |
| E 🛅 IBM                                                           | ABB.SCLTool.TreeNodes.dll     | 260 KB   | Application Extension | 5/29/2009 2:20 PM   |
| InstallShield Installation Information                            | ABB.SCLTool.TreeNodesForS     | 180 KB   | Application Extension | 5/29/2009 2:20 PM   |
| 🗉 🧰 Intel                                                         | ABB.SCLTool.Utilities.dll     | 168 KB   | Application Extension | 5/29/2009 2:17 PM   |
| 🗄 🫅 Internet Explorer                                             | DotNetMagic.DLL               | 988 KB   | Application Extension | 12/16/2008 3:49 PM  |
| E 🛅 InterVideo                                                    | Interop.PC128Encrypter.dl     | 4 KB     | Application Extension | 5/29/2009 2:19 PM   |
| 🗉 🧰 Java                                                          | ObjectTypes.xml               | 1 KB     | XML Document          | 1/2/2008 7:32 PM    |
| E 🛅 Lenovo                                                        | PC128Encrypter.dl             | 28 KB    | Application Extension | 11/22/2007 10:52 AM |
| Cocal                                                             | PC128Encrypter.dll.xml        | 1 KB     | XML Document          | 5/19/2009 7:13 PM   |
| 🗄 🚞 lotus                                                         | REF542plus.ico                | 3 KB     | Icon                  | 1/2/2008 7:32 PM    |
| E Dotus_old                                                       | Supported                     | 1 KB     | File                  | 1/2/2008 7:32 PM    |
| Common Messenger                                                  | WeifenLuo.WinFormsUI.dll      | 140 KB   | Application Extension | 12/21/2007 10:04 AM |

Fig. 3.1.-1 Installed REF 542plus ConnPack files and folders

#### 3.1.1. Standard ConnPack folders

The standard folders contain the type data files and other required configuration files and folders for REF 542plus Connectivity Packages. These folders are standard folders of any Connectivity Package.

#### 3.1.1.1. Parameters

This folder contains the XML files corresponding to the protection functions that are available in REF 542plus. These files are PST type data, which is used to display the parameters for a particular protection function.

Each protection function has a corresponding resource file that is used to pick up parameter details, like name, as per language. This folder contains sub-folders for resource files as per language that is been supported by REF 542plus.

| ers                                    | ×                                                                                                    | Name 🔺                              | Size  | Туре         | Date Modified      |
|----------------------------------------|----------------------------------------------------------------------------------------------------|-------------------------------------|-------|--------------|--------------------|
| 🖃 🦳 Program Files                      | -                                                                                                    | Canguage Support                    |       | File Folder  | 4/21/2009 7:13 PM  |
|                                        | _                                                                                                    | 🔮 Asym Load_                        | 8 KB  | XML Document | 6/23/2008 1:44 PM  |
| E CET SPAZCAOV                         |                                                                                                    | P Autoreclose_                      | 23 KB | XML Document | 6/23/2008 1:44 PM  |
| E Connectivity Backager                |                                                                                                    | Block Rotor_                        | 6 KB  | XML Document | 6/23/2008 1:44 PM  |
| ELIED Common                           |                                                                                                    | Control Settings_                   | 2 KB  | XML Document | 6/23/2008 1:44 PM  |
| I Constant                             |                                                                                                    | Differential_                       | 26 KB | XML Document | 6/23/2008 1:44 PM  |
| DEEE42ohr                              |                                                                                                    | Dir Power_                          | 5 KB  | XML Document | 6/23/2008 1:44 PM  |
|                                        |                                                                                                    | Directional EarthFault HighSet_     | 10 KB | XML Document | 6/23/2008 1:44 PM  |
|                                        |                                                                                                    | Directional EarthFault LowSet_      | 10 KB | XML Document | 6/23/2008 1:44 PM  |
|                                        | CLProgram Files/ABB(Connectivity Packages/REF542<br>Program Files<br>ABB<br>CT_SPAZC40X<br>COnnectivity Packages<br>CCT_SPAZC40X<br>Connectivity Packages<br>CCT_SPAZC40X<br>Connectivity Packages<br>CCT_SPAZC40X<br>CONNECTIVITY Packages<br>CCT_SPAZC40X<br>CCT_SPAZC40X<br>CCT_SPAZC | Directional Overcurrent HighSet_    | 7 KB  | XML Document | 6/23/2008 1:44 PM  |
|                                        |                                                                                                    | Directional Overcurrent LowSet_     | 7 KB  | XML Document | 6/23/2008 1:44 PM  |
|                                        |                                                                                                    | Directional Overcurrent Stg1_       | 21 KB | XML Document | 12/22/2008 4:12 P  |
|                                        |                                                                                                    | Directional Overcurrent Stg2_       | 21 KB | XML Document | 12/22/2008 4:13 P  |
|                                        |                                                                                                    | Pirectional Overcurrent Stg3_       | 21 KB | XML Document | 12/22/2008 4:13 P  |
| E Canguage Support                     |                                                                                                    | Directional Overcurrent Stg4_       | 21 KB | XML Document | 12/22/2008 4:13 P  |
|                                        |                                                                                                    | Directional Overcurrent Stg5_       | 21 KB | XML Document | 12/22/2008 4:14 P  |
|                                        |                                                                                                    | Pirectional Overcurrent Stg6_       | 21 KB | XML Document | 12/22/2008 4:12 Pf |
|                                        |                                                                                                    | Directional Overcurrent Stg7_       | 21 KB | XML Document | 12/22/2008 4:14 Pf |
| E SPACOM                               |                                                                                                    | Directional Overcurrent Stg8_       | 21 KB | XML Document | 12/22/2008 4:14 P  |
| Working nies                           |                                                                                                    | Directional Sensitive EarthFault_   | 11 KB | XML Document | 6/23/2008 1:44 PM  |
| E Cribatacollector                     |                                                                                                    | Distance_                           | 21 KB | XML Document | 6/23/2008 1:44 PM  |
| E PCM600_2                             |                                                                                                    | EarthFault Directional Sector Stg1_ | 17 KB | XML Document | 6/23/2008 1:44 PM  |
| E C REPORTED SCL Tool Ver2.1g          |                                                                                                    | EarthFault Directional Sector Stg2_ | 17 KB | XML Document | 6/23/2008 1:44 PM  |
| m im Kenovapius SCL Tool ver. 3.1 Beta | (Program Files)_ABB(Connectivity Packages)REF542         Program Files         ABB         GenterWith Packages         F1 IED CommPackCheetah         IEDComPackCheetah         IEDComPackCheetah         IED Communication         IED Comments         Ions         Intit Image         Image         Image<                                                                                                    | the second second second second     |       |              |                    |

Fig. 3.1.1.1.-1 Contents of the Parameter folder

Table 3.1.1.1.-1Protection function names and their corresponding xmlfiles

| SNo | Туре | File name                             | Functional group                         |
|-----|------|---------------------------------------|------------------------------------------|
|     |      | Inrushxml                             | Inrush blocking                          |
|     |      | Inrush Harmonicxml                    | Inrush harmonic                          |
|     |      | Overcurrent<br>Isntantaneousxml       | Overcurrent instantaneous                |
|     |      | Overcurrent HighSetxml                | Overcurrent definite time,<br>high set   |
|     |      | Overcurrent LowSetxml                 | Overcurrent definite time,<br>low set    |
|     |      | Directional Overcurrent<br>HighSetxml | Overcurrent directional,<br>high set     |
|     |      | Directional Overcurrent<br>LowSetxml  | Overcurrent directional, low set         |
|     |      | IDMTxml                               | Overcurrent IDMT normally inverse        |
|     |      | IDMTxml                               | Overcurrent IDMT very<br>inverse         |
|     |      | IDMTxml                               | Overcurrent IDMT<br>extremely inverse    |
|     |      | IDMTxml                               | Overcurrent IDMT long-<br>time inverse   |
|     |      | Directional EarthFault<br>HighSetxml  | Earth fault non-directional,<br>high set |
|     |      | Directional EarthFault<br>LowSetxml   | Earth fault non-directional,<br>low set  |
|     |      | IDMT EarthFaultxml                    | Earth fault IDMT normal<br>inverse       |
|     |      | IDMT EarthFaultxml                    | Earth fault IDMT very<br>inverse         |
|     |      | IDMT EarthFaultxml                    | Earth fault IDMT extremely inverse       |
|     |      | IDMT EarthFaultxml                    | Earth fault IDMT long-time inverse       |

## Connectivity Package Configuration manual

| SNo | Туре | File name                           | Functional group                  |
|-----|------|-------------------------------------|-----------------------------------|
|     |      | EarthFault HighSetxml               | Earth fault directional, high set |
|     |      | EarthFault LowSetxml                | Earth fault directional, low set  |
|     |      | Directional Sensitive               | Sensitive earth fault             |
|     |      | EarthFaultxml                       | directional                       |
|     |      | Earthfault Directional Sectorxml    | Earth fault directional sector    |
|     |      | Directional Overcurrent Stg1        | Directional overcurrent           |
|     |      | Directional Overcurrent Stg2        | Directional overcurrent           |
|     |      | Directional Overcurrent Stg3        | Directional overcurrent           |
|     |      | Directional Overcurrent Stg4        | Directional overcurrent           |
|     |      | Directional Overcurrent Stg5        | Directional overcurrent           |
|     |      | Directional Overcurrent Stg6        | Directional overcurrent           |
|     |      | Directional Overcurrent Stg7        | Directional overcurrent           |
|     |      | Directional Overcurrent Stg8        | Directional overcurrent           |
|     |      | EarthFault Directional Stg1         | Earth fault directional           |
|     |      | EarthFault Directional Stg2         | Earth fault directional           |
|     |      | EarthFault Directional Stg3         | Earth fault directional           |
|     |      | EarthFault Directional Stg4         | Earth fault directional           |
|     |      | EarthFault Directional Stg5         | Earth fault directional           |
|     |      | EarthFault Directional Stg6         | Earth fault directional           |
|     |      | EarthFault Directional Stg7         | Earth fault directional           |
|     |      | EarthFault Directional Stg8         | Earth fault directional           |
|     |      | Non Directional overcurrent<br>Stg1 | Non-directional overcurrent       |
|     |      | Non Directional overcurrent<br>Stg2 | Non-directional overcurrent       |
|     |      | Non Directional overcurrent Stg3    | Non-directional overcurrent       |
|     |      | Non Directional overcurrent<br>Stg4 | Non-directional overcurrent       |
|     |      | Non Directional overcurrent<br>Stg5 | Non-directional overcurrent       |
|     |      | Non Directional overcurrent<br>Stg6 | Non-directional overcurrent       |
|     |      | Non Directional overcurrent<br>Stg7 | Non-directional overcurrent       |
|     |      | Non Directional overcurrent<br>Stg8 | Non-directional overcurrent       |
|     |      | EarthFault Non Directional Stg1     | Earth fault non-directional       |
|     |      | EarthFault Non Directional<br>Stg2  | Earth fault non-directional       |
|     |      | EarthFault Non Directional Stg3     | Earth fault non-directional       |

## **REF 542plus**

## Connectivity Package

Configuration manual

| SNo | Туре                            | File name                               | Functional group                        |
|-----|---------------------------------|-----------------------------------------|-----------------------------------------|
|     |                                 | EarthFault Non Directional Stg4         | Earth fault non-directional             |
|     |                                 | EarthFault Non Directional<br>Stg5      | Earth fault non-directional             |
|     |                                 | EarthFault Non Directional<br>Stg6      | Earth fault non-directional             |
|     |                                 | EarthFault Non Directional<br>Stg7      | Earth fault non-directional             |
|     |                                 | EarthFault Non Directional<br>Stg8      | Earth fault non-directional             |
| 2   | Voltage protection<br>functions | Overvoltage<br>Instantaneousxml         | Overvoltage instantaneous               |
|     |                                 | Overvoltage HighSetxml                  | Overvoltage definite time,<br>high set  |
|     |                                 | Overvoltage LowSetxml                   | Overvoltage definite time,<br>low set   |
|     |                                 | Undervoltage<br>Instantaneousxml        | Undervoltage<br>instantaneous           |
|     |                                 | Undervoltage DefiniteTime<br>HighSetxml | Undervoltage definite time, high set    |
|     |                                 | Undervoltage DefiniteTime<br>LowSetxml  | Undervoltage definite time, low set     |
|     |                                 | Residual undervoltage<br>HighSetxml     | Residual overvoltage definite time high |
|     |                                 | Residual undervoltage<br>HighSetxml     | Residual overvoltage definite time low  |
|     | Motor protection<br>function    | Thermal Overloadxml                     | Thermal Overload                        |
|     |                                 | Motor Startxml                          | Motor start protection                  |
|     |                                 | Block Rotorxml                          | Blocked rotor protection                |
|     |                                 | Nr Startsxml                            | Number of Starts                        |
|     |                                 | Differentialxml                         | Differential protection                 |
|     |                                 | Res Differentialxml                     | Restricted differential protection      |
|     |                                 | Asym Loadxml                            | Unbalanced load II                      |
|     |                                 | Dir Powerxml                            | Directional power protection            |
|     |                                 | Low Loadxml                             | Low load protection                     |
|     |                                 | Thermal Spvxml                          | Thermal supervision                     |
|     |                                 | Frequency Spvxml                        | Frequency supervision                   |
|     |                                 | Syn Checkxml                            | Synchrocheck                            |
|     |                                 | Sw Resonancexml                         | Switching resonance                     |
|     |                                 | Hi Harmonicxml                          | High harmonic                           |
|     |                                 | Frequency Protection Net1<br>Stg1xml    | Frequency protection Net<br>1/Stg 1     |
|     |                                 | Frequency Protection Net1<br>Stg2xml    | Frequency protection Net<br>1/Stg 2     |

Configuration manual

| SNo | Туре | File name                            | Functional group                    |
|-----|------|--------------------------------------|-------------------------------------|
|     |      | Frequency Protection Net1<br>Stg3xml | Frequency protection Net 1/Stg 3    |
|     |      | Frequency Protection Net1<br>Stg4xml | Frequency protection Net<br>1/Stg 4 |
|     |      | Frequency Protection Net1<br>Stg5xml | Frequency protection Net<br>1/Stg 5 |
|     |      | Frequency Protection Net1<br>Stg6xml | Frequency protection Net<br>1/Stg 6 |
|     |      | Frequency Protection Net2<br>Stg1xml | Frequency protection Net<br>2/Stg 1 |
|     |      | Frequency Protection Net2<br>Stg2xml | Frequency protection Net<br>2/Stg 2 |
|     |      | Frequency Protection Net2<br>Stg3xml | Frequency protection Net 2/Stg 3    |
|     |      | Frequency Protection Net2<br>Stg4xml | Frequency protection Net 2/Stg 4    |
|     |      | Frequency Protection Net2<br>Stg5xml | Frequency protection Net 2/Stg 5    |
|     |      | Frequency Protection Net2<br>Stg6xml | Frequency protection Net 2/Stg 6    |
|     |      | Autoreclosexml                       | Autoreclose                         |

#### 3.1.1.2. Documents

This folder includes document(s) related to REF 542plus. At the moment, the folder has the file "REF542plus-ProtectionManual."

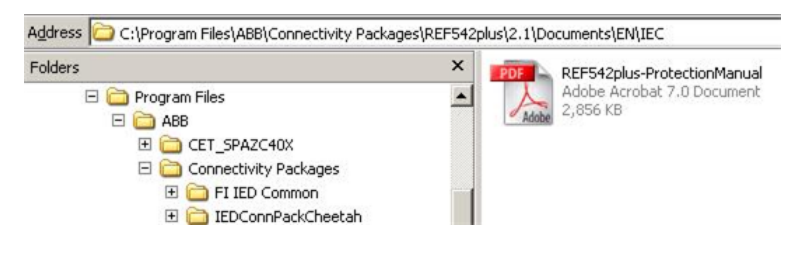

Fig. 3.1.1.2.-1 Documents folder

#### 3.1.1.3. Icons

This folder has the REF 542plus icon that is used as REF 542plus Object Type Icon in PCM600 and the SplashScreen1 icon that is used as a display image in the Add or Remove Program function.

| Folders                   | × | Name 🔺        | Size  | Туре              |
|---------------------------|---|---------------|-------|-------------------|
| 🗔 🦳 Program Files         |   | REF542plus    | 3 KB  | Icon File         |
|                           |   | SplashScreen1 | 16 KB | Windows Bitmap Im |
| 🖃 🚞 Connectivity Packages |   |               |       |                   |
| 포 🧰 FI IED Common         |   |               |       |                   |
| T C Trochestel            |   |               |       |                   |

Fig. 3.1.1.3.-1 Icons folder

A100202

| REF 542plus | 1MRS756387<br>Connectivity Package<br>Configuration manual                                                                                                    |
|-------------|----------------------------------------------------------------------------------------------------|
| 3.1.1.4.    | Communication description                                                                                                    |
|             | This folder has the files that are needed for the IEC 61850 communication.                                                                                                    |
| 3.1.2.      | SCL tool                                                                                                    |
|             | This folder has all the files and folders that are required to create SCL files. Please refer to the SCL Tool user manual for further details.                                                                                                    |
| 3.2.        | REF 542plus object type creation                                                                                                    |
|             | After the installation of REF 542plus Connectivity Packages, the REF 542plus object type is created in PCM 600. This REF 542plus object type is required to invoke the standard tools of PCM600.                                                               |
| 3.2.1.      | Configuring REF 542plus ConnPack in Connectivity Package<br>Manager                                                                                                    |
|             | REF 542plus Connectivity package can be configured in Connectivity Package Manager to work with REF 542plus object type in PCM 600.                                                                                                    |
|             | • Close PCM600 if it is open.                                                                                                    |
|             | • Open Connectivity Package Manager by double-clicking the shortcut on the desktop or by first clicking <b>Programs</b> , then clicking <b>ABB</b> , then clicking <b>Connectivity Package Manager</b> and then clicking <b>Connectivity Package Manager</b> . |
|             | Connectivity<br>Package                                                                                                    |
|             | Fig. 3.2.11 Connectivity Package Manager desktop icon                                                                                                    |
|             | Wy Bluetooth Places                                                                                                    |

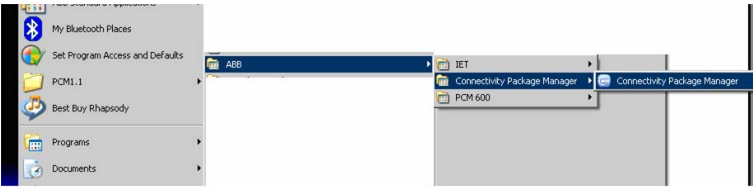

A100206

Fig. 3.2.1.-2 Connectivity Package Manager on the Programs menu

Connectivity Package Manager appears.

Configuration manual

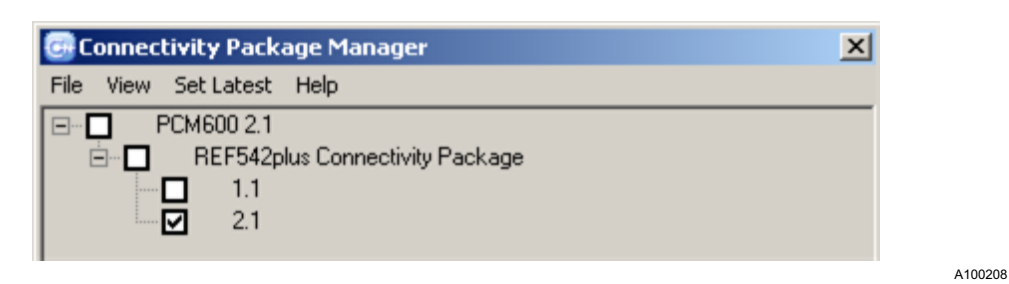

Fig. 3.2.1.-3 REF 542plus ConnPack in Connectivity Package Manager

- Expand the REF 542plus Connectivity Package node by clicking it.
- Select the 2.1 version check box to enable REF 542plus Connectivity Package in PCM600. If it is not enabled, the REF 542plus object type cannot be created in PCM600.
- On the File menu, click Close menu to close Connectivity Package Manager.

#### 3.2.2. Managing projects in PCM600

An existing or a new PCM600 project can be used to create the REF 542plus object type in PCM600. A project can be managed in PCM600.

• Open PCM600 by double-clicking the PCM600 shortcut on the desktop.

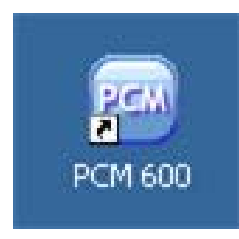

- Fig. 3.2.2.-1 PCM600 desktop icon
  PCM600 can also be opened by clicking Programs the second second seco
- PCM600 can also be opened by clicking **Programs**, then clicking **ABB**, then clicking **PCM600** and then clicking **PCM600**.

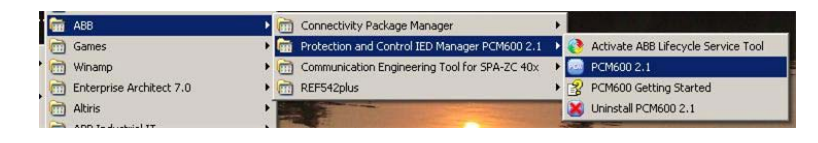

A100212

A100210

Fig. 3.2.2.-2 PCM600 on the Programs menu

PCM600 window opens. If PCM600 has any open projects, the tree structure of that project is shown. Otherwise, the window is empty.

### **REF 542plus**

#### **Connectivity Package**

Configuration manual

| Folk View Tools Window Help |                                          |  |
|-----------------------------|------------------------------------------|--|
|                             |                                          |  |
|                             |                                          |  |
|                             |                                          |  |
|                             |                                          |  |
|                             |                                          |  |
|                             |                                          |  |
|                             |                                          |  |
|                             |                                          |  |
|                             |                                          |  |
|                             |                                          |  |
|                             |                                          |  |
|                             |                                          |  |
|                             |                                          |  |
|                             |                                          |  |
|                             |                                          |  |
|                             |                                          |  |
|                             |                                          |  |
|                             |                                          |  |
|                             |                                          |  |
|                             |                                          |  |
|                             |                                          |  |
|                             |                                          |  |
|                             |                                          |  |
|                             |                                          |  |
|                             |                                          |  |
|                             |                                          |  |
|                             |                                          |  |
|                             |                                          |  |
|                             |                                          |  |
|                             |                                          |  |
|                             | Thursday, Neuraphyr 22, 2005 13 50 30 PM |  |

Fig. 3.2.2.-3 PCM600 window without the tree structure of a project

• On the File menu, click **Open/Manage project** to create a new or manage an existing project.

| 2 | PCN 🗠    | 1600    |          |        |        |      |   |
|---|----------|---------|----------|--------|--------|------|---|
|   | File     | Edit    | View     | Tools  | Window | Help | _ |
|   | <b>2</b> | Open/M  | lanage P | roject | Ctr    | 1+0  |   |
| İ |          | Close P | roject   |        |        |      |   |
|   |          | Save    |          |        | Cti    | rl+S |   |
|   |          | Exit    |          |        |        |      |   |

A100216

Fig. 3.2.2.-4 Open/Manage project

The Open/Manage Project dialog appears. It is used to do the following operations:

- creating a new project
- deleting a project
- importing a project
- exporting a project
- opening a project

Connectivity Package Configuration manual

× Open/Manage Project Currently available projects: Projects on my computer
 Projects on network টি New Project D. Delete Project R Import Project Gh Export Project Project name: 5 Close Project description: SQL Server Service Manager

A100218

Fig. 3.2.2.-5 Open/Manage Project dialog

### 3.2.2.1. Creating new projects

- Click New Project in the Open/Manage Project dialog to create a new project.
- Enter the project name and the description of the project in the New Project dialog.

|                | Currently available projects: |              |
|----------------|-------------------------------|--------------|
|                | New Project                   |              |
| <b>U</b>       | Server name:                  |              |
| New Project    | IN-L-ITXI006015\PCMSERVER     |              |
| R.             | Project name:                 |              |
| ωų<br>Lu Daisi | REF542Plus                    |              |
| elete Projeci  | Description                   |              |
|                |                               |              |
| noort Project  |                               |              |
|                |                               |              |
| Lan            |                               |              |
| xport Project  |                               |              |
| a              | Create Cancel                 | Open Project |
| 0              | Project description:          | Close        |
| SQL Server     |                               |              |
| Convine        |                               |              |

A100220

Fig. 3.2.2.1.-1 New Project dialog

• Click Create to create a new project.

When the project is created, it is displayed in the "Projects on my computer" tree structure.

### **REF 542plus**

#### **Connectivity Package**

Configuration manual

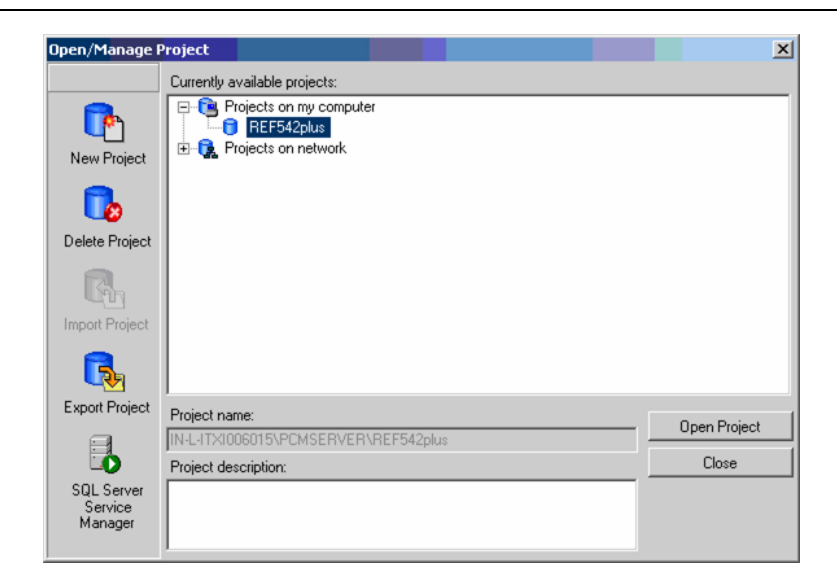

A100222

A100224

Fig. 3.2.2.1.-2 Open/Manage Project dialog with a created project

#### 3.2.2.2. Opening existing projects

• Open a created project by first clicking the project name to select the project and then clicking **Open Project**. The selected project can also be deleted or exported here.

PCM600 shows the tree structure of the opened project. The tree structure is empty in new projects.

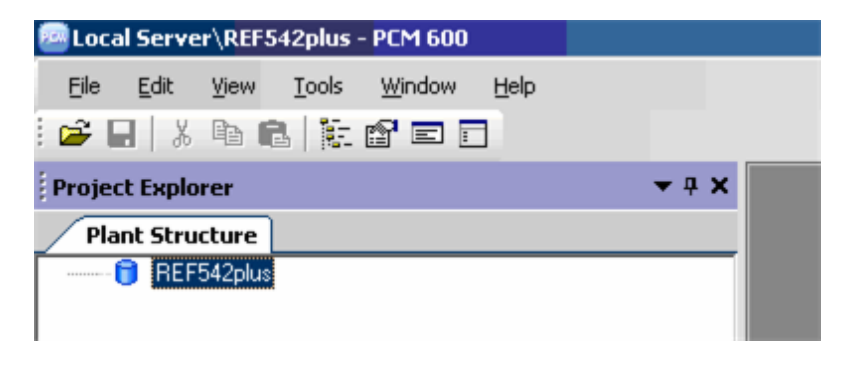

Fig. 3.2.2.2.-1 Tree structure with REF 542plus

• Create a Substation or Region node by right-clicking the project and then selecting **New**, then **General** and then **Substation**. The Substation node is created as a child node of the project in the tree structure.

Configuration manual

| Plant Str  | ucture     |                      |     |            |   |
|------------|------------|----------------------|-----|------------|---|
| <b>0 B</b> | New 🕨      | Create from Template |     |            |   |
|            | Properties | General              | •   | IED Group  | ٦ |
|            |            |                      | रहर | Substation |   |
|            |            |                      | 111 |            | - |

Fig. 3.2.2.2.-2 Menu navigation for creating the Region or Substation nodes

• Create the Voltage Level node by right-clicking the Substation node and then selecting **New**, then **General** and then **Voltage Level**.

| Project Explorer |         |                  | <b>→</b> ₽ X |                      |     |               |       |
|------------------|---------|------------------|--------------|----------------------|-----|---------------|-------|
| Plant Structure  |         |                  |              |                      |     |               |       |
|                  |         |                  |              |                      |     |               |       |
| 777 JUD80        |         | Import<br>Export |              |                      |     |               |       |
|                  |         | New              | •            | Create from Template |     |               |       |
|                  | *       | Cut              |              | General              | ► ₩ | Voltage Level |       |
| 1                | 1. Here | -                |              |                      |     |               | A1002 |

Fig. 3.2.2.2.-3 Menu navigation for creating the Voltage Level node

• Create the Bay node by right-clicking the Voltage Level node and then selecting New, then General and then Bay.

| Project Explorer   |       | <b>→</b> 中 × |   |                      |   |   |     |   |
|--------------------|-------|--------------|---|----------------------|---|---|-----|---|
| Plant Structure    |       |              |   |                      |   |   |     |   |
| BEF     Substation |       |              |   |                      |   |   |     |   |
| KY Voltage         | Level |              |   |                      |   |   |     |   |
|                    |       | New          | • | Create from Template |   |   |     |   |
|                    | *     | Cut          |   | General              | • | 큠 | Bay | ٦ |
|                    | D     |              |   |                      |   |   |     | _ |

Fig. 3.2.2.2.4 Menu navigation for creating the Bay node

• Right-click the Voltage Level node to view the shortcut menu.

### **REF 542plus**

### Connectivity Package

Configuration manual

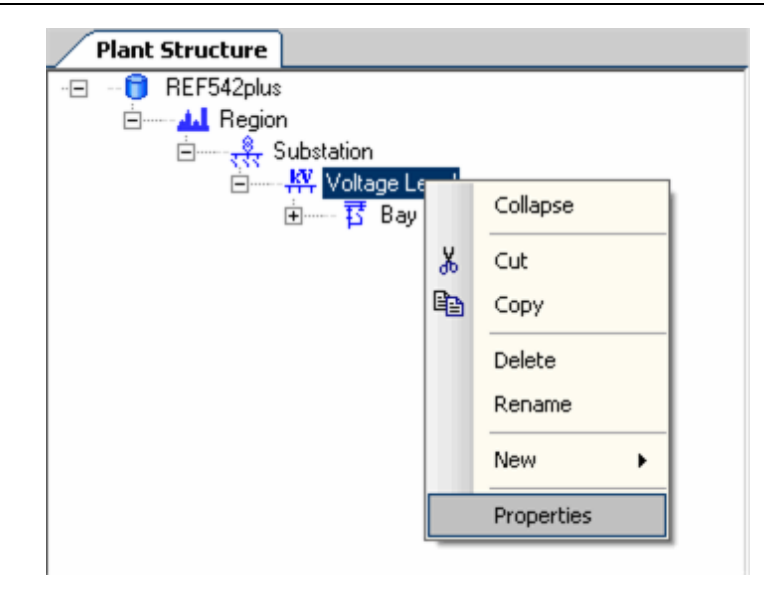

A100232

Fig. 3.2.2.-5 Voltage Level shortcut menu

• Select Properties to access the Voltage Level properties. In the properties, Voltage Range is transferred to SCL Tool when SCL Tool is invoked through "SCL Configuration Wizard."

| 10 | bject Properties            |                  |  |  |  |  |
|----|-----------------------------|------------------|--|--|--|--|
|    | [ <b>]</b> 2↓ [ <b>[</b> ]] |                  |  |  |  |  |
| Ξ  | [000] Appearance            |                  |  |  |  |  |
|    | Caption                     | Voltage Level    |  |  |  |  |
|    | Description                 | Voltage Level    |  |  |  |  |
| Ξ  | Connection                  |                  |  |  |  |  |
|    | Connection type             | Fixed            |  |  |  |  |
|    | Misc                        |                  |  |  |  |  |
|    | SCL Technical Key           | J1               |  |  |  |  |
|    | Voltage Range               | From 20 to 30 kV |  |  |  |  |
| Ξ  | RAS Dial-Up Configuration   |                  |  |  |  |  |
|    | Connect to                  |                  |  |  |  |  |
|    | Connection configuration    | (Collection)     |  |  |  |  |

Fig. 3.2.2.2.-6 Voltage Level properties

A100234

#### Creating REF 542plus objects in PCM600

The REF 542plus Object type can be created either through the Bay node's shortcut menu or in the Object type window.

- Right-click the Bay node in the tree structure.
- Select New, then select Feeder Terminals and then REF 542plus. The REF 542plus Object type is created under the Bay node.

3.2.3.
Configuration manual

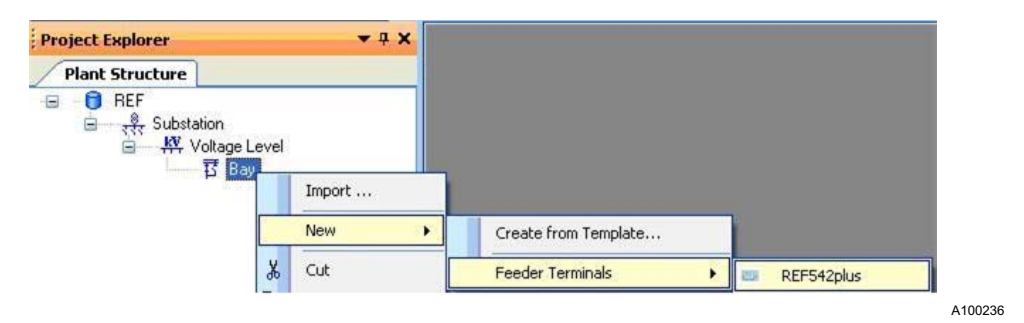

Fig. 3.2.3.-1 Menu navigation for creating REF 542plus

• Open the Object Type window by clicking Object Type on the View menu.

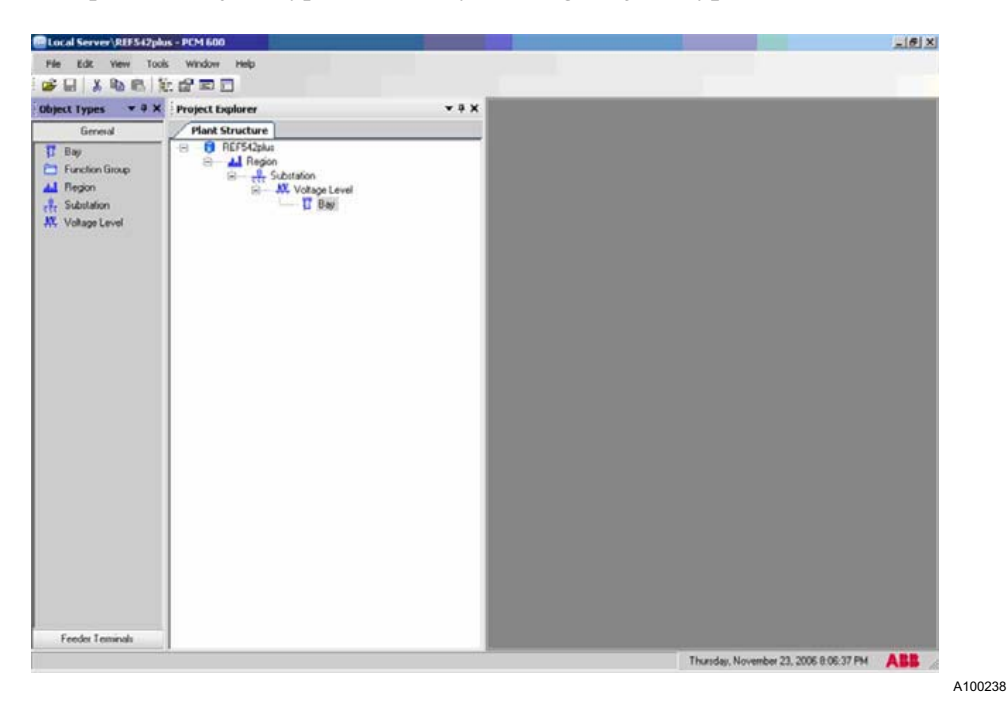

Fig. 3.2.3.-2 Object Type window

• Click Feeder Terminals to view the REF 542plus object.

# **REF 542plus**

# Connectivity Package

Configuration manual

| Local Server\REF542plu | s - PCM 600                                                         |       | and the second second se | X |
|------------------------|---------------------------------------------------------------------|-------|----------------------------------------------------------------------------------------------------|---|
| File Edit View Took    | i Window Help                                                       |       |                                                                                                    |   |
| s 🛛 🗶 🖬 🖏 🖏            |                                                                     |       |                                                                                                    |   |
| hject Types 🛛 🔻 🕸 🗙    | Project Explorer                                                    | * ÷ X |                                                                                                    |   |
| General                | Plant Structure                                                     |       |                                                                                                    |   |
| Feeder Teminals        | -E B REF542plus                                                     |       |                                                                                                    |   |
| e REPSER               | 90 — t <sup>4</sup> Substation<br>90 — JX Volage Level<br>— II Biel |       |                                                                                                    |   |
|                        |                                                                     |       |                                                                                                    |   |
|                        |                                                                     | 1.00  | Threader New Arts 20, 2002 B 07 F1 B                                                                                                    |   |

Fig. 3.2.3.-3 Object Type window for feeder terminal

• Drag and drop the REF 542plus object to the Bay node to create the object type in the tree structure.

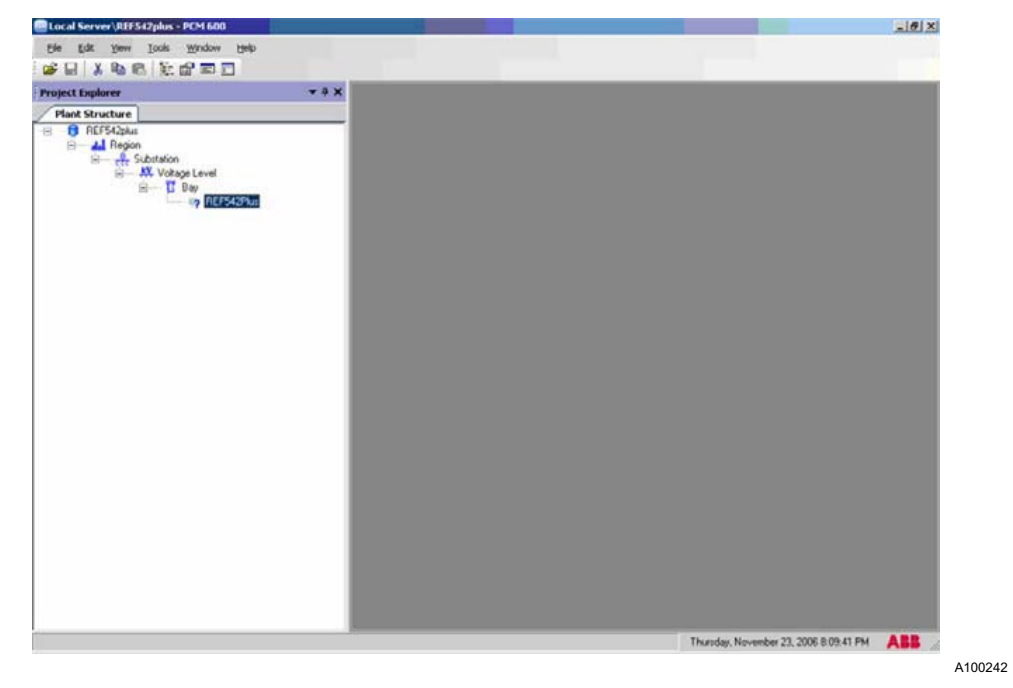

Fig. 3.2.3.-4 Tree structure with the REF 542plus object type

### 3.3. Communication Wizard

IP Address, IED protocol and communication provider, which all are required to make a communication with REF 542plus, have to be configured. Communication wizard helps configure the IP address of the REF 542plus.

### 3.3.1. Working with Communication Wizard

• Right-click the REF 542plus object type and select Communication Wizard.

| Project Explorer                                           | oject Explorer |                                                                                                    |  |  |  |
|------------------------------------------------------------|----------------|----------------------------------------------------------------------------------------------------|--|--|--|
| Plant Structure                                            |                |                                                                                                    |  |  |  |
| <ul> <li>□ ● ● ■ ■ ■ ■ ■ ■ ■ ■ ■ ■ ■ ■ ■ ■ ■ ■ ■</li></ul> | Level          |                                                                                                    |  |  |  |
|                                                            |                | Parameter Setting<br>Disturbance Handling                                                                                             |  |  |  |
|                                                            |                | Communication Wizard                                                                                                    |  |  |  |
|                                                            |                | Import ECM<br>SCL Configuration Wizard<br>FTP Upload/Download<br>Create Template<br>Import<br>Export<br>Read from IED<br>Write to IED |  |  |  |
|                                                            | *              | Documentation  Cut Conv                                                                                                    |  |  |  |
|                                                            |                | Delete<br>Rename                                                                                                    |  |  |  |
|                                                            |                | Properties                                                                                                    |  |  |  |

Fig. 3.3.1.-1 REF 542plus shortcut menu – Communication Wizard

The Communication Wizard dialog opens. It shows "IED protocol" for communication and "Communication Provider." REF 542plus uses "IEC61850" as the IED protocol, and the communication provider is "PCM600." The fields are displayed as user information but their values cannot be changed.

A100246

A100248

### **Connectivity Package**

#### Configuration manual

| REF542plus - Communication protoco<br>REF542plus Communication Wiza<br>Communication protocol selection page |           |        |  |
|----------------------------------------------------------------------------------------------------|-----------|--------|--|
| IED protocol:                                                                                                | IEC 61850 |        |  |
| Communication provider:                                                                                      | PCM600    | Y      |  |
|                                                                                                    |           |        |  |
|                                                                                                    |           |        |  |
|                                                                                                    |           |        |  |
|                                                                                                    |           |        |  |
|                                                                                                    |           |        |  |
|                                                                                                    | Cancel    | Next > |  |

Fig. 3.3.1.-2 Communication protocol selection page

• Click **Next** to continue, or click **Cancel** at any stage to close the Communication Wizard. The following dialog appears.

Configuration manual

| REF542plus - IEC61850 communication protocol                    |
|-----------------------------------------------------------------|
| PCM600 communication Port: Rear port IP address: SPA address: 1 |
|                                                                 |
|                                                                 |
| Cancel < Back Next>                                             |

Fig. 3.3.1.-3 IEC 61850 Communication protocol configuration

Enter the IP address, for example, 10.140.79.125. REF 542plus uses 99 as Transparent SPA Address, so the information is displayed.

A100252

### Connectivity Package

Configuration manual

| 🔜 REF542plus - IEC61850                       | communication protocol     | ×           |
|-----------------------------------------------|----------------------------|-------------|
| REF542plus Communi<br>IEC 61850 communication | ication Wizard<br>protocol |             |
| PCM600 communication —                        |                            |             |
| Port:                                         | Rear port                  | <b>•</b>    |
| IP address:                                   | 10 .140 . 79 .133          |             |
| SPA address:                                  | 99 🛨                       |             |
|                                               |                            |             |
|                                               |                            |             |
|                                               |                            |             |
|                                               |                            |             |
|                                               |                            |             |
|                                               |                            |             |
|                                               | Cancel <                   | Back Next > |

Fig. 3.3.1.-4 IEC 61850 Communication protocol configuration

• Click Next to continue. The following dialog appears.

Configuration manual

| REF542plus - Communication configuration complete                              | ×      |
|--------------------------------------------------------------------------------|--------|
| <b>REF542plus Communication Wizard</b><br>Communication configuration complete |        |
|                                                                                |        |
|                                                                                |        |
| Communication configuration is now defined.                                    |        |
|                                                                                |        |
|                                                                                |        |
|                                                                                |        |
| Cancel < Back                                                                  | Finish |

*Fig. 3.3.1.-5 Communication configuration completed* 

• Click **Finish** to complete the configuration wizard, or click **Back** to navigate back to change the IP address, for example.

3.3.2. V

#### Working with communication structure

After the communication configuration has been finished, PCM600 automatically creates the required communication structure for the selected REF 542plus object type. The communication structure can be viewed in PCM600 as follows:

A100254

Configuration manual

• Right-click on the Project Explorer field and select **Communication** to open the communication wizard.

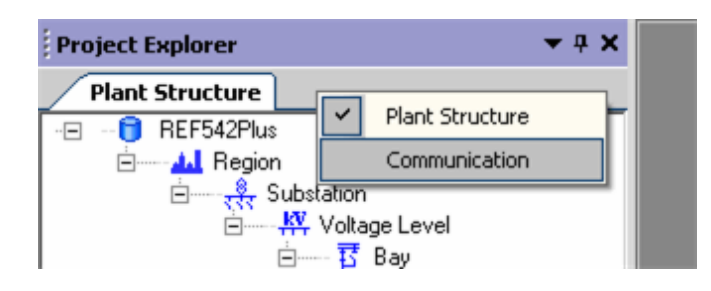

A100256

A100258

Fig. 3.3.2.-1 Project Explorer shortcut menu

• Navigate to the SubNetwork node from the REF 542plus project node in the IEC 61850 OPC Server tree structure.

| Project Explorer              | • | <b></b> | × |
|-------------------------------|---|---------|---|
| Plant Structure Communication |   |         |   |
| - 🖃 📋 REF542plus              |   |         |   |
| 🖃 🖳 Computer Node             |   |         |   |
| EC61850 OPC Server            |   |         |   |
| 🗄 🤮 Event Definitions         |   |         |   |
| 🗄 🛶 🖉 Scale Definitions       |   |         |   |
| E Subnetwork                  |   |         |   |
|                               |   |         |   |
|                               |   |         |   |
|                               |   |         |   |

*Fig. 3.3.2.-2 Communication structure with Subnetwork* 

• Expand Subnetwork by clicking the subnetwork node. The object type named as REF542plus that was chosen when created with the communication wizard is also displayed in the Communication tree.

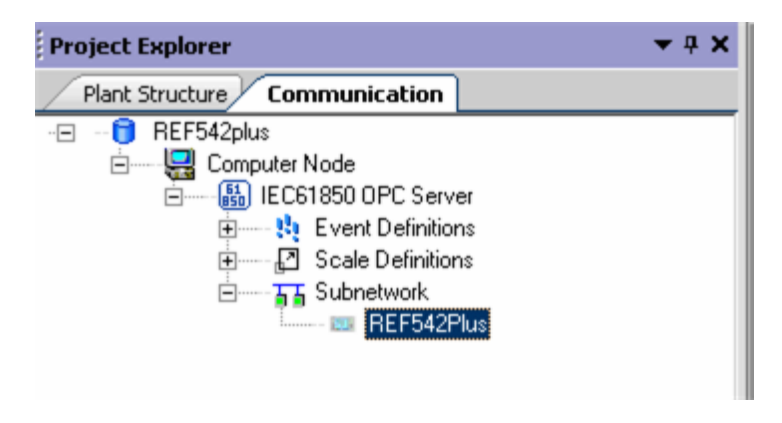

A100260

Fig. 3.3.2.-3 Communication structure with the REF 542plus object

### 3.4. SCL configuration wizard

The details of the SCL file can be configured in the SCL configuration wizard and the SCL file can then be created.

The user manual of REF 542plus explains in detail how to enter or edit the parameters and create the SCL file in SCL Tool.

This section briefly explains the user interaction required to create the SCL file in the SCL configuration wizard and also how the created SCL file can be imported into PCM600 for using the protection function in PST.

Configuration manual

3.4.1.

### Creating SCL files in SCL Tool

• Right-click the REF 542plus object in the tree structure and select SCL Configuration Wizard.

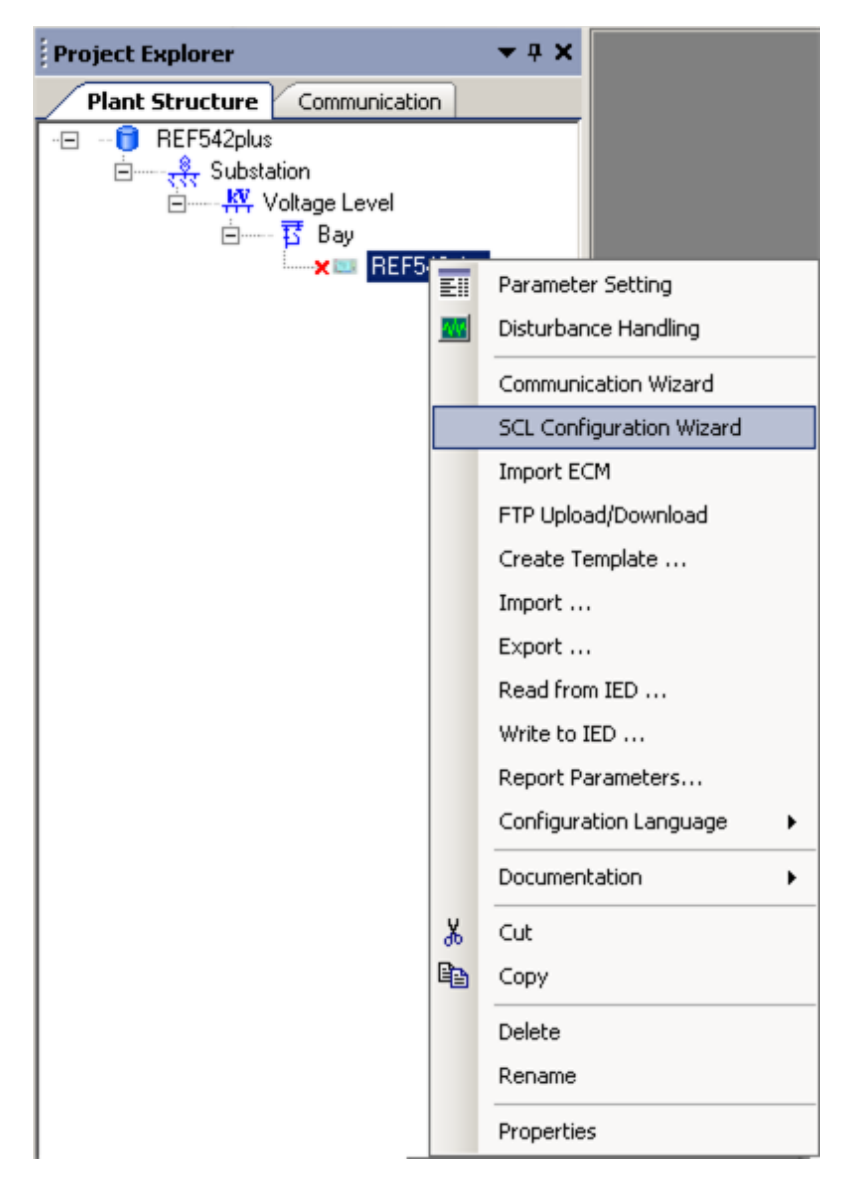

A100262

Fig. 3.4.1.-1 REF 542plus shortcut menu – SCL Configuration Wizard

SCL Tool opens. The purpose of SCL Configuration Wizard is to create an SCL file, so the SCL Generation tab is open when displaying the SCL Tool from the REF 542plus Object type. Additionally, navigation to other tabs is restricted by making them unavailable.

### Connectivity Package Configuration manual

| 542plus SEL Tool Ver. 3.1a<br>View Tools Window Help<br>eneration CID/ICD Import SCD Import FTF | Download or Upload Firmware Download                        |                                             |                              |
|-------------------------------------------------------------------------------------------------|-------------------------------------------------------------|---------------------------------------------|------------------------------|
| s and Folders Substation Relationship and Comm                                                  | Files and Folders                                           | tection Measurement Primary Switches Genera | I I/Os Peport Control Blocks |
|                                                                                                 | Configuration Tool RCA File<br>Device Raference (File Name) |                                             | Import<br>Import GUI Data    |
| REFAQUUS                                                                                        | SCL File Type                                               | •.CID                                       | Import SV/G                  |
|                                                                                                 |                                                             | Exit Date: 2009/10/2                        | 3 Tme: 10:13:53 AM           |

Fig. 3.4.1.-2 SCL Tool with only the SCL Generation tab available

• See the SCL Tool user manual about the use of the Files and Folders tab. When the required fields in the Files and Folders tab have been filled, navigation to other tabs under the SCL Generation tab is allowed.

The configured substation details from the PCM600 are transferred into SCL Tool when SCL Configuration Wizard is invoked.

The substation, voltage range, bay name and IED name in the PCM600 tree structure are imported to SCL Tool automatically. The imported substation information is displayed in the Substation Relationship and Time Settings tab. The transferred fields' data cannot be edited in SCL Tool.

# **REF 542plus**

### **Connectivity Package**

#### Configuration manual

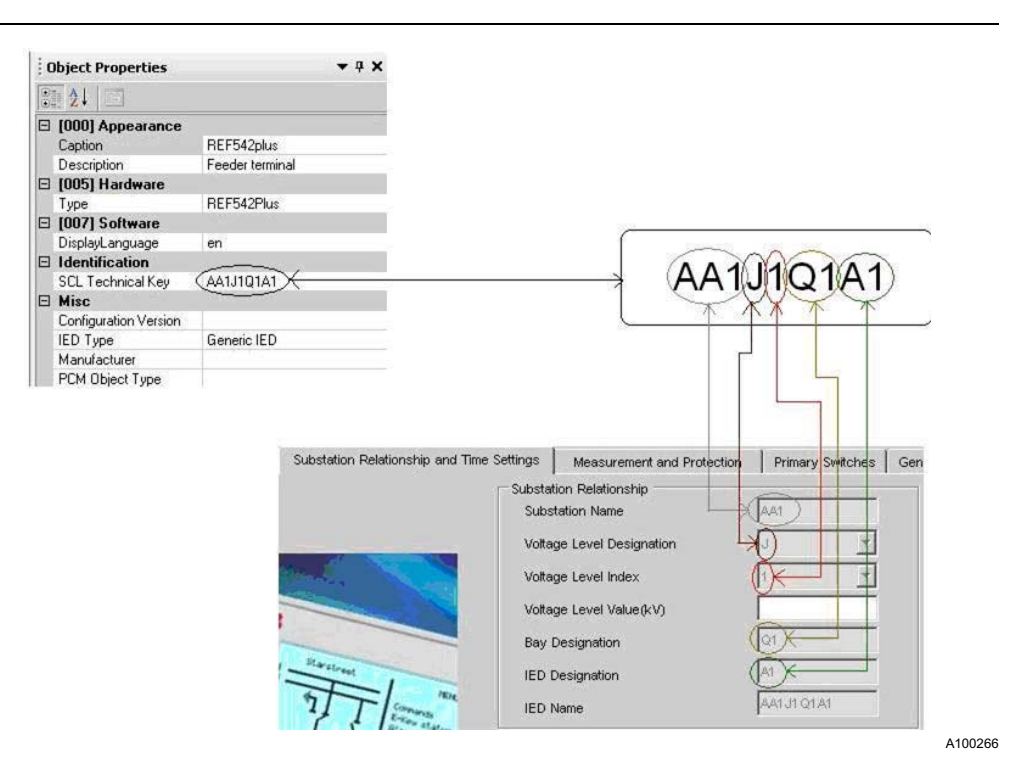

Fig. 3.4.1.-3 Mapping of substation information between PCM600 and the Substation Relationship and Time Settings tab

Voltage Range property of the Voltage Level node in PCM600 is converted into equivalent designation as per IEC 61346.

| Voltage designation | Voltage range      |
|---------------------|--------------------|
| В                   | Over 420 kV        |
| С                   | From 380 to 420 kV |
| D                   | From 220 to 380 kV |
| E                   | From 110 to 220 kV |
| F                   | From 60 to 110 kV  |
| G                   | From 45 to 60 kV   |
| Н                   | From 30 to 45 kV   |
| J                   | From 20 to 30 kV   |
| κ                   | From 10 to 20 kV   |
| L                   | From 6 to 10 kV    |
| Μ                   | From 1 to 6 kV     |
| Ν                   | Under 1 kV         |

• See the SCL tool user manual to create and test an SCL file in REF 542plus SCL Tool.

• After entering the value for creating the SCL file (click "SCL Generation," then "Report Control Block"), click Generate SCL & ECM to create the SCL file.

Configuration manual

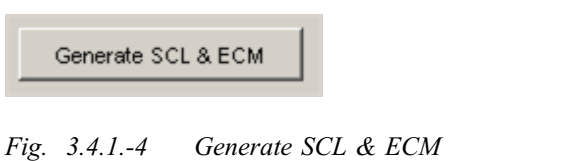

A dialog window prompts to save the entered data.

| REF542pl | us SCL Tool   |            | ×     |
|----------|---------------|------------|-------|
| i)       | Do you want t | o save GUI | data? |
|          | Yes           | No         | ]     |

A100270

A100272

A100268

Fig. 3.4.1.-5 Dialog for user confirmation to save the GUD data

- Click Yes to save the entered data in GUI.
- Enter the file name in the text box when another dialog window appears and prompts to name the file (\*.GUD).

| 🔤 REF542plus SCL To | ool                        | x      |
|---------------------|----------------------------|--------|
| GUI Data Folder     | C:\Documents and Settings' | Browse |
| FileName            |                            |        |
|                     | OK Cancel                  |        |

*Fig. 3.4.1.-6 GUD file name input dialog* 

49

Configuration manual

Click OK to save the user data. A progress bar is shown, indicating that the SCL • file preparation is in progress.

| IEFS42plus SCL Tool Yer. 3.1a - SCR2901A01.r<br>ile View Tools Window Help<br>L Generation CID/ICD Import SCD Import F                                                                                                    | <b>ca</b><br>TP Downlo | ad or Upload Firr   | nware Download    | 1                      |                              |                                      | <u>X</u> |
|----------------------------------------------------------------------------------------------------|------------------------|---------------------|-------------------|------------------------|------------------------------|--------------------------------------|----------|
| les and Folders Substation Relationship and Com                                                                                                    | munication             | Settings Sensor     | r Configuration a | nd Protection Mea      | surement Primary Switches    | General I/Os Report Control Block    | (5       |
|                                                                                                    |                        |                     |                   |                        |                              |                                      |          |
|                                                                                                    |                        | Report Control : Na | ame Report C      | ontrol : Buffer Enable | Report Control : Buffer Time | RptEnabled : Number of Subscribing C | lient    |
|                                                                                                    | •                      | rcb_C               |                   | V                      | 100                          | 4                                    |          |
| ABB                                                                                                    |                        | rcb_F               |                   | V                      | 100                          | 4                                    |          |
| Dates I Startinger                                                                                                    |                        | rcb_B*              |                   | V                      | 100                          | 4                                    |          |
| 0 mm 1 1 100                                                                                                    |                        | rcb_A*              |                   | V                      | 100                          | 4                                    |          |
| Contraction of the second second seco | 4                      | ·                   |                   |                        |                              |                                      | Þ        |
| REF542plus                                                                                                    |                        | Client IED Name     | IP                | IP Subnet              | IP Gateway                   |                                      |          |
| ion o huiuur                                                                                                    | •                      | Client1             | 127.0.0.1         | 265.255.255.0          | 127.0.0.1                    |                                      |          |
| Committee O Internation                                                                                                    |                        | Client2             | 127.0.0.1         | 265.255.255.0          | 127.0.0.1                    |                                      |          |
| T managements of structures                                                                                                    |                        | Client3             | 127.0.0.1         | 265.255.255.0          | 127.0.0.1                    |                                      |          |
| Durits<br>Durits                                                                                                    |                        | Client4             | 127.0.0.1         | 265.255.266.0          | 127.0.0.1                    |                                      |          |
| Control O                                                                                                    |                        |                     |                   |                        |                              |                                      |          |
| *                                                                                                    |                        |                     |                   |                        |                              |                                      |          |
|                                                                                                    |                        |                     |                   |                        |                              |                                      |          |
|                                                                                                    |                        |                     |                   |                        |                              |                                      |          |
|                                                                                                    |                        |                     |                   |                        |                              | Generate SCL & E                     | CM       |
|                                                                                                    |                        |                     |                   |                        |                              |                                      |          |
|                                                                                                    |                        |                     |                   | Exit                   |                              |                                      |          |
|                                                                                                    |                        |                     |                   |                        |                              |                                      |          |
|                                                                                                    |                        |                     |                   |                        | Date:                        | 2009/10/23 Time: 10:20:27 AM         | abb      |

Fig. 3.4.1.-7 Progress bar for the creation of the SCL file

A dialog window appears when the progress bar is full, indicating that the SCL file has been generated and validated against the SCL.xsd and CommonSA.xsd schemas.

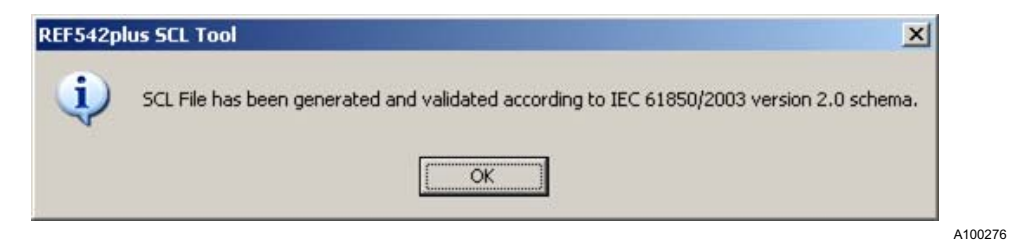

Fig. 3.4.1.-8 Dialog window for the completion of the SCL file generation

Another dialog window with options appears.

Configuration manual

| REF542Plus SCL Tool                                                | ×            |
|--------------------------------------------------------------------|--------------|
| <ul> <li>View SCL File to edit</li> <li>Import SCL File</li> </ul> | OK<br>Cancel |

A100278

Fig. 3.4.1.-9 Option dialog window for viewing or importing the SCL file

• Select Import SCL File and click **OK** to import the SCL file into PCM600.

3.4.2.

Configuration manual

# Editing SCL files

The SCL file can be viewed also in the tree structure to add or edit DOI or LN.

• Select View SCL File to edit to view the generated SCL file in the tree view.

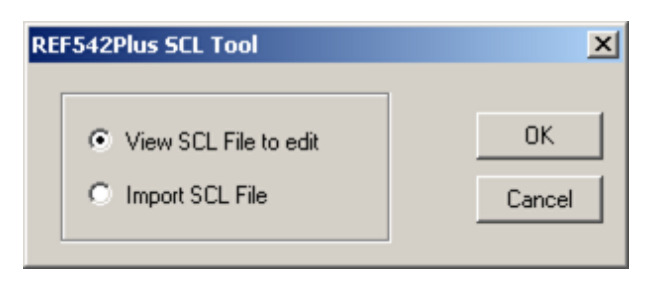

A100280

Fig. 3.4.2.-1 Option dialog window for viewing or importing the SCL file

• Click **OK**. The created SCL file is automatically imported and shown in the tree view.

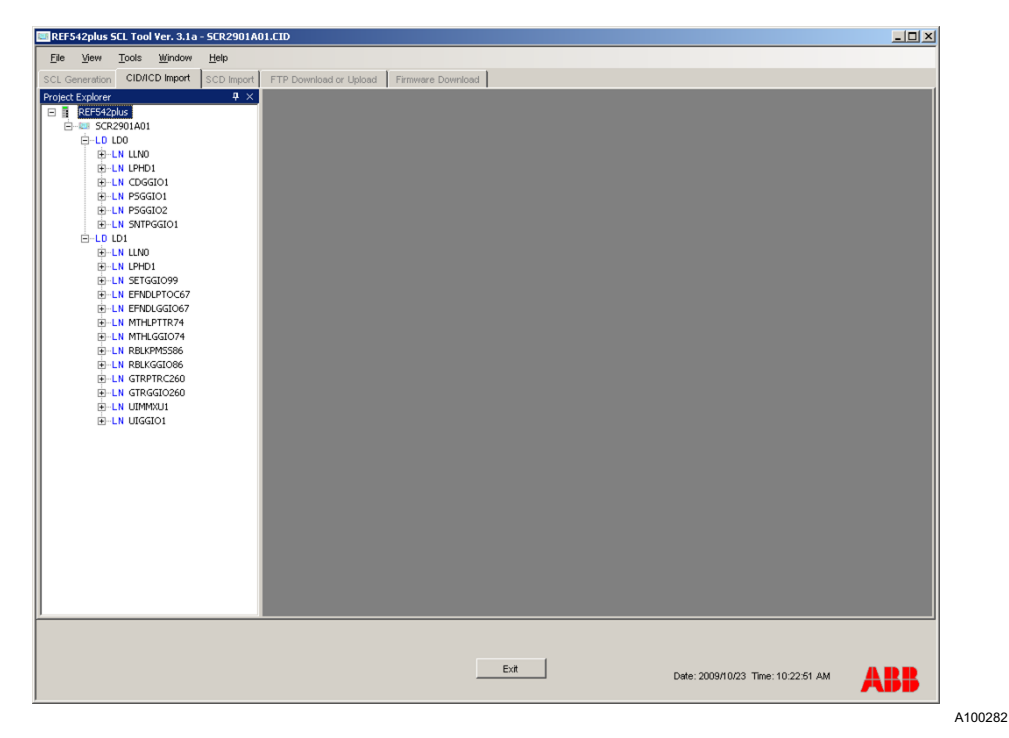

Fig. 3.4.2.-2 SCL File Import tab

- See the SCL Tool user manual for details about working with the SCL Import tab. When all the wanted modifications have been made, the SCL file can be exported.
- Right-click the first node to open the shortcut menu.

A100284

A100286

#### **Connectivity Package**

Configuration manual

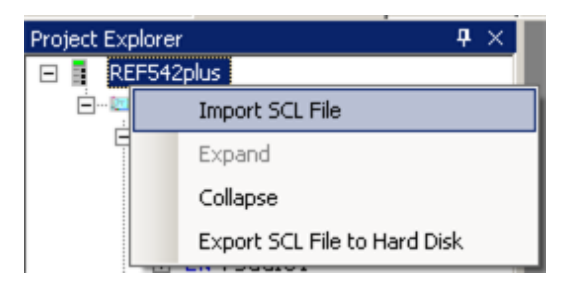

Fig. 3.4.2.-3 REF 542plus node shortcut menu

• Select Export SCL File to Hard Disk.

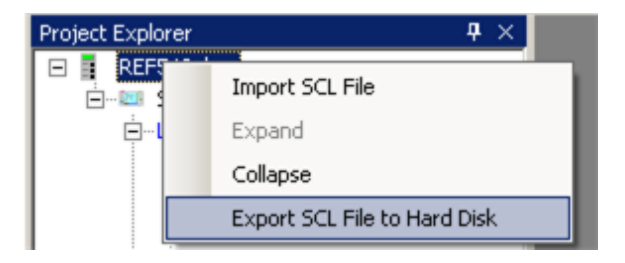

Fig. 3.4.2.-4 REF 542plus node shortcut menu

The SCL File Export tab appears on the right side of Project Explorer.

| <u>File View Tools Wi</u> r                                                  | idow <u>H</u> elp |                                         |
|------------------------------------------------------------------------------|-------------------|-----------------------------------------|
| SCL Generation SCD Import                                                    | CID/ICD Import    | TP Download or Upload Firmware Download |
| Project Explorer<br>■ REF542plus<br>■ UP_OverCurr_56<br>⊕ LD LD0<br>⊕ LD LD1 | <b>₽</b> ×.       | SCL File Export                         |

Fig. 3.4.2.-5 SCL File Export tab in the SCL tool

• Click Write to open the folder selection and file definition window.

### **REF 542plus**

# Connectivity Package Configuration manual

| REF542plus SCL Tool Ver. 3.1a - SCR2901                                                                                                    | 401.CID                                                                                                    |
|----------------------------------------------------------------------------------------------------|----------------------------------------------------------------------------------------------------|
| File View Tools Window Help                                                                                                    |                                                                                                    |
| CL Generation CID/ICD Import SCD Impo                                                                                                    | FTP Download or Upload Firmware Download                                                                                                    |
| Project Explorer 🛛 🗘                                                                                                    | SCL File Export                                                                                                    |
| ■         ■         ■         ■         ■         ■         ■         ■         ■         ■         ■         ■         ■         ■         ■         ■         ■         ■         ■         ■         ■         ■         ■         ■         ■         ■         ■         ■         ■         ■         ■         ■         ■         ■         ■         ■         ■         ■         ■         ■         ■         ■         ■         ■         ■         ■         ■         ■         ■         ■         ■         ■         ■         ■         ■         ■         ■         ■         ■         ■         ■         ■         ■         ■         ■         ■         ■         ■         ■         ■         ■         ■         ■         ■         ■         ■         ■         ■         ■         ■         ■         ■         ■         ■         ■         ■         ■         ■         ■         ■         ■         ■         ■         ■         ■         ■         ■         ■         ■         ■         ■         ■         ■         ■         ■         ■         ■ | Write<br>Save As<br>Save in: PFR_200305275L<br>Save in: Sch2001A01.CLD<br>Wy Recent<br>Documents<br>Wy Documents<br>Wy Documents<br>Wy Documents<br>Wy Documents<br>Wy Documents<br>Wy Documents<br>Wy Documents<br>Wy Documents<br>Save as jupe: CD files ("cid] |
|                                                                                                    |                                                                                                    |
|                                                                                                    | Exit Date: 2009/10/23 Time: 10:37:39 AM                                                                                                    |
|                                                                                                    |                                                                                                    |

Fig. 3.4.2.-6 SCL (Export) File Name save dialog in SCL Tool

• Click **Save** to start generation of the ICD/CID file. When completed, a dialog window appears, informing that the SCL file is exported and validated against the SCL schema.

| REF542plus SCL Tool Ver. 3.1a - SER2901A0                                                              | LCID                                                                                                    | 4 |
|----------------------------------------------------------------------------------------------------|----------------------------------------------------------------------------------------------------|---|
| File View Tools Window Help                                                                            |                                                                                                    |   |
| CL Generation CID/ICD Import SCD Import                                                                | FTP Download or Upload Firmware Download                                                                                     | 1 |
| Ject Explorer 4 ×                                                                                      | SCL File Export                                                                                                    |   |
|                                                                                                    | SCL File Export                                                                                                    |   |
| E LI RELOGIOSE<br>E LI RELOGIOSE<br>E LI GROPICZEO<br>E LI GROPICZEO<br>E LI GROPICZEO<br>E LI UIGGIOI | REF542plus SCL Tool       X         SCL File has been validated according to IEC 61850/2003 version 2.0 schema and exported. |   |
|                                                                                                    | Exit Date: 2009/10/23 Time: 10.40.06 AM ABB                                                                                  |   |
|                                                                                                    |                                                                                                    |   |

Fig. 3.4.2.-7 SCL File Export progress bar in SCL Tool

• Click **OK**. The opening dialog window has five options. Selecting "Don't import IEDs of unknown types" lets PCM600 ignore the file types, whereas "Replace unknown IED types with generic IEC 61850 object type" lets PCM600 display them as generic IEC 61850 IEDs in the tree structure. Selecting "Ignore Substation section" lets PCM600 ignore the section while updating the tree structure, whereas "Import Short Addresses" lets PCM600 import the short addresses in the file that is being imported. More information can be found in the corresponding PCM600 Tool manual.

| SCL Import (                                                                         | Dptions        |                | ×      | 4 |
|--------------------------------------------------------------------------------------|----------------|----------------|--------|---|
| ED Types                                                                             |                |                |        |   |
| On't                                                                                 | import IEDs ol | f unknown type | ,      |   |
| <ul> <li>Replace unknown IED types with<br/>generic IEC 61850 object type</li> </ul> |                |                |        |   |
| Ignore PCM Object Type                                                               |                |                |        |   |
| Import Type                                                                          | e —            |                |        |   |
| 🗌 Ignore                                                                             | e Substation S | ection         |        |   |
| Import Short Addresses                                                               |                |                |        |   |
|                                                                                      |                | Import         | Cancel |   |

Fig. 3.4.2.-8 SCL File Import option dialog in PCM600

• Select any of the options and click Import.

| Import SCL C:\Documents and Settings\i | × |
|----------------------------------------|---|
| Reading the SCL file                   |   |
|                                        | _ |
| Progressing 0%                         | _ |
| Progressing 0%                         | _ |

A100296

A100294

Fig. 3.4.2.-9 SCL File Import progress in PCM600

The protection functions are imported to PCM600. PST can be used for reading and writing the parameters of the protection functions.

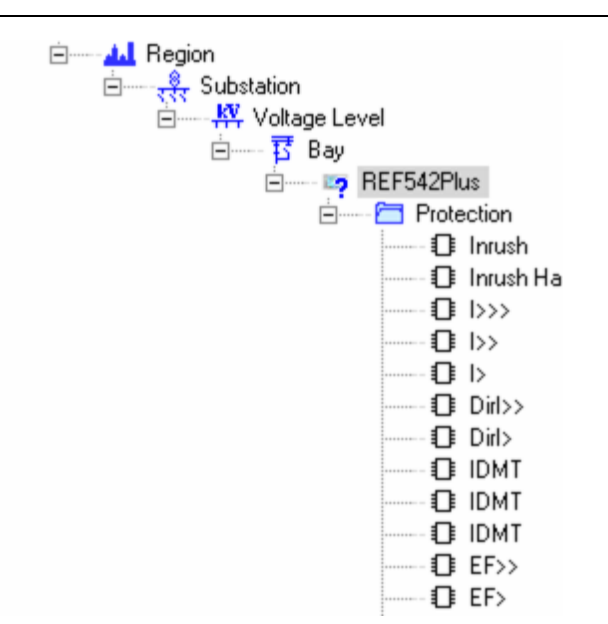

Fig. 3.4.2.-10 Imported protection functions in PCM600

100298

3.4.3.

### Viewing logical devices in the communication structure

• Click the Communication tab in Project Explorer. Logical Device nodes are created under REF 542plus in the Communication tab.

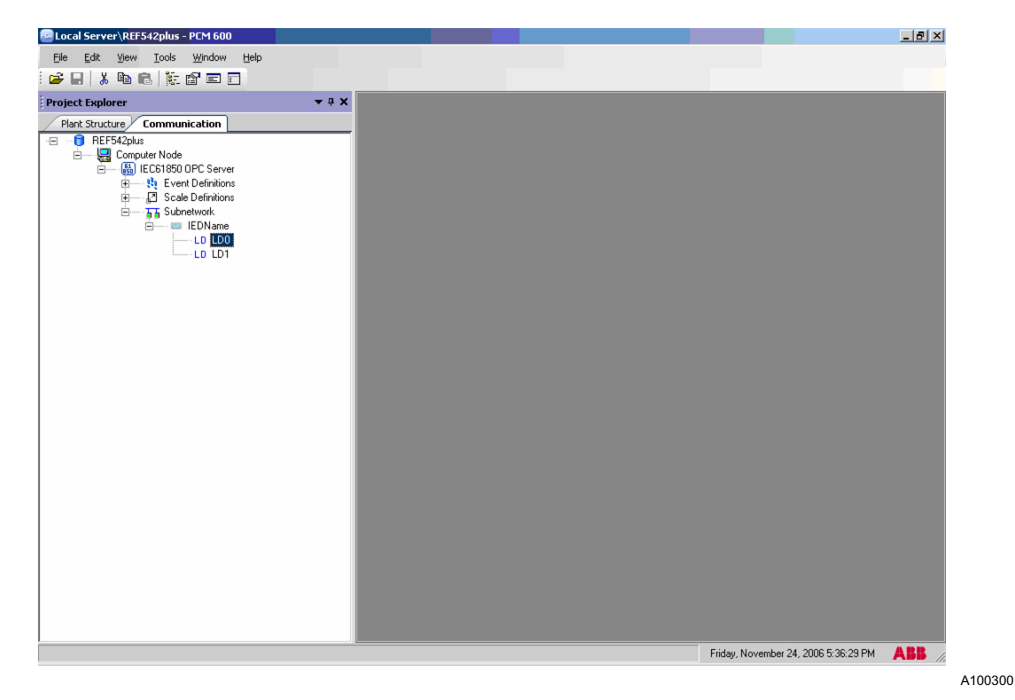

Fig. 3.4.3.-1 Communication structure with the imported logical devices

• Right-click "LD0" or "LD1" for the shortcut menu.

### Connectivity Package Configuration manual

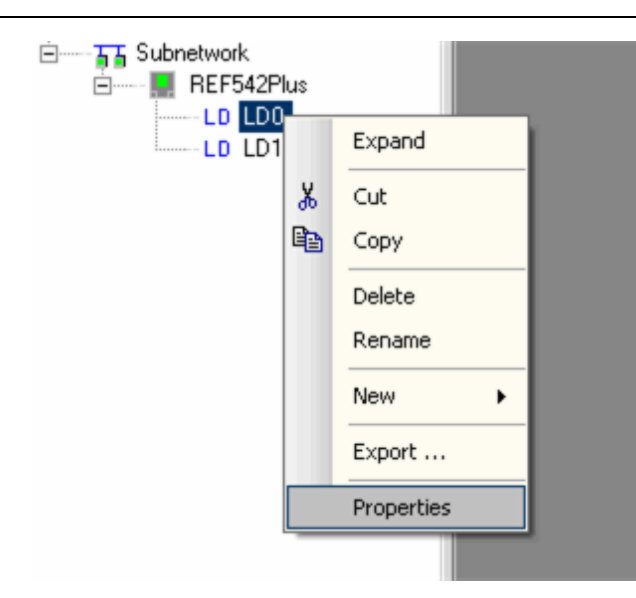

A100302

Fig. 3.4.3.-2 Logical device shortcut menu

• Click Properties to see the object properties. The SPA address is 99.

| F | (010) Basic                 |                       |  |  |  |  |  |
|---|-----------------------------|-----------------------|--|--|--|--|--|
|   | OPCObiectType               | IEC61850 LD           |  |  |  |  |  |
| Ξ | [030] Transparent           | 10301 Transparent SPA |  |  |  |  |  |
|   | SPA Address                 | 99                    |  |  |  |  |  |
|   | SPA TCP Port                | 7001                  |  |  |  |  |  |
|   | SPA TCP Timeout             | 15                    |  |  |  |  |  |
| Ξ | [060] Control Authorization |                       |  |  |  |  |  |
|   | Station/Remote Switc        | hi                    |  |  |  |  |  |
| Ξ | Identification              |                       |  |  |  |  |  |
|   | SCL Technical Key           | LD0                   |  |  |  |  |  |
| Ξ | Misc                        |                       |  |  |  |  |  |
|   | Caption                     | LDO                   |  |  |  |  |  |
|   | Description                 | A logical device      |  |  |  |  |  |

A100304

Fig. 3.4.3.-3 Logical device properties

### 3.5. SCL File import and export

SCL files' Import and Export functions are used to import the SCL files to PCM600 or export REF 542plus object type attributes and properties to the SCL file.

Configuration manual

### 3.5.1. Importing SCL files

Available SCL file can be imported directly to PCM600. The SCL configuration wizard helps create and import the SCL file to PCM600.

If the SCL file has already been created, the SCL file import can be used to create the protection function in the REF 542plus object in PCM600.

• Right-click the REF 542plus object type in Project Explorer and select Import.

| Project Explorer                       |                                    | <b>→</b> 中 X                                                                                                    |   |
|----------------------------------------|------------------------------------|----------------------------------------------------------------------------------------------------|---|
| Plant Structure                        | Communication                      |                                                                                                    |   |
| ा ि REF<br>ति रहेर Substa<br>ति स्थि V | tion<br>oltage Level<br>Bay<br>REI | Parameter Setting                                                                                                    |   |
|                                        |                                    | Disturbance Handling<br>Communication Wizard<br>Import ECM<br>SCL Configuration Wizard<br>FTP Upload/Download<br>Create Template |   |
|                                        |                                    | Import                                                                                                    |   |
|                                        |                                    | Export<br>Read from IED<br>Write to IED                                                                                          |   |
|                                        |                                    | Documentation                                                                                                    | • |
|                                        | *                                  | Cut<br>Copy                                                                                                    |   |
|                                        |                                    | Delete<br>Rename                                                                                                    |   |
|                                        |                                    | Properties                                                                                                    |   |

A100306

Fig. 3.5.1.-1 REF 542plus shortcut menu

A dialog window explaining the details of the SCL file type is shown.

#### Configuration manual

| nformation                                                           |                      |               |     |
|----------------------------------------------------------------------|----------------------|---------------|-----|
| File type description                                                |                      |               |     |
| .ICD files - Describes the capabilities of an IED by m<br>Nodes etc. | eans of Logical Devi | ices, Logical |     |
| .CID files + Describes an instantiated IED within a pr               | oject.               |               |     |
|                                                                      |                      |               |     |
|                                                                      |                      |               |     |
|                                                                      |                      |               |     |
|                                                                      |                      |               |     |
|                                                                      |                      |               |     |
| -                                                                    |                      | -             |     |
| J Do not show this dialog next time                                  |                      | Uk            |     |
|                                                                      |                      |               | A10 |

Fig. 3.5.1.-2 File type information dialog in the SCL file import

• Click **OK** to continue. The "Do not show this dialog next time" option can be selected.

| ort         |                    |                  |                     |      | <u>? ×</u>   |
|-------------|--------------------|------------------|---------------------|------|--------------|
| Look jn:    | 🗀 Final RCA FII    | e                | •                   | 0000 | <b></b> •    |
|             | dataset.ICD        |                  |                     |      |              |
| ly Recent   |                    |                  |                     |      |              |
|             |                    |                  |                     |      |              |
| Desktop     |                    |                  |                     |      |              |
|             |                    |                  |                     |      |              |
| <b>&gt;</b> |                    |                  |                     |      |              |
| Documents   |                    |                  |                     |      |              |
|             |                    |                  |                     |      |              |
| Computer:   |                    |                  |                     |      |              |
|             | ļ                  |                  |                     |      |              |
| Network     | File <u>n</u> ame: | -                |                     | •    | <u>O</u> pen |
| Places      | Files of type:     | IED Capability ( | Description (*.icd) | •    | Cancel       |
| Places      | Files of type:     | IED Capability [ | Description (*.icd) | •    | Cancel       |

A dialog opens for selecting the SCL file.

Fig. 3.5.1.-3 Import dialog

• Select \*.icd, \*.cid or any other supported file type from this dialog box.

Configuration manual

| File <u>n</u> ame: |                                                           | • |
|--------------------|-----------------------------------------------------------|---|
| Files of type:     | IED Capability Description (*.icd)                        | • |
|                    | IED Capability Description (*.icd)                        |   |
|                    | Configured IED Description (*.cid)<br>All supported files |   |

A100312

Fig. 3.5.1.-4 Possible import file types

• After selecting the file, click **Open** to import the file contents to PCM600.

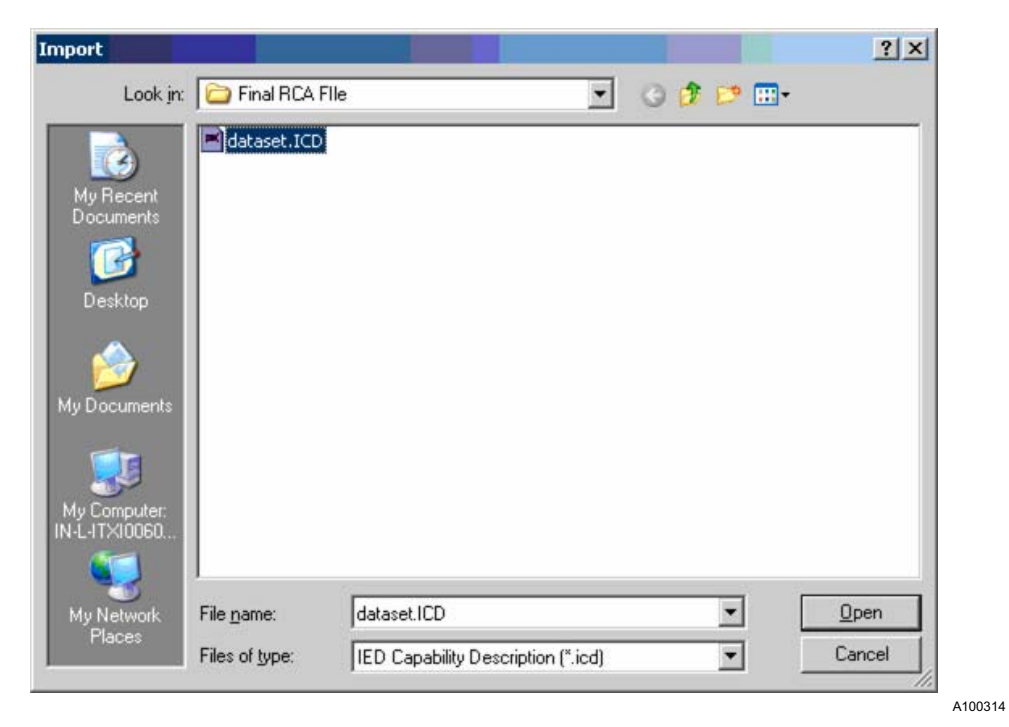

Fig. 3.5.1.-5 Import file dialog with File name

PCM600 displays a dialog window with two options. The Update option only updates the existing functions with the SCL file contents. The Append option appends the new protection into the REF 542plus object type.

Configuration manual

| SCL Import Options              | × |
|---------------------------------|---|
| Import Type                     |   |
| C Update PCM Structure from SCL |   |
| Append SCL to PCM Structure     |   |
| Ignore Substation Section       |   |
| Advanced Options Import Cancel  |   |

A100316

A100318

Fig. 3.5.1.-6 SCL file import options in PCM600

• Click Import.

The SCL file contents are imported and displayed as a tree structure in the REF 542plus object type according to the selection. The importing progress is displayed in a dialog window.

| Import SCL C:\Documents and Settings\s 🗙 |
|------------------------------------------|
| Updating PCM SCL-model                   |
|                                          |
| Progressing 98%                          |
|                                          |

Fig. 3.5.1.-7 SCL file import progress

61

3.5.1.1.

### Viewing logical devices in the communication structure

• Click the Communication tab in Project Explorer. Logical Device nodes are created under REF 542plus in the Communication tree structure.

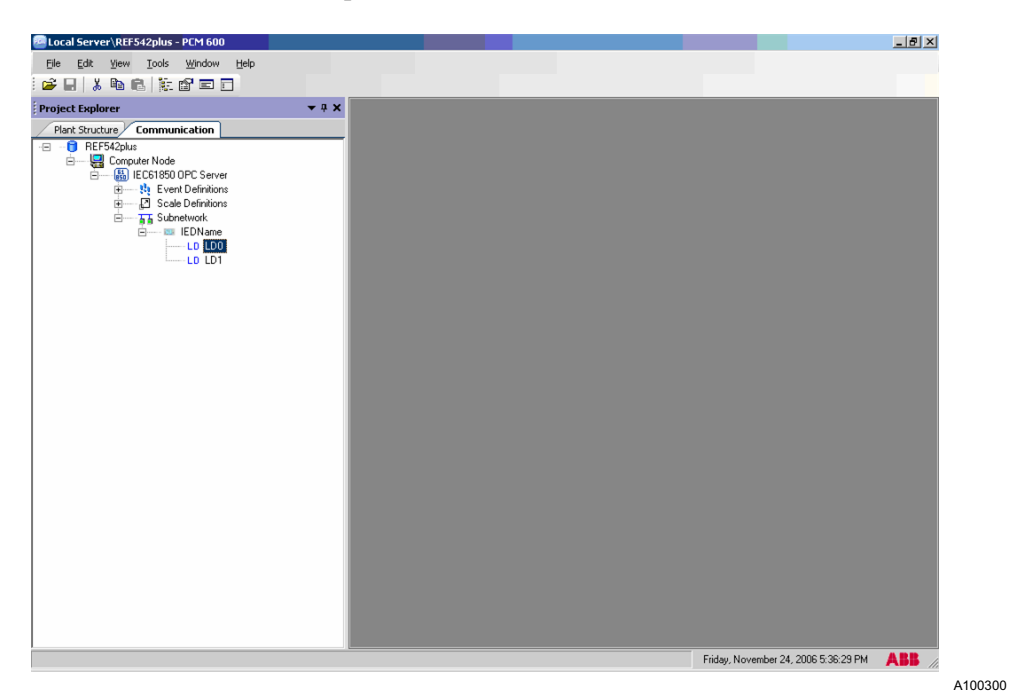

Fig. 3.5.1.1.-1 Communication structure with the logical devices

• Right-click "LD0" or "LD1" for the shortcut menu.

### Connectivity Package Configuration manual

| E | us<br>X<br>B | Expand<br>Cut<br>Copy<br>Delete<br>Rename<br>New •<br>Export |
|---|--------------|--------------------------------------------------------------|
|   |              | Properties                                                   |
|   | _            |                                                              |

A100302

Fig. 3.5.1.1.-2 Logical device shortcut menu

• Click **Properties** to see the object properties. Type SPA address value "99" if it is not already given.

|   | (010) Davia                 |                  |    |  |  |  |  |
|---|-----------------------------|------------------|----|--|--|--|--|
|   |                             | 15C010501.D      |    |  |  |  |  |
| _ | IO201 Transment             | CDA              | 14 |  |  |  |  |
|   | [USU] Transparent           | 00               |    |  |  |  |  |
|   | SPA Address<br>SPA TCP Part | 7001             |    |  |  |  |  |
|   | SPATCP Timeout              | 15               |    |  |  |  |  |
|   | INFO Control Authorization  |                  |    |  |  |  |  |
| - | Station/Bemote Switc        | hl               |    |  |  |  |  |
| F | Identification              |                  |    |  |  |  |  |
|   | SCL Technical Key           | LDO              |    |  |  |  |  |
| Ξ | Misc                        | dede filis       |    |  |  |  |  |
| = | Caption                     | LDO              |    |  |  |  |  |
|   | Description                 | A logical device |    |  |  |  |  |

*Fig. 3.5.1.1.-3 Logical device properties* 

A100304

A100326

### 3.5.2. Exporting REF 542plus attributes to SCL files

SCL File export is used to export the REF 542plus object type attributes and properties to the SCL file.

• Right-click REF 542plus object type in the Project Explorer field and select **Export**.

| Project Explorer                                      |                              | •  | <b>₽ ×</b>                                                                                               |
|-------------------------------------------------------|------------------------------|----|----------------------------------------------------------------------------------------------------|
| Plant Structure                                       | Communication                |    |                                                                                                    |
| ा <mark>ि</mark> REF<br>त्रिंद Substa<br>जि. स्प्रिंग | tion<br>foltage Level<br>Bay |    |                                                                                                    |
|                                                       |                              | EI | Parameter Setting                                                                                        |
|                                                       |                              |    | Disturbance Handling                                                                                     |
|                                                       |                              |    | Communication Wizard<br>Import ECM<br>SCL Configuration Wizard<br>FTP Upload/Download<br>Create Template |
|                                                       |                              |    | Import                                                                                                   |
|                                                       |                              |    | Export                                                                                                   |
|                                                       |                              |    | Read from IED<br>Write to IED                                                                            |
|                                                       |                              |    | Documentation +                                                                                          |
|                                                       |                              | Ж  | Cut                                                                                                    |
|                                                       |                              | 8  | Сору                                                                                                    |
|                                                       |                              |    | Delete<br>Rename                                                                                         |
|                                                       |                              |    | Properties                                                                                               |

Fig. 3.5.2.-1 REF 542plus shortcut menu

A dialog window appears that explains the file types of the formats in which the PCM600 structure can be exported.

#### Configuration manual

| Information                                                                                                    |                                                        |                                                 |
|----------------------------------------------------------------------------------------------------|--------------------------------------------------------|-------------------------------------------------|
| File type description                                                                                                    |                                                        |                                                 |
| .PCMI files - PCM IED file contains all IED<br>data stored by different tool components. T<br>IED objects in this application. | ) related data. It contai<br>This file type can only b | ins both SCL data and<br>be used when importing |
| .ICD files - Describes the capabilities of a<br>Nodes etc.                                                                     | n IED by means of Log                                  | gical Devices, Logical                          |
| .CID files - Describes an instantiated IED                                                                                     | within a project.                                      |                                                 |
|                                                                                                    |                                                        |                                                 |
|                                                                                                    |                                                        |                                                 |
|                                                                                                    |                                                        |                                                 |
| Do not show this dialog next time                                                                                              |                                                        | Ok                                              |
|                                                                                                    |                                                        |                                                 |

Fig. 3.5.2.-2 File type description in the SCL file type export

• Click **OK**. Also the "Do not show this dialog next time" option can be selected. The export dialog window opens.

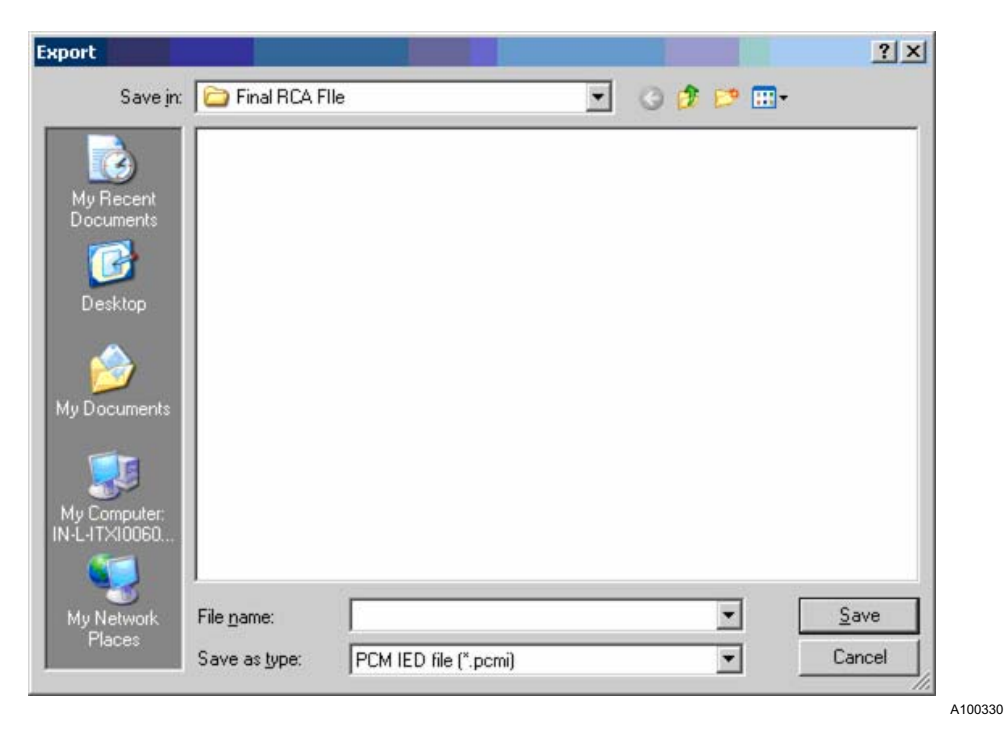

Fig. 3.5.2.-3 Export dialog in the SCL file export

Any of the file types, \*.pcm, \*.icd or \*.cid, can be selected.

Configuration manual

| File <u>n</u> ame: |                                    | - |
|--------------------|------------------------------------|---|
| Save as type:      | PCM IED file (*.pcmi)              | • |
|                    | PCM IED file (*.pcmi)              |   |
|                    | IED Capability Description (*.icd) |   |

A100332

Fig. 3.5.2.-4Possible export file types

- Enter the file name in the "File name" text box.
- Click **Save** to save the file.

The object contents are exported to the file.

| t                     |            |          | <u>?</u> × |
|-----------------------|------------|----------|------------|
| Save jn: 🔀 New Fold   | er         | 💽 🗿 🗊 🖸  | <b></b> .  |
|                       |            |          |            |
| Recent                |            |          |            |
|                       |            |          |            |
|                       |            |          |            |
| lesktop               |            |          |            |
|                       |            |          |            |
|                       |            |          |            |
| -                     |            |          |            |
|                       |            |          |            |
| Computer:<br>IT×10060 |            |          |            |
|                       |            |          |            |
| 100                   |            |          |            |
| Network File name:    | REF542plus | <u> </u> | Save       |

Fig. 3.5.2.-5 Export dialog with file name

### 3.6. Para

### Parameter Setting Connectivity Package

Parameter Setting Connectivity Package can be used for reading parameters from the IED and writing parameters to the IED.

Once the SCL file is imported, the available protection functions are listed in PCM600. PST can then be used for reading and writing the parameters of the protection functions.

### Connectivity Package Configuration manual

Fig. 3.6.-1 Tree structure with protections functions

3.6.1.

Configuration manual

### **Opening Parameter Setting Tool**

• Right-click the REF 542plus object type in Project Explorer and select **Parameter Setting**.

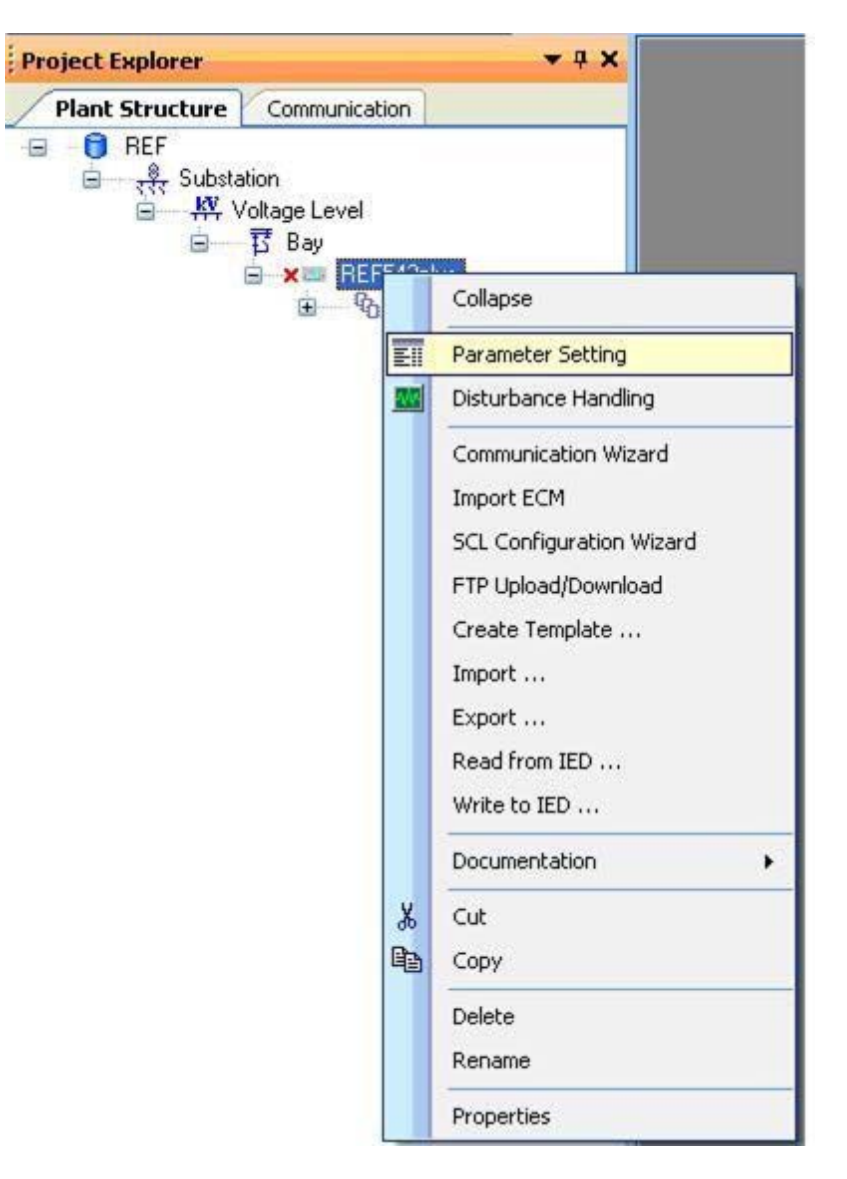

A100338

Fig. 3.6.1.-1 REF 542plus shortcut menu

Parameter Setting Tool opens.

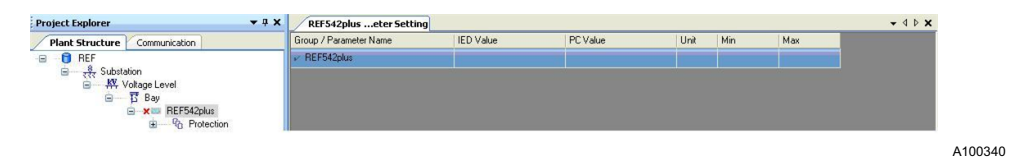

Fig. 3.6.1.-2 Parameter Setting Tool

• Expand the Protection node in Project Explorer to view the available protection functions.

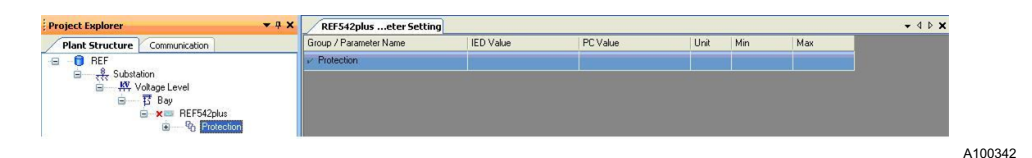

Fig. 3.6.1.-3 Parameter Setting Tool

• Select any of the protection functions, for example Overcurrent Instantaneous I>>>, in Project Explorer. The parameters for that function are automatically shown.

| Project Explorer 🔹 🔻          | REF542pluseter Setting            |           |          |      |       |        |   |
|-------------------------------|-----------------------------------|-----------|----------|------|-------|--------|---|
| Plant Structure Communication | Group / Parameter Name            | IED Value | PC Value | Unit | Min   | Max    |   |
| 🗉 📵 REF                       | V I>>>, Overcurrent Instantaneous |           |          |      |       |        | ā |
| <del> </del>                  | ✓ Parameter Set 1 (Overcurrent    | Insta     |          |      |       |        |   |
| i⊟ I Bay                      | ✓ Overcurrent value               |           | 0.500    | In   | 0.100 | 40.000 |   |
| E → REF542plus                | ✓ Overcurrent op. time            |           | 0.080    | s    | 0.010 | 30.000 |   |
|                               | ✓ Parameter Set 2 (Overcurrent    | Insta     |          |      |       |        |   |
|                               | ✓ Overcurrent value               |           | 0.500    | In   | 0.100 | 40.000 |   |
| Dirl>>                        | ✓ Overcurrent op. time            |           | 0.080    | s    | 0.010 | 30.000 |   |
|                               |                                   |           |          |      |       |        |   |

Fig. 3.6.1.-4 Inrush Blocking Parameters – Parameter Setting Tool

• Navigate through all other protection functions. The parameters for the functions are automatically shown.

### 3.6.2. Reading parameters from IED

Irush blocking is here taken as an example to explain the reading of a parameter from IED.

• Change the parameter in PC Value.

|   | Inrush - Parameter Setti |           |          |      |       | <b>-</b> 4 ▷ <b>x</b> |
|---|--------------------------|-----------|----------|------|-------|-----------------------|
|   | Group / Parameter Name   | IED Value | PC Value | Unit | Min   | Max                   |
|   | Inrush, Inrush Blocking  |           |          |      |       |                       |
|   | Parameter                |           |          |      |       |                       |
| ۲ | Max. current value n     |           | 2.0      |      | 2.0   | 8.0                   |
|   | Starting time            |           | 0.250    | s    | 0.200 | 100.000               |
|   | Activate value m         |           | 3.0      |      | 3.0   | 4.0                   |

A100346

Fig. 3.6.2.-1 Selected Max current value in the Inrush blocking parameters

• Select Read parameters from IED on the IED menu.

Configuration manual

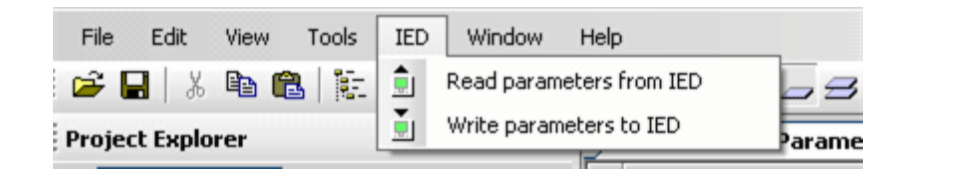

A100348

Fig. 3.6.2.-2 Submenus of the IED main menu

The Read parameters dialog window appears

• Choose the required options under "Parameter range" and select "Parameter options."

If all the parameters of a protection function (Inrush Blocking) are to be read, Inrush, Inrush Blocking can be selected. Otherwise, only the parameter name which is to be read from the IED can be selected.

| 💼 Read parameters from IEDName    | ×         |
|-----------------------------------|-----------|
| Parameter range                   |           |
| C Inrush, Inrush Blocking         |           |
| <ul> <li>Parameter</li> </ul>     |           |
| C Selected parameter              |           |
| Parameter options                 |           |
| Copy IED values to PC value field |           |
|                                   |           |
|                                   | OK Cancel |

A100350

Fig. 3.6.2.-3 Dialog window for Read parameters

- Click **OK**.
- Wait until the communication has finished, that is, the progress bar has disappeared.
- Check that the PC and IED values have been modified in the Parameter View window.

### 3.6.3. Writing parameters to IED

- In Inrush Blocking, change the parameter value in the PC Value field.
- Click Write parameters to IED on the IED menu.

A100352

# Connectivity Package

Configuration manual

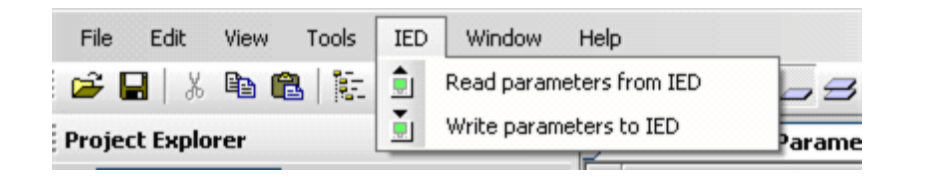

Fig. 3.6.3.-1 IED menu

Write parameters to REF 542plus dialog window opens.

| 📺 Write parameters to REF542Plu        | s X         |
|----------------------------------------|-------------|
| Parameter range                        |             |
| Inrush, Inrush Blocking                |             |
| C Selected group                       |             |
| C Selected parameter                   |             |
| Parameter options                      |             |
| <ul> <li>Changed parameters</li> </ul> | 🔽 Read back |
| C All parameters                       |             |
|                                        |             |
|                                        | OK Cancel   |

*Fig. 3.6.3.-2 Write parameters window dialog* 

A100354

- Select the required options under "Parameter range" and "Parameters options."
- Click OK.
- Wait until the communication has finished, that is, the progress bar has disappeared.
- Check that the changed PC Values and IED parameter values are identical.

#### 3.6.4.

#### **Closing Parameter Setting Tool**

• Close Parameter Setting Tool by clicking the Close button.

| 1 | REF542Plus - Parameter  |           |          |      |       |         | <b>-</b> 4 ₽ |
|---|-------------------------|-----------|----------|------|-------|---------|--------------|
|   | Group / Parameter Name  | IED Value | PC Value | Unit | Min   | Max     |              |
| • | Inrush, Inrush Blocking |           |          |      |       |         | C            |
|   | Parameter               |           |          |      |       |         |              |
|   | Max. current value n    |           | 2.0      | 1    | 2.0   | 8.0     |              |
|   | Starting time           |           | 0.250    | s    | 0.200 | 100.000 |              |
|   | Activate value m        |           | 3.0      |      | 3.0   | 4.0     |              |

A100356

Fig. 3.6.4.-1 PST – close button

If a value has been changed, a dialog window is shown.

Configuration manual

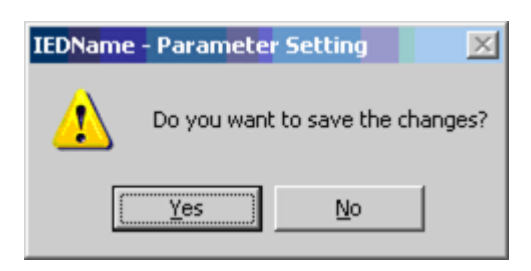

A100358

1MRS756387

Fig. 3.6.4.-2 PST – saving dialog

• Click Yes to save the changes. Otherwise, click No.

# 3.7. Importing ECM

ECM import is used to set the FTP user name as "abb." The service password is set from the imported ECM file.
• Right-click the REF542plus node and select Import ECM.

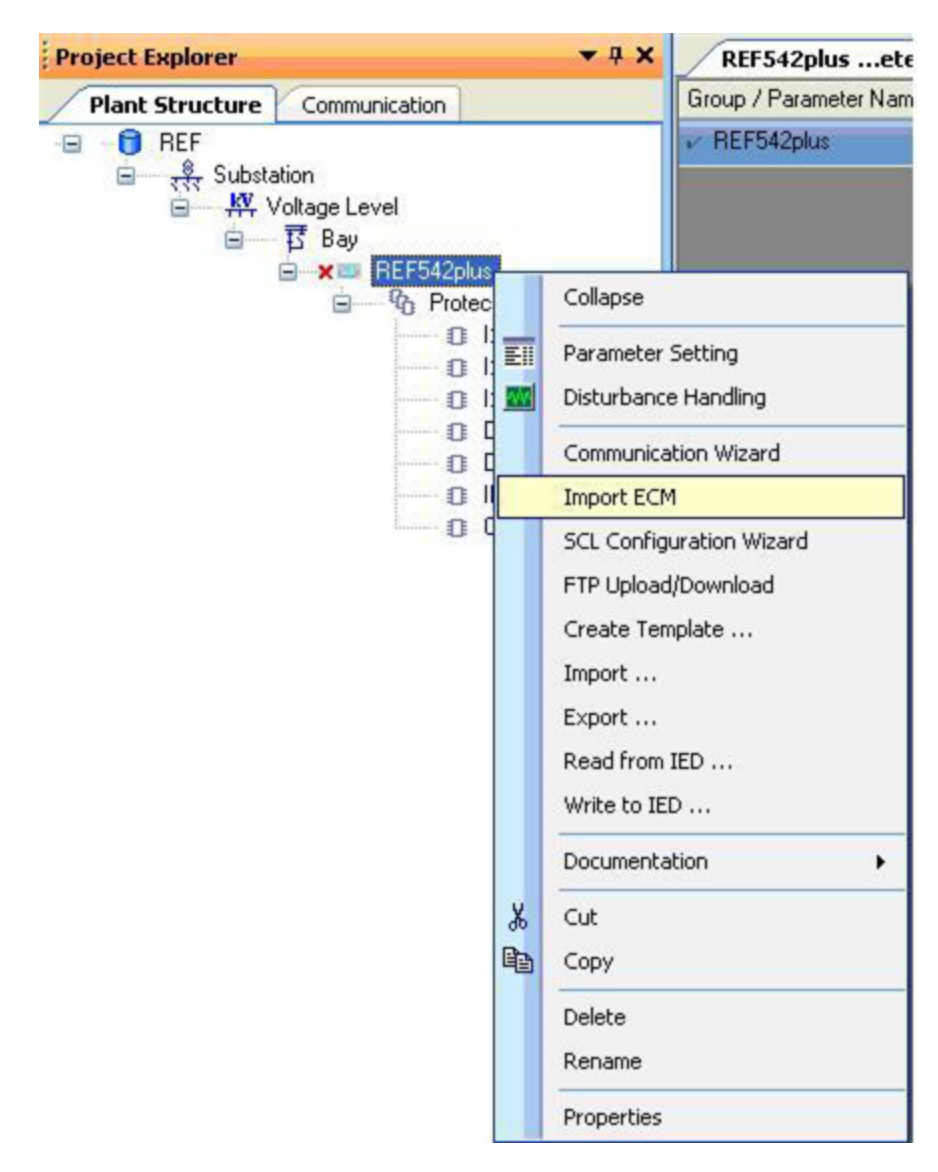

Fig. 3.7.-1 ECM import

The ECM import dialog for selecting the ECM file appears.

A100364

## **REF 542plus**

### Connectivity Package

Configuration manual

| port ECM Wizard |        |
|-----------------|--------|
| ECM File        | Browse |
| ОК              | Cancel |

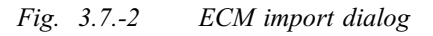

• Select the ECM file and click **OK** to be able to set the user name and password.

| 🔤 Import ECM Wizard |                         |             | ×      |
|---------------------|-------------------------|-------------|--------|
| ECM File            | :\Documents and Setting | gs\ingagut  | Browse |
|                     | _                       | Cancel      |        |
|                     |                         |             |        |
|                     | File is imported suc    | ccessfully. |        |
|                     | ОК                      |             |        |

Fig. 3.7.-3 ECM file imported

### 3.8.

## Disturbance Handling Connectivity Package

Disturbance Handling Connectivity Package is used to read the disturbance record information from REF 542plus. It is also used to display the disturbance record details in GridView and the graph.

### 3.8.1. Opening Disturbance Handling Tool

• Right-click an object type in Project Explorer and select Disturbance Handling.

|          | Import               |
|----------|----------------------|
|          | Export               |
| EII      | Parameter Setting    |
| <b>E</b> | Disturbance Handling |

A100366

Fig. 3.8.1.-1 REF 542plus shortcut menu with Disturbance Handling

Disturbance Handling Tool opens. The DR tool has two sections: "Available Recordings in IED" shows the available recordings of the IED. The "Recordings" section shows the detailed information of a record.

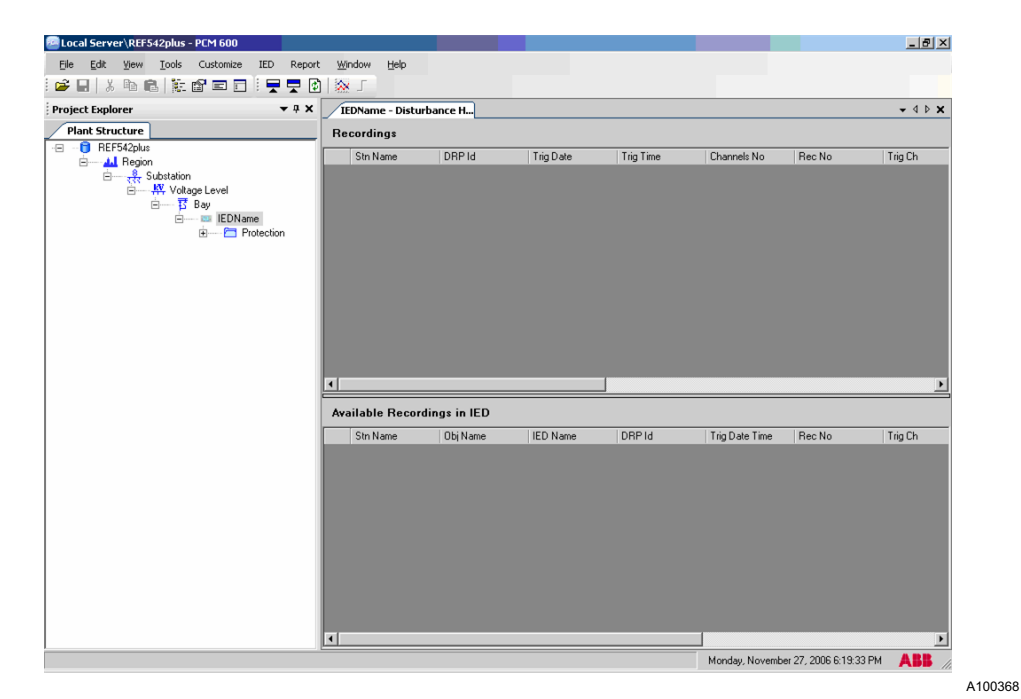

*Fig. 3.8.1.-2 Disturbance Handling Tool* 

3.8.2. Getting recordings information

• Right-click the view area of "Available Recordings in IED" and select Get Recordings Information.

| Get Recordings Information         Execute Manual Trig         Clear LEDs         Settings | tn Name | Obj Name | IED Name              | DRP Id | Trig Date Time | Rec No | Trig Ch |
|--------------------------------------------------------------------------------------------|---------|----------|-----------------------|--------|----------------|--------|---------|
| Get Recordings Information Execute Manual Trig Clear LEDs Settings                         |         |          |                       |        |                |        |         |
| Execute Manual Trig Clear LEDs Settings                                                    |         |          | Get Recordings Inform | mation |                |        |         |
| Clear LEDs<br>Settings                                                                     |         |          | Execute Manual Trig   |        |                |        |         |
| Settings                                                                                   |         |          | Clear LEDs            |        |                |        |         |
|                                                                                            |         |          | Settings              | _      |                |        |         |
|                                                                                            |         |          |                       |        |                |        |         |
|                                                                                            |         |          |                       |        |                |        |         |

Fig. 3.8.2.-1 Shortcut menu of the "Available Recordings in IED" section

A list of the available recordings appears in the view, including the new, manually trigged recording.

|   | Stn Name | Obj Name | IED Name   | DRP Id | Trig Date Time    | Rec No | ~   |
|---|----------|----------|------------|--------|-------------------|--------|-----|
| • |          | RE010008 | REF542Plus |        | 09-02-2070 22:25: |        |     |
|   |          | RE010009 | REF542Plus | 1      | 09-02-2070 22:30: |        | 100 |
|   |          | RE010010 | REF542Plus |        | 09-02-2070 22:31: |        |     |
|   |          | RE010011 | REF542Plus |        | 09-02-2070 22:31: |        |     |
|   |          | RE010012 | REF542Plus |        | 09-02-2070 22:31: |        |     |
|   |          | RE010000 | REF542Plus |        | 10-02-2070 00:39: |        | ~   |
| < |          |          |            | 10.00  |                   |        | >   |

Fig. 3.8.2.-2 Available DR records in IED

|   | Stn Name | Obj Name | IED Name   | DRP Id | Trig Date Time    | Rec No | ^   |
|---|----------|----------|------------|--------|-------------------|--------|-----|
|   | 6        | RE010008 | REF542Plus |        | 09-02-2070 22:25: |        |     |
|   |          | RE010009 | REF542Plus | 1      | 09-02-2070 22:30: |        | 110 |
|   |          | RE010010 | REF542Plus |        | 09-02-2070 22:31: |        |     |
|   | 1.1      | RE010011 | REF542Plus |        | 09-02-2070 22:31: |        |     |
|   |          | RE010012 | REF542Plus |        | 09-02-2070 22:31: |        |     |
|   |          | RE010000 | REF542Plus |        | 10-02-2070 00:39: |        | ~   |
| < |          |          |            |        |                   | )      |     |

Fig. 3.8.2.-3 Available DR records in IED

• Right-click somewhere in the shown recordings and click **Select All Rows**. All available recordings are selected.

A100376

A100378

### Connectivity Package Configuration manual

|   | Stn Name | Obj Name | IED Name   | DRP Id | Trig Date Time    | F |
|---|----------|----------|------------|--------|-------------------|---|
|   |          | RE010008 | REF542Plus |        | 09-02-2070 22:25: | F |
|   | _        | RE010009 | REF542Plus |        | 09-02-2070 22:30: | T |
| 2 | -        | RE010010 | REF542Plus |        | 09-02-2070 22:31: | t |
|   | _        | RE010011 | REF542Plus |        | 09-02-2070 22:31: | T |
|   |          | RE010012 | REF542Plus |        | 09-02-2070 22:31: | t |
|   | _        | RE010000 | REF542Plus |        | 10-02-2070 00:39: | T |

Fig. 3.8.2.-4 Available DR records in IED

### 3.8.3. Read record from IED

### 3.8.3.1. Reading selected records

- Right-click somewhere in the Available Recordings in IED section and click **Select Row**. The row is selected.
- Right-click the selected recording and select Read Selected Recording in IED.
- After the operation has finished, right-click the Recordings section and select **Refresh List**. Information about the selected record is displayed.

|   | Stn Name    | DRPId | Trig Date  | Trig Time    | Channels No | B |
|---|-------------|-------|------------|--------------|-------------|---|
| T | Test Feeder | 0     | 09-02-2070 | 22:31:18.694 | 40          |   |

Fig. 3.8.3.1.-1 DR record details of the selected record

#### 3.8.3.2.

### **Reading selected recordings**

- Right-click somewhere in the shows recordings in the Available Recordings in IED section.
- Select two rows.
- Right-click the selected recording and click Read selected Recording in IED.
- When the upload is finished, right-click the Recordings section and select **Refresh List**.

A100382

## **REF 542plus**

### **Connectivity Package**

Configuration manual

| ardinaa  |        |           |                                                                   |             |        |
|----------|--------|-----------|-------------------------------------------------------------------|-------------|--------|
| coraings |        |           |                                                                   |             |        |
| Stn Name | DRP Id | Trig Date | Trig Time                                                         | Channels No | Rec No |
|          |        |           |                                                                   |             |        |
|          |        |           |                                                                   |             |        |
|          |        |           |                                                                   |             |        |
|          |        |           |                                                                   |             |        |
|          |        |           |                                                                   |             |        |
|          |        |           |                                                                   |             |        |
|          |        |           |                                                                   |             |        |
|          |        |           | Defrech Lict                                                      |             |        |
|          |        |           | Refresh List                                                      |             |        |
|          |        |           | Refresh List<br>Template Editor                                   |             |        |
|          |        |           | Refresh List<br>Template Editor                                   |             |        |
|          |        |           | Refresh List<br>Template Editor<br>Import Recordings.             |             |        |
|          |        |           | Refresh List<br>Template Editor<br>Import Recordings.<br>Settings |             |        |
|          |        |           | Refresh List Template Editor Import Recordings. Settings          |             |        |

Fig. 3.8.3.2.-1 Shortcut menu in the Recordings section

Information about the uploaded recordings is shown.

### 3.8.3.3. Reading all records or selected recordings

- Right-click the shown recordings list in the Available Recordings in IED section.
- Select all rows.
- Right-click the selected recordings and click Read Selected Recording in IED.
- Click the refresh button when the uploading has been completed. Information about the two selected records is shown.

|   | Stn Name      | DRPId | Trig Date  | Trig Time    | Channels No | R |
|---|---------------|-------|------------|--------------|-------------|---|
| • | OEM_OUTG_FIX_ | 0     | 10-02-2070 | 00:39:30.269 | 40          |   |
|   | OEM_OUTG_FIX_ | 0     | 10-02-2070 | 00:40:05.958 | 40          |   |
|   | OEM_OUTG_FIX_ | 0     | 10-02-2070 | 01:02:32.564 | 40          |   |
| 1 | Test Feeder   | 0     | 09-02-2070 | 22:25:08.727 | 40          |   |
|   | Test Feeder   | 0     | 09-02-2070 | 22:30:39.173 | 40          |   |
| 1 | Test Feeder   | 0     | 09-02-2070 | 22:31:11.540 | 40          |   |
| 1 | Test Feeder   | 0     | 09-02-2070 | 22:31:18.694 | 40          |   |
|   | Test Feeder   | 0     | 09-02-2070 | 22:31:25.228 | 40          |   |
| < | pri           |       |            |              |             |   |

Fig. 3.8.3.3.-1 DR record details of all selected records

### 3.8.4. Deleting records from IED

### 3.8.4.1. Deleting record lists from IED

• Right-click somewhere in the shown recordings in the Available Recordings in IED and select **Clear List**. The records are cleared from the view.

| S      | Stn Name | Obj Name |    | Get Recordings Information     | Time     | B |
|--------|----------|----------|----|--------------------------------|----------|---|
|        |          | RE010008 | F  | Select Row                     | 0 22:25: |   |
|        |          | RE010009 | F  | Select All Rows                | 0 22:30: |   |
|        |          | RE010010 | F  | Clear List                     | 0 22:31: |   |
|        |          | RE010011 | F  | Dead All                       | 0 22:31: |   |
|        |          | RE010012 | F  | Read All                       | 0 22:31: |   |
|        |          | DE010000 | 4  | Read Selected Recording in 120 | 0 00.20  |   |
| 12 Jan |          |          | 21 | Delete All Recordings in IED   | =        |   |

*Fig.* 3.8.4.1.-1 *DR* – *Clear List* 

#### 3.8.4.2. Deleting selected recordings from IED

- Click Select Row.
- Right-click somewhere in the shown recordings in the Available Recordings in IED section.
- Right-click any of the selected recordings and select **Delete Selected Recordings in IED**. The record is cleared from the view.

### 3.8.4.3. Deleting all recordings from IED

- Right-click the shown recordings in the Available Recordings in IED section and click **Select All Rows**.
- Right-click the selected recordings and click **Delete All Recordings in IED...**. The recordings are cleared from the view.

#### 3.8.5. Viewing DR graphs

- Right-click any row on the Recordings section in the DR tool.
- Click the Create Report button on the toolbar.

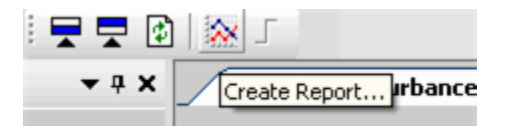

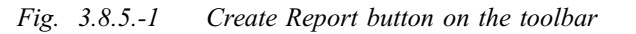

A dialog window appears.

• Select the xml file and click View Report to see the DR graph.

## 3.8.6. Closing DR tool

• Click the **Close** button of the DR tool to close the tool.

| Disturba | ance Handling |            |           |              | _ (×)    |  |
|----------|---------------|------------|-----------|--------------|----------|--|
| ngs      |               |            |           |              | $\sim$   |  |
| lamo     | רוססע         | Tria Dista | Tria Timo | Channele No. | Peo Mr A |  |

Fig. 3.8.6.-1 DR Tool closing button

The window closes. There is no error or warning message in the output window.

## 3.9. FTP upload/download

FTP upload/download is used to upload CID files to the IED and download the files from the IED.

## 3.9.1. Opening FTP Upload or Download tab in SCL Tool

• Right-click the REF 542plus object type and select FTP Upload/Download.

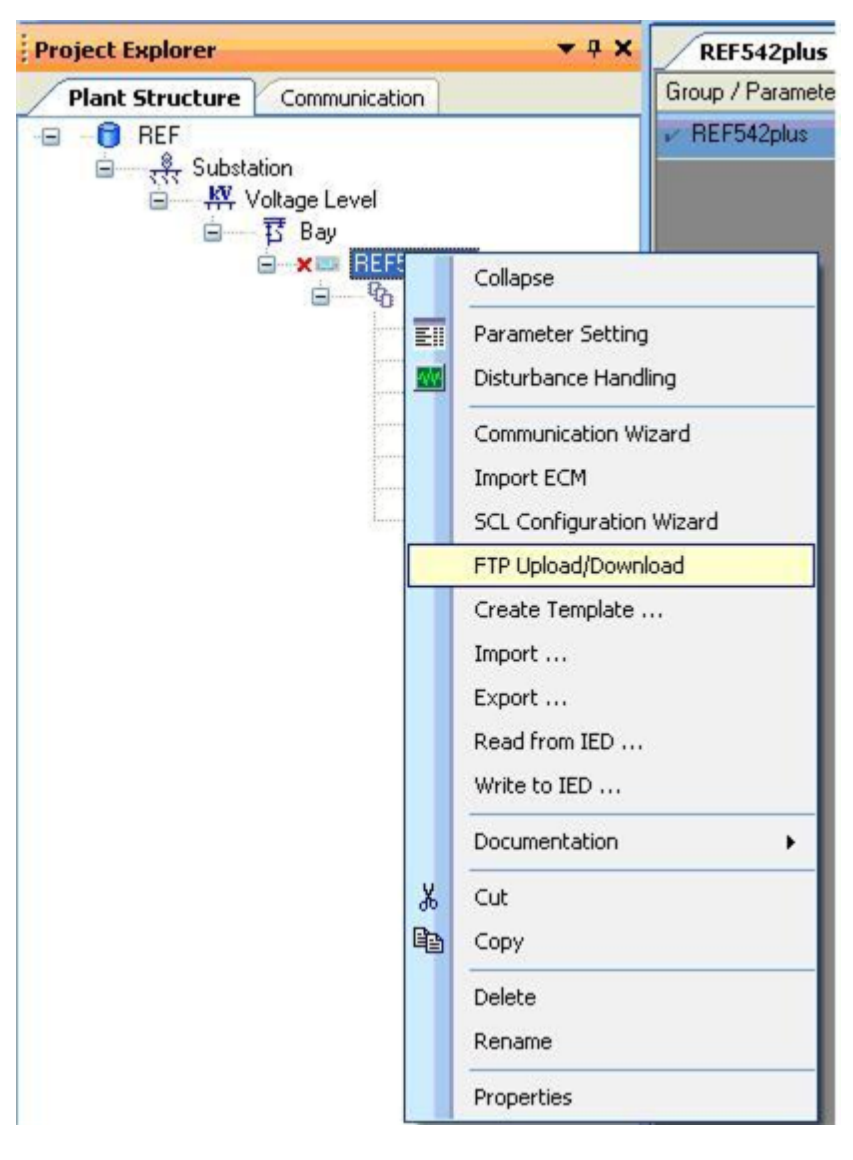

Fig. 3.9.1.-1 REF 542plus shortcut menu – FTP Upload/Download

SCL Tool opens with the FTP Upload or Download tab shown. The other tabs of the tool are unavailable.

## **REF 542plus**

## Connectivity Package

Configuration manual

| REF542plus SCL Tool<br>ile View Tools Window Help                                                                                                    |                             |                     |                              |     |
|----------------------------------------------------------------------------------------------------|-----------------------------|---------------------|------------------------------|-----|
| L Generation SCL Import FTP Download or Upload                                                                                                    | 3                           |                     |                              |     |
|                                                                                                    | C Downlos                   | id C Uplo           | ad                           |     |
| Ann                                                                                                    | Folder                      | C:\Documents and Se | Browse                       |     |
| States                                                                                                    | Device Reference(File Name) | -                   |                              |     |
| TT Commands                                                                                                    | IP Address                  | <b>_</b>            |                              |     |
| An and An Andrew Andrew | FTP User ID                 |                     | Download                     |     |
| Local - a.                                                                                                    | FTP Password                |                     |                              |     |
| REF542piros                                                                                                    | - Upload                    |                     |                              |     |
| T commit                                                                                                    | Folder                      |                     | Browse                       |     |
| T Remarker<br>Remarker<br>Production<br>Total                                                                                                    | IP Address                  |                     |                              |     |
| Tests O                                                                                                    | FTP User ID                 |                     |                              |     |
|                                                                                                    | FTP Password                |                     | Upload                       |     |
|                                                                                                    |                             |                     |                              |     |
|                                                                                                    | E                           | xit Dat             | e: 2007/6/1 Time: 3:46:55 PM | ABB |
|                                                                                                    |                             |                     |                              |     |

Fig. 3.9.1.-2 FTP Download or Upload tab in SCL tool

## 3.9.2. Downloading with FTP

- Ensure the **Download** option is selected.
- Select the SCL folder where the REF 542plus SCL Tool generated CID files are to be stored by clicking **Browse**.

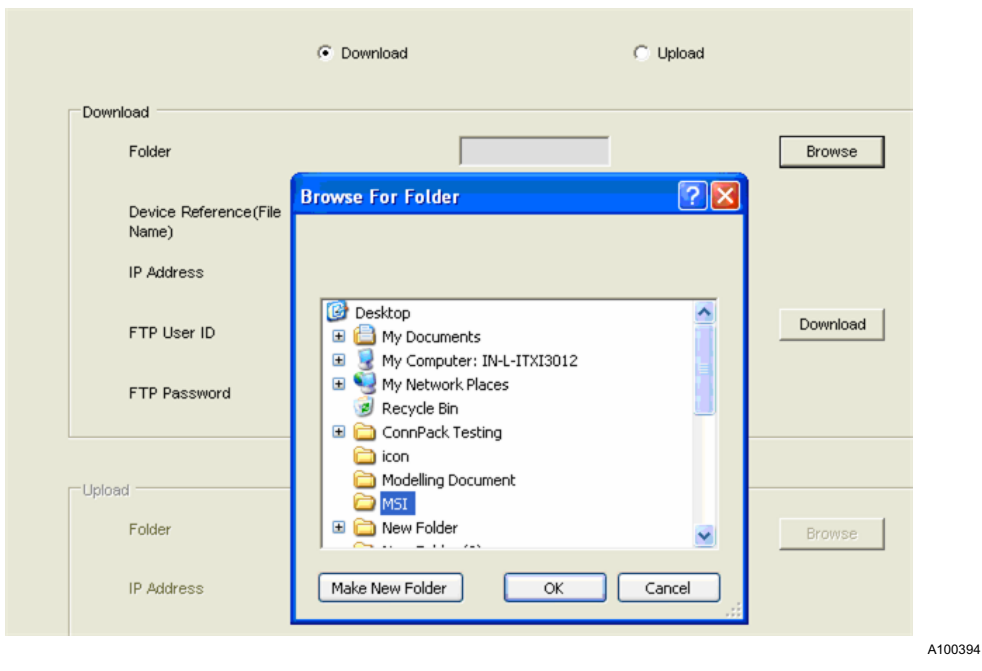

Fig. 3.9.2.-1 Dialog for browsing for folder

## Connectivity Package Configuration manual

After selecting the required CID file, the IP addresses 1 and 2 appear automatically in the IP address drop-down box.

| REF542plus SCL Tool - P_Motor_PCM.CID     Elle <u>Mew Tools Window Help</u> |                                                                                                    |                              |                             | × |
|-----------------------------------------------------------------------------|----------------------------------------------------------------------------------------------------|------------------------------|-----------------------------|---|
| SCE Generation   SCE Import   TP Download of Opload                         |                                                                                                    |                              |                             |   |
|                                                                             | Downlos     Downlos     Downlos | ad C Uploa                   | d                           |   |
|                                                                             | Download                                                                                                    |                              |                             |   |
| ABB                                                                         | Folder                                                                                                    | C1Documents and Se           | Browse                      |   |
| and<br>antes<br>antes<br>antes<br>Bastreet                                  | Device Reference(File Name)                                                                                                    | P_Motor_PCM.CI               |                             |   |
| TT Community                                                                | IP Address                                                                                                    | 10.140.79.77                 |                             |   |
| Den Rithan Provide Internation                                              | FTP User ID                                                                                                    | 10.140.79.77<br>10.140.79.77 | Download                    |   |
| Control Service                                                             | FTP Password                                                                                                    |                              |                             |   |
| REF6424                                                                     | - Upload                                                                                                    |                              |                             |   |
| T Committee 0 10 10                                                         | Folder                                                                                                    |                              | Browse                      |   |
| T Annata O Tanata Andrea                                                    | IP Address                                                                                                    |                              |                             |   |
| Tanka<br>Tanka<br>C- 10 ami                                                 | FTP User ID                                                                                                    |                              |                             |   |
|                                                                             | FTP Password                                                                                                    |                              | Upload                      |   |
|                                                                             |                                                                                                    |                              |                             |   |
|                                                                             | E                                                                                                    | Date                         | : 2007/6/1 Time: 3:49:47 PM | B |

A100396

Fig. 3.9.2.-2 FTP download – displaying the IP addresses

• Select an IP address, either primary or secondary.

| REF542plus SCL Tool - P_Motor_PCM.CID               |                                                                               |                                                                        |                                 |     |
|-----------------------------------------------------|-------------------------------------------------------------------------------|------------------------------------------------------------------------|---------------------------------|-----|
| <u>File View T</u> ools <u>W</u> indow <u>H</u> elp |                                                                               |                                                                        |                                 |     |
| SCL Generation SCL Import FTP Download or Upload    |                                                                               |                                                                        |                                 |     |
|                                                     | Cownload<br>Folder<br>Device Reference(File Name<br>IP Address<br>FTP User ID | Download     C1Documents and S(     P_Motor_PCM.Cl     101407977     v | C Upload Browse Download        |     |
| REFAZOUS<br>REFAZOUS                                | FTP Password                                                                  |                                                                        | Browse                          |     |
|                                                     | IP Address<br>FTP User ID<br>FTP Password                                     |                                                                        | Upload                          |     |
|                                                     |                                                                               | Exit                                                                   | Date: 2007/6/1 Time: 3:50:58 PM | ABB |

Fig. 3.9.2.-3 FTP download – displaying the IP address

A100400

- Enter user name and password ("abb" for REF 542plus EB).
- Click **Download** to initiate an FTP connectivity and start the CID file transfer from hard disk to the REF 542plus EB.

Dialog window appears after a successful file transfer to indicate that SCL Tool is resetting the REF 542plus EB to recognize the newly loaded file.

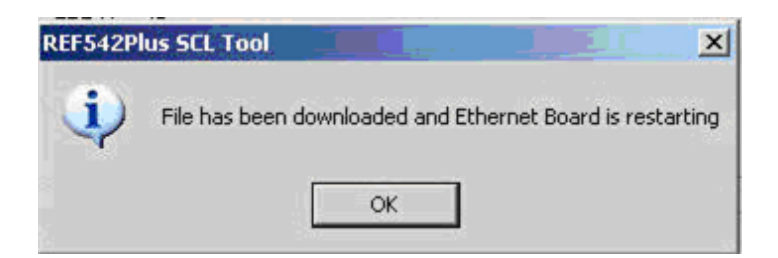

*Fig. 3.9.2.-4 Confirmation of the FTP download* 

## Uploading with FTP

- Select the Upload option in the FTP Download or Upload tab.
- Select the destination folder for the file to be uploaded in the hard disk by clicking **Browse**.
- Enter the IP address of the REF 542plus EB.
- Enter user name and password (abb for the REF 542plus EB).

Dialog window appears after a successful file transfer to the selected destination folder.

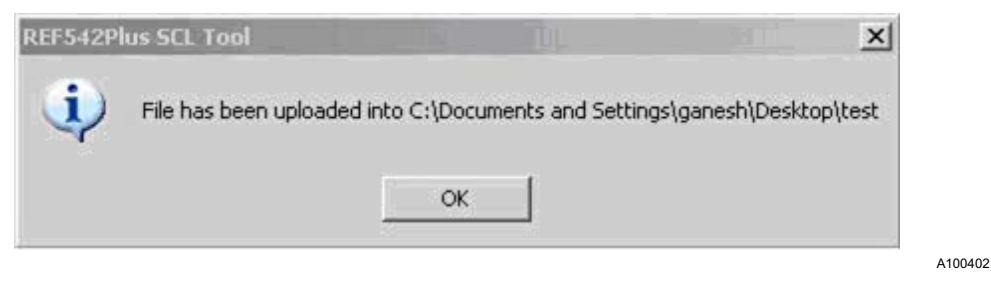

Fig. 3.9.3.-1 Confirmation of the FTP upload

### 3.10. REF 542plus Connectivity Package error and exception handling

### 3.10.1. PCM 600

PCM 600 detects the configured Communication and IED connectivity packages when PCM 600 is starting.

3.9.3.

• If neither of the Communication and IED connectivity packages is available, the following notification appears.

| Connectiv | ity Package Updater                                                                                                    | × |
|-----------|----------------------------------------------------------------------------------------------------|---|
| (پ        | PCM 600 has no Communication or IED Connectivity<br>Packages defined in Connectivity Package Manager.<br>Do you want to start Connectivity Package Manager? |   |
|           | Do not show this dialog again.     Yes No                                                                                                    |   |

A100404

A100406

Fig. 3.10.1.-1 Notification about unavailable communication and IED connectivity packages

• If the Communication connectivity packages are not available or configured in Connectivity Manager, the following notification appears.

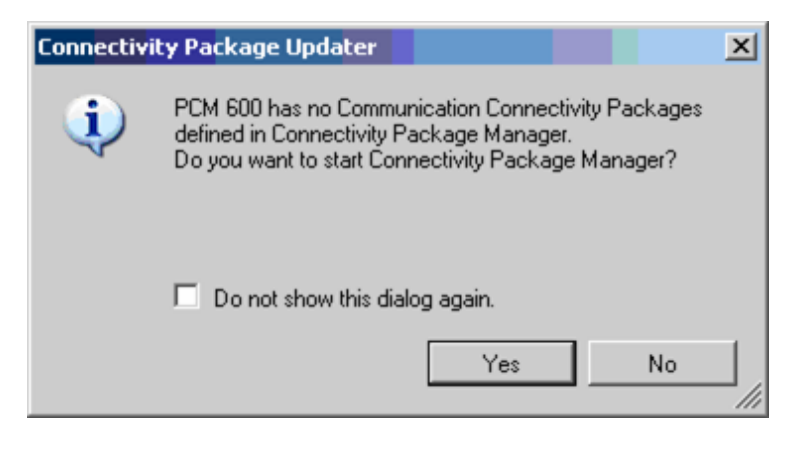

Fig. 3.10.1.-2 Notification about unavailable Communication connectivity packages

• If the IED connectivity packages are not available or configured in Connectivity Manager, the following notification appears.

## **REF 542plus**

### **Connectivity Package**

Configuration manual

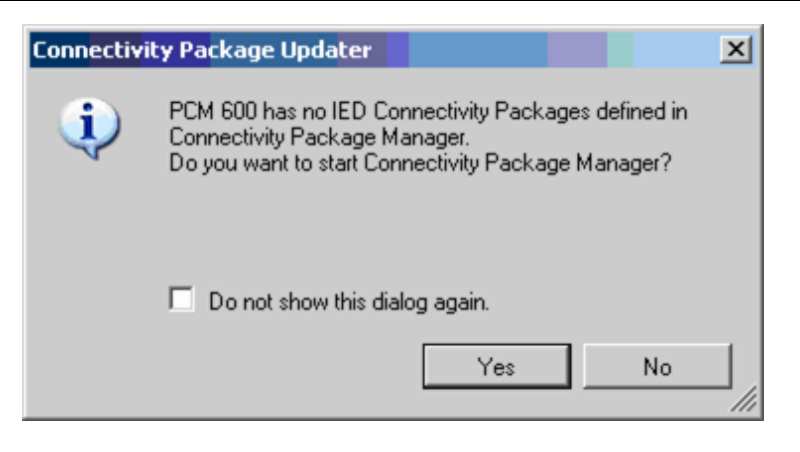

Fig. 3.10.1.-3 Notification about unavailable IED connectivity packages

#### 3.10.2.

### Parameter Setting Connectivity Package

• Parameter Setting Connectivity Package does not allow the deletion of protection functions. The following error message appears if a protection function is tried to be deleted.

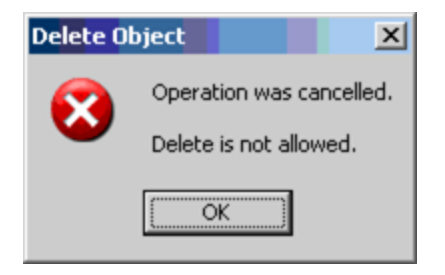

Fig. 3.10.2.-1 Deletion not allowed

A100410

A100408

• If PST does not enable connection to REF 542plus, the following error message is shown.

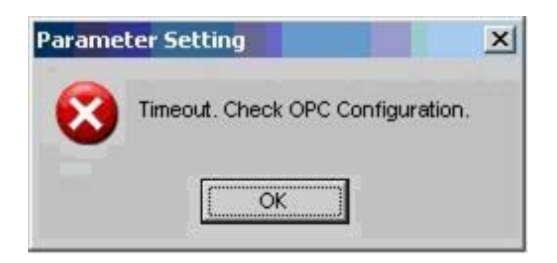

A100412

Fig. 3.10.2.-2 Time-out error message

• If data is entered in a wrong format, the following error message is shown.

### **Connectivity Package**

Configuration manual

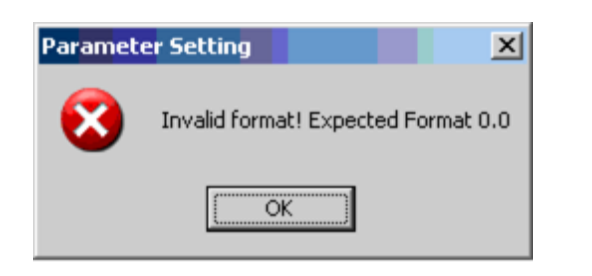

A100414

Fig. 3.10.2.-3 Invalid data format error message

• If the entered value is not within the specified range, the following error message is shown.

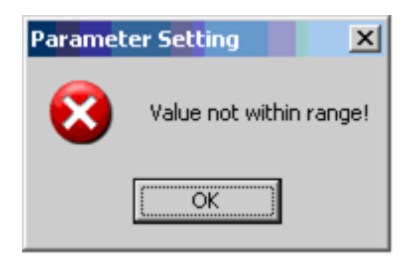

A100416

Fig. 3.10.2.-4 Value not within range error message

• If the entered IDMT curve parameter mode is not IDMT IEEE Custom, the following error message is shown.

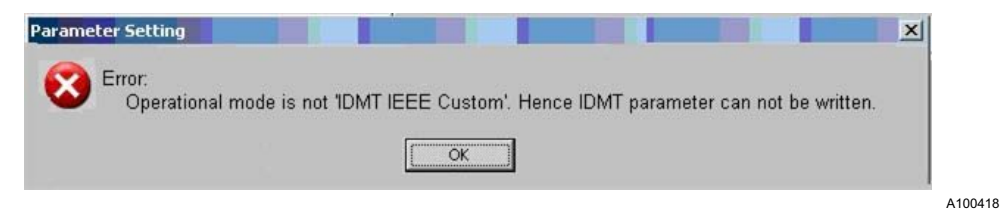

*Fig. 3.10.2.-5 IDMT curve parameter error message* 

• If communication is broken between reading or writing the parameter from the IED, the following error message is shown.

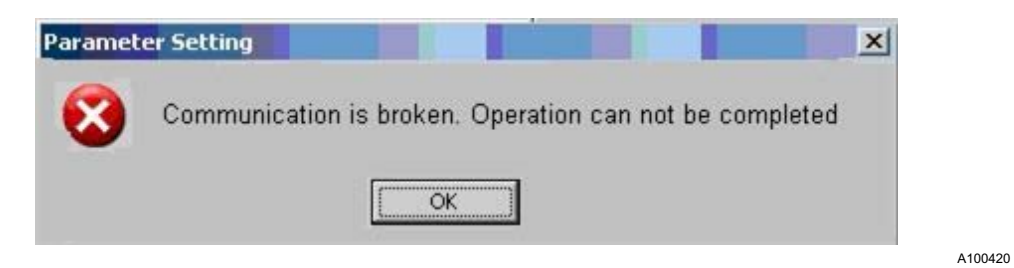

Fig. 3.10.2.-6 Breaking of communication error message

3.10.3. Disturbance Handling Connectivity Package

• DR tool displays the following error message when communication fails with REF 542plus.

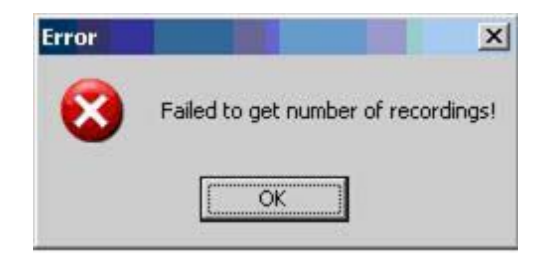

A100422

Fig. 3.10.3.-1 Communication error in DR

• DR tool displays the following error message when communication is broken during uploading of file from the IED.

| Paramet | er Setting          |                   |                 |                  |             | ×     |
|---------|---------------------|-------------------|-----------------|------------------|-------------|-------|
| 8       | The Underlying Conn | ection was closed | : An Unexpected | error occurred o | n a receive |       |
|         |                     | [                 | OK              |                  |             |       |
|         |                     |                   |                 |                  |             | A1004 |

Fig. 3.10.3.-2 Broken communication error in DR

## 4. COM600 support

### 4.1. REF 542plus object type creation

After the installation of the REF 542plus Connectivity Packages, the creation of the REF 542plus object type must be enabled in COM600. The REF 542plus object type is required to invoke the standard tools of COM600.

# 4.1.1. Configuring REF 542plus ConnPack in Connectivity Package Manager

The REF 542plus connectivity package must be configured and enabled in Connectivity Package Manager to work with the REF 542plus object type in COM600.

- Close COM600 if it is open.
- Open Connectivity Package Manager by double-clicking the shortcut on the desktop or by clicking **Programs**, then selecting **ABB** and then **Connectivity Package Manager**.

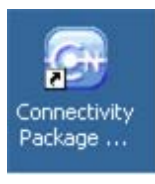

Fig. 4.1.1.-1 Connectivity Package Manager desktop icon

| <b>*</b>                    |             |                                                                |   |
|-----------------------------|-------------|----------------------------------------------------------------|---|
| My Bluetooth Places         |             |                                                                |   |
| Set Program Access and Defa | aults 🚔 ABB | ) 🛅 IET 🔹                                                      |   |
| DCM1.1                      | •           | 🛗 Connectivity Package Manager 🔸 ன Connectivity Package Manage | r |
| Best Buy Rhapsody           |             | PCM 600 +                                                      |   |
| Programs                    | *           |                                                                |   |
| Documents                   | •           |                                                                |   |

Fig. 4.1.1.-2 Connectivity Package Manager on the Programs menu

Connectivity Package Manager opens.

| 🕞 C  | onnec | tivity Pack               | age Manager                                   |
|------|-------|---------------------------|-----------------------------------------------|
| File | View  | Set Latest                | Help                                          |
| +    |       | ABB Commun<br>PCM600 2.0. | iication Engineering Tool for COM600 3.2<br>1 |

A100430

A100426

Fig. 4.1.1.-3 Connectivity Package Manager

• Click the REF 542plus Connectivity Package node to expand it.

Configuration manual

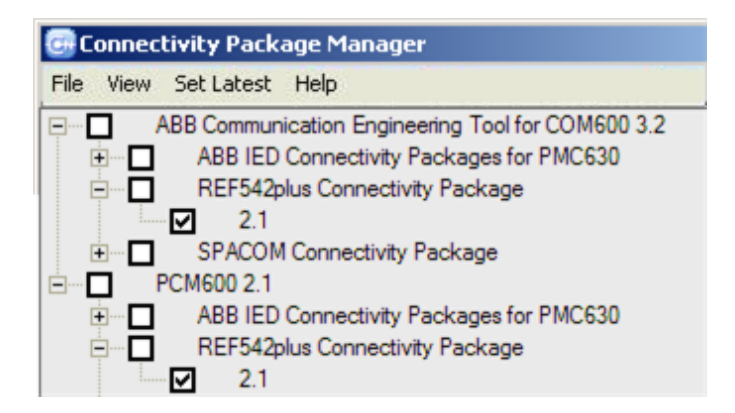

A100432

1MRS756387

Fig. 4.1.1.-4 REF 542plus Connectivity Package Manager

• Select the version 2.1 check box to enable the REF 542plus connectivity package in COM600. If it is not selected, the REF 542plus object type cannot be created in COM600.

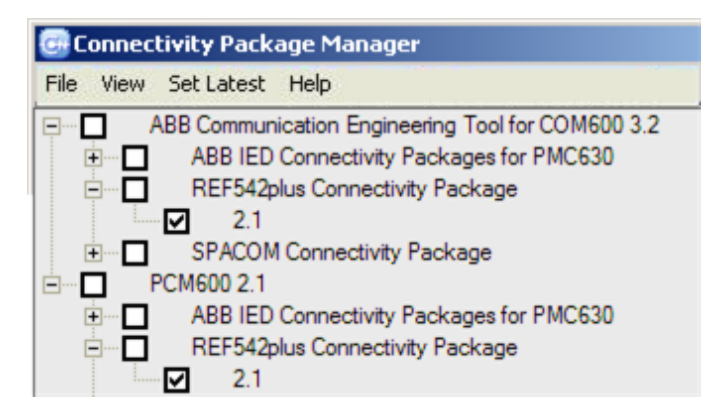

A100434

Fig. 4.1.1.-5 Enabling of the REF 542plus connectivity package

• Close Connectivity Package Manager by clicking File and then Close menu.

## 4.1.2. Managing projects in COM 600

Existing COM600 projects or a new project can be used to create the REF 542plus object type in COM 600.

• Open COM 600 by double-clicking the COM 600 shortcut on the desktop or by clicking **Programs**, then **ABB**, then **Communication Engineering Tool for COM 600** and then **COM 600**.

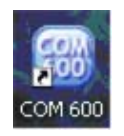

Fig. 4.1.2.-1 COM 600 desktop icon

## Connectivity Package

Configuration manual

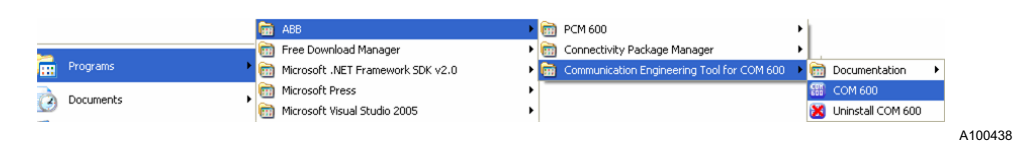

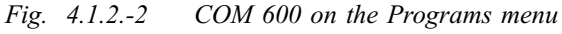

The COM 600 screen appears.

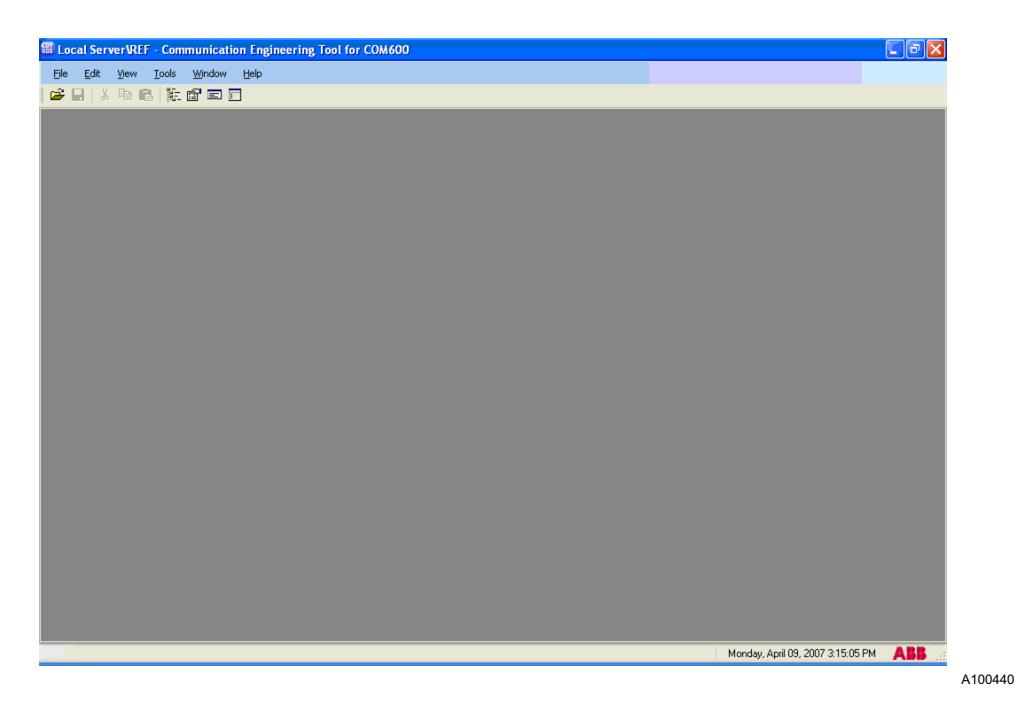

Fig. 4.1.2.-3 COM 600

• Click **Open/Manage Project...** on the **File** menu to create a new or manage an existing project.

| 🔀 Lo     | cal Server\R    | EF - Com | municati | on Engin | eering Tool for | СОМ600 |
|----------|-----------------|----------|----------|----------|-----------------|--------|
| File     | Edit View       | Tools    | Window   | Help     |                 |        |
| <b>2</b> | Open/Manage     | Project  | Cti      | rl+0     |                 |        |
|          | Close Project   |          |          |          |                 |        |
|          | Save            |          | Ct       | rl+S     |                 |        |
|          | Exit            |          |          |          |                 |        |
|          | 1: Local Server | \REF     |          |          |                 |        |

Fig. 4.1.2.-4 Open/Manage Project menu

The Open/Manage dialog window appears. In this window, new projects can be created or existing projects can be opened, imported, exported or deleted.

## **REF 542plus**

## **Connectivity Package**

Configuration manual

| Open/Manage           | Project                                         |   |
|-----------------------|-------------------------------------------------|---|
|                       | Currently available projects:                   | L |
| <b>P</b>              | Frojects on my computer     Frojects on network |   |
| New Project           |                                                 |   |
| ٦,                    |                                                 |   |
| Delete Project        |                                                 |   |
| R                     |                                                 |   |
| Import Project        |                                                 |   |
| R                     |                                                 |   |
| Export Project        | Project name:                                   |   |
|                       |                                                 |   |
|                       | Project description: Close                      |   |
| SQL Server<br>Service |                                                 |   |
| manager               |                                                 |   |
|                       |                                                 |   |

Fig. 4.1.2.-5 Open/Manage Project dialog

### 4.1.2.1. Creating new projects

• Click **New Project** in the Open/Manage Project window to create a new project. Enter the project name and a description of the project in the appearing New Project dialog window.

| New Project             | × |
|-------------------------|---|
| Server name:            |   |
| IN-L-ITXI3012\PCMSERVER |   |
| Project name:           |   |
| REF542plus              |   |
| Description:            |   |
|                         |   |
|                         |   |
|                         |   |
|                         |   |
| Create Cancel           | 5 |

Fig. 4.1.2.1.-1 New project

A100446

• Click Create to create a new project.

### Connectivity Package Configuration manual

Once the project is created, it is displayed in the **Project on my computer** tree structure.

| Open/Manage                      | Project                                                        |      |
|----------------------------------|----------------------------------------------------------------|------|
|                                  | Currently available projects:                                  |      |
| New Project                      | Projects on my computer     REF542plus     Projects on network |      |
| 7                                |                                                                |      |
| Delete Project                   |                                                                |      |
| R                                |                                                                |      |
| Import Project                   |                                                                |      |
| R                                |                                                                |      |
| Export Project                   | Project name:                                                  | inct |
|                                  | IN-L-ITXI3012\PCMSERVER\REF542plus                             |      |
|                                  | Project description: Close                                     |      |
| SQL Server<br>Service<br>Manager |                                                                |      |
|                                  |                                                                |      |

Fig. 4.1.2.1.-2 Open/Manage Project with a created project

### 4.1.2.2. Opening existing projects

Existing project can be opened from My Computer or Network through the Open/ Manage Project dialog.

• To open a created project, click the project name to select the project and then click **Open Project**. Projects can also be exported or deleted here.

COM 600 then opens the communication structure of the project. The structure is empty for new projects.

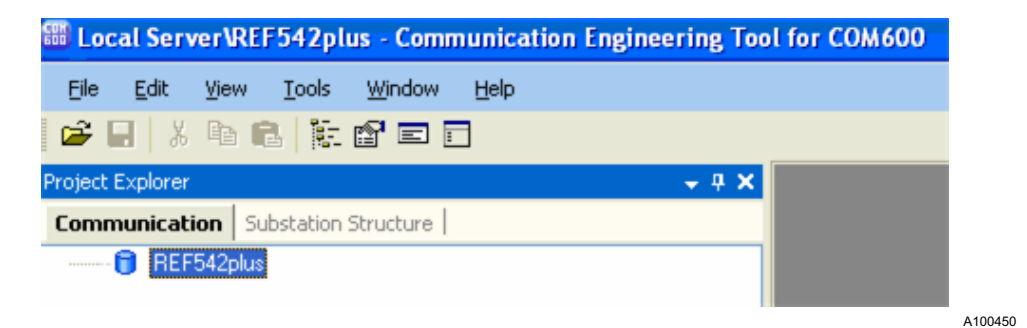

*Fig. 4.1.2.2.-1 Communication structure with project name* 

• Create a gateway by opening the shortcut menu of the "REF 542plus" project. Select New, then Communication and then Gateway.

## **REF 542plus**

### **Connectivity Package**

Configuration manual

| Communication | Substation Structure |                 |   |         |
|---------------|----------------------|-----------------|---|---------|
| BEE54         | ACCOUNTER .          |                 | _ |         |
|               | 2nhust               |                 |   |         |
| 1             | Expand               |                 |   |         |
|               | New 🕨                | New             | 1 |         |
|               | Properties           | Communication 🕨 |   | Gateway |

Fig. 4.1.2.2.-2 Shortcut menu navigation for gateway creation

The Gateway node is created in the REF 542plus communication structure.

• Create the IEC 61850 OPC Server node in the communication structure through the shortcut menu of the Gateway node.

| Communication       Substation Structure         REF542plus       Collapse         Collapse       initions         Collapse       initions         Collapse       initions         Collapse       initions         Collapse       initions         Collapse       initions         Delete       Rename         New       New         Collapse       DNP Slave         Management       External         SCL Export       IEC101         Properties       IEC104                                                                                                    | Project Explorer  |                                                                   | <b>→</b> ₽ X                              |                  |     |
|----------------------------------------------------------------------------------------------------|-------------------|-------------------------------------------------------------------|-------------------------------------------|------------------|-----|
| ■       ●       Collapse         ■       ●       Collapse         ■       ●       Collapse         ■       ●       Collapse         ■       ●       Copy         Delete       Rename         New       New         ©       Data object diagnostics         ©       Management         ©       SCL Export         Properties       IEC101         IEC104       NEC61850 OPC Server                                                                                                    | Communication Sul | bstation Structure                                                |                                           |                  |     |
| Image: Science of the second second seco |                   | Collapse                                                          |                                           |                  |     |
| New       New         Image: Contained of the second second                                                           | in                | Cut<br>Copy<br>Delete                                             | - nitions                                 |                  |     |
| Image: Science of the sector of the sector of the secto                     |                   | New                                                               | New                                       |                  |     |
| IEC104  IEC61850  IEC61850 OPC Server                                                                                                    |                   | Data object diagnostics<br>Management<br>SCL Export<br>Properties | DNP Slave<br>External<br>IEC101<br>IEC103 | ><br>><br>>      |     |
|                                                                                                    |                   |                                                                   | IEC104<br>IEC61850                        | IEC61850 OPC Ser | ver |

Fig. 4.1.2.2.-3 Menu navigation for the IEC61850 OPC Server creation

• Create the IEC 61850 Subnetwork node through the shortcut menu of the IEC 61850 OPC Server node in the tree structure.

4.1.3.

## Connectivity Package

Configuration manual

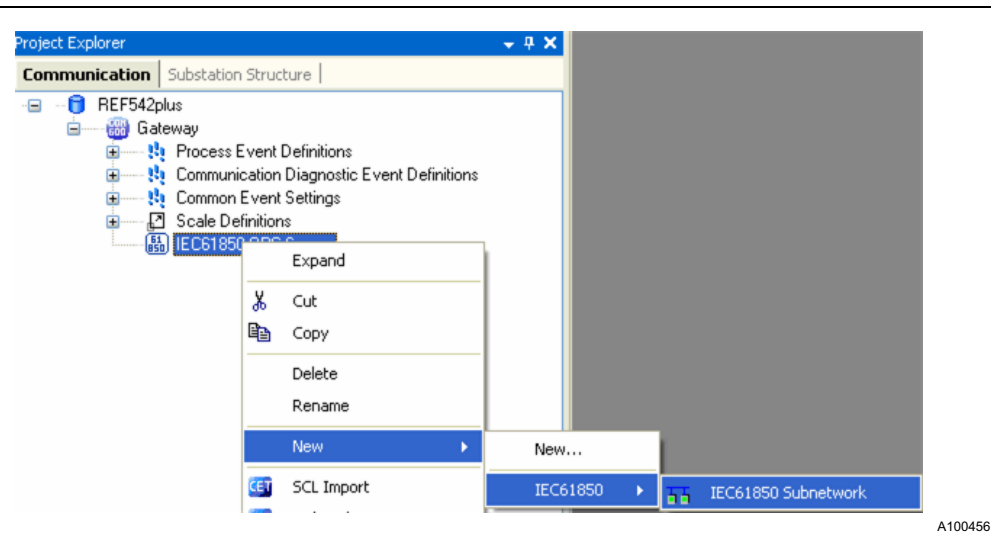

Fig. 4.1.2.2.-4 Menu navigation for IEC 61850 Subnetwork

## Creating REF 542plus object in COM 600

The REF 542plus object can be created in two ways: either through the IEC 61850 Subnetwork's shortcut menu or through the object type window.

• Right-click the IEC 61850 Subnetwork node in the tree structure and select New, then Feeder Terminals and then REF 542plus to create the object type.

| Communication       Substation Structure         REF       Saleway 3.1.x         Stateway 3.1.x       Stateway 3.1.x         Stateway 3.1.x       Stateway 3.1.x <th>oject explorer</th> <th></th> <th></th> <th></th> <th></th> <th></th> <th></th>                                                                                                    | oject explorer                                                                                                    |                                                                                          |                  |   |   |            |  |
|----------------------------------------------------------------------------------------------------|----------------------------------------------------------------------------------------------------|------------------------------------------------------------------------------------------|------------------|---|---|------------|--|
| Image: State of the state of the state | Ommunication     Substation St       REF     Gateway 3.1.x       B     Sateway 3.1.x       B     Sateway 3.1.x       Communication     Stateway 3.1.x       Communication     Sateway 3.1.x       Sateway 3.1.x     Sateway 3.1.x       Sateway 3.1.x     Sateway 3.1.x | nucture<br>ent Definitions<br>ion Diagnostic Event<br>ent Settings<br>tions<br>PC Server |                  |   |   |            |  |
| New     New       ℅ Cut     IEC61850       哈 Copy     Feeder Terminals                                                                                                    |                                                                                                    | Online diagnostics                                                                       | r                |   |   |            |  |
| K     Cut     IEC61850       Copy     Feeder Terminals     Image: REF542plus                                                                                                    |                                                                                                    | New 🕨                                                                                    | New              |   | 1 |            |  |
| Copy Feeder Terminals    REF542plus                                                                                                    |                                                                                                    | X Cut                                                                                    | IEC61850         | • |   |            |  |
|                                                                                                    |                                                                                                    | Сору                                                                                     | Feeder Terminals | • |   | REF542plus |  |

Fig. 4.1.3.-1 Menu navigation for the REF 542plus creation

The REF 542plus object type is created under the IEC 61850 Subnetwork tree node.

• For another way of opening the REF 542plus object type, open the Object Type window by clicking **Object Type** in the **View** menu. The Object Type window opens.

## **REF 542plus**

## Connectivity Package

Configuration manual

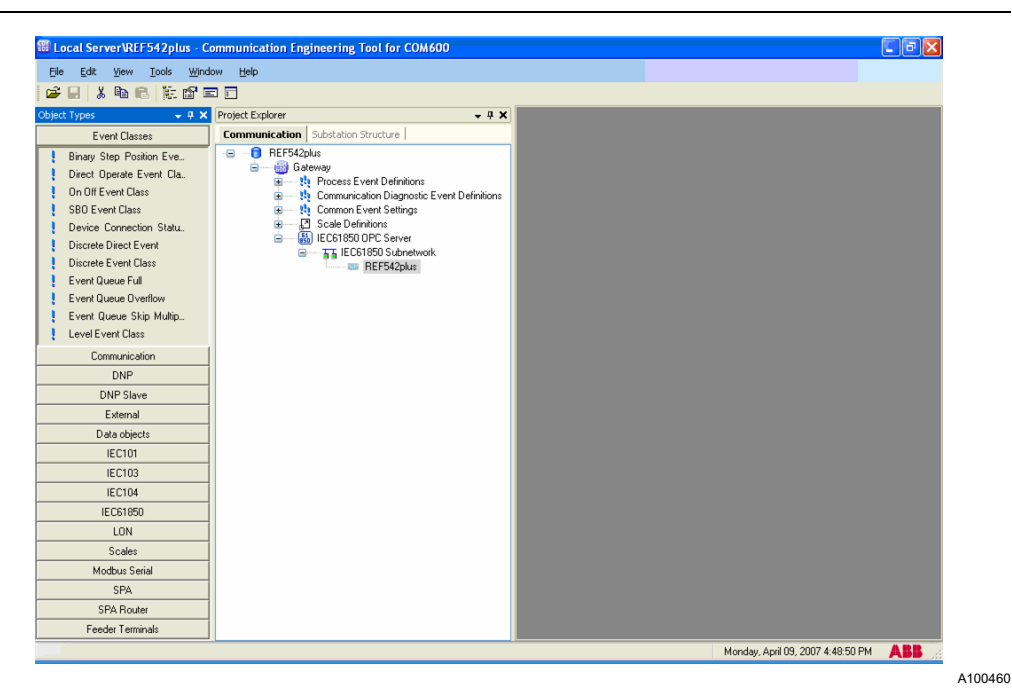

Fig. 4.1.3.-2 Object Type window

• Click Feeder Terminals to see the REF 542plus object.

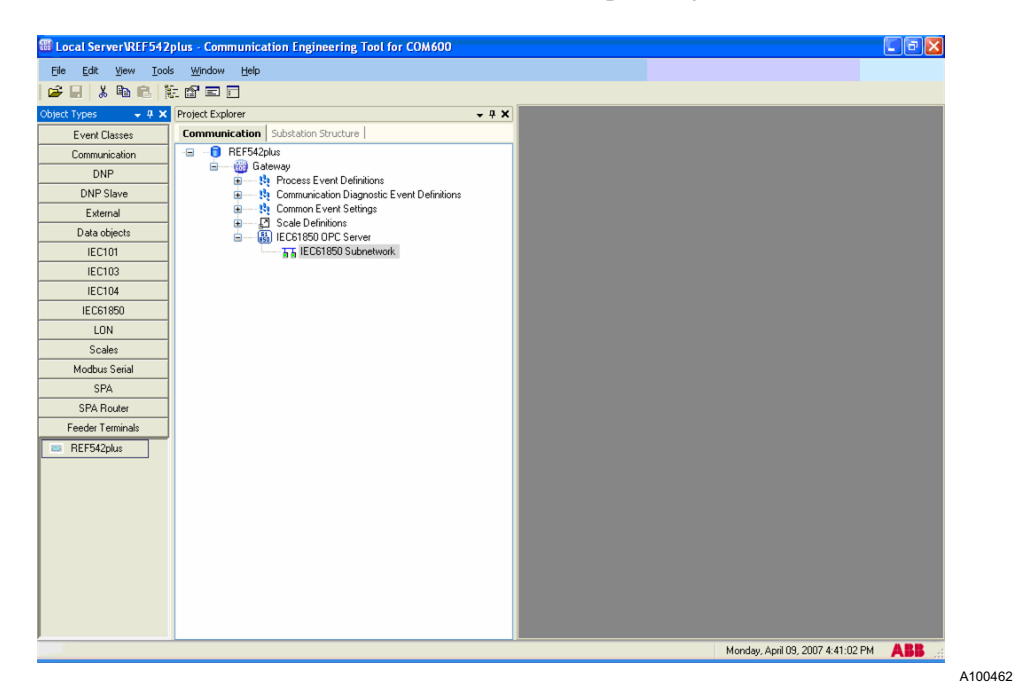

Fig. 4.1.3.-3 Object type window for Feeder terminal

• Drag the REF 542plus object to Bay to create the object type in the communication structure.

Connectivity Package Configuration manual

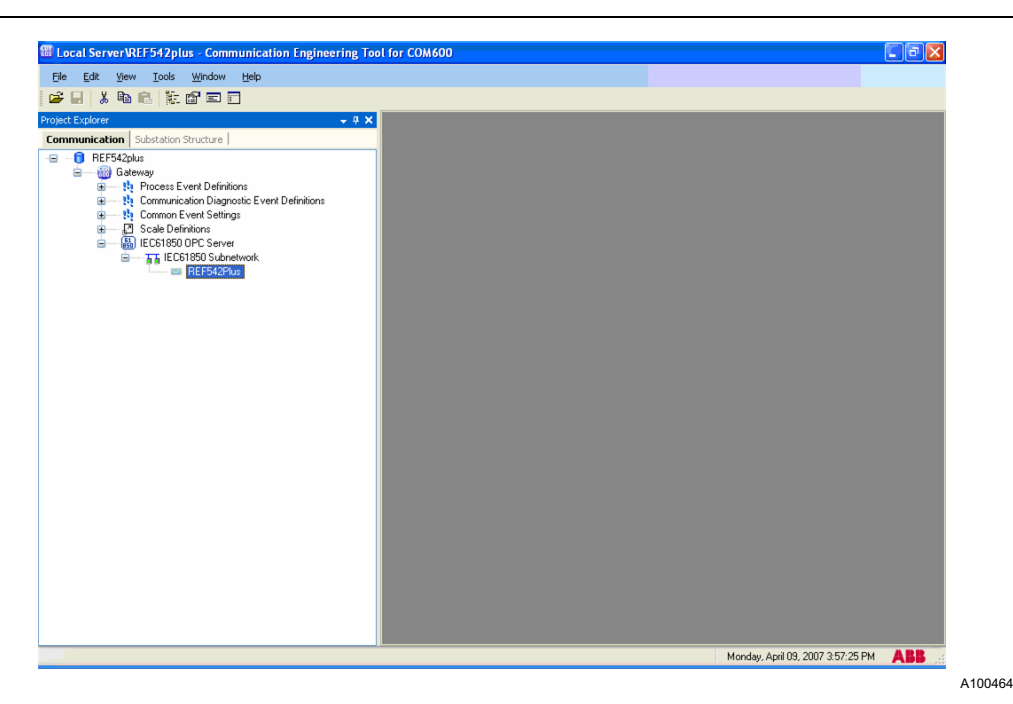

Fig. 4.1.3.-4 Communication structure with the REF 542plus object type

### 4.2. Working with COM 600 for REF 542plus

SCL files are imported to COM 600 with the SCL Files import. Also parameters can be set, DR can be uploaded and events and alarms can be viewed in COM 600.

### 4.2.1. Importing SCL files in COM 600

• To directly import the available SCL file to COM 600, right-click the REF 542plus object type in the Communication tab in Project Explorer and select **SCL Import**.

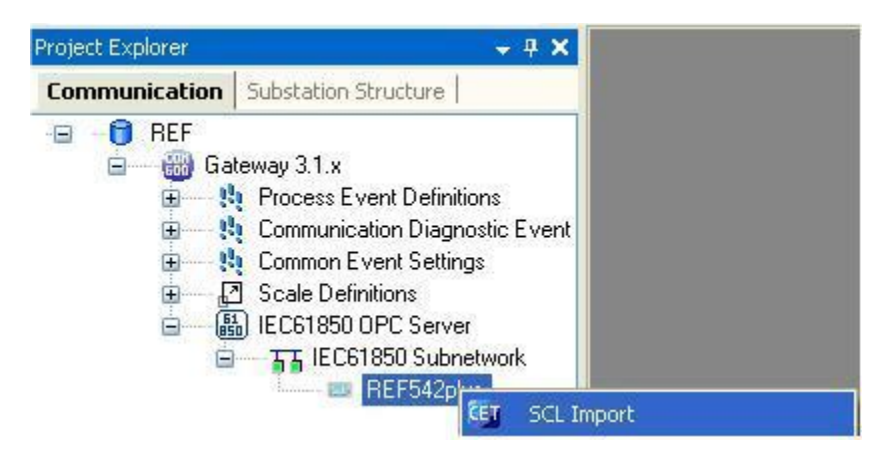

Fig. 4.2.1.-1 REF 542plus shortcut menu – SCL Import

The SCL Import dialog window appears.

A100468

## **REF 542plus**

### **Connectivity Package**

Configuration manual

| Edit Yew Loois Window Help                                                                                                    |                                        |             |
|----------------------------------------------------------------------------------------------------|----------------------------------------|-------------|
|                                                                                                    |                                        |             |
| ect Explorer + 4 X                                                                                                    | REFS42plus - SCL Import                | * 4 Þ *     |
| mmunication Substation Structure                                                                                                    | TO REAL                                |             |
| B BEF                                                                                                    | IN UDECE                               |             |
| Gateway 31.x      Ban Process Event Definitions                                                                                                    | File:                                  | Select File |
| E Communication Diagnostic Event     Event     E |                                        |             |
| Scale Definitions                                                                                                    | Selected IED:                          | Import      |
| B IEC61850 OPC Server                                                                                                    | Selected Accesspoint:                  |             |
| E TEC61850 Subnetwork                                                                                                    |                                        |             |
| the neroscipus                                                                                                    | Electronic fibri dorà beloncio DataSet |             |
|                                                                                                    |                                        |             |
|                                                                                                    |                                        |             |
|                                                                                                    |                                        |             |
|                                                                                                    |                                        |             |
|                                                                                                    |                                        |             |
|                                                                                                    |                                        |             |
|                                                                                                    |                                        |             |
|                                                                                                    |                                        |             |
|                                                                                                    |                                        |             |
|                                                                                                    |                                        |             |
|                                                                                                    |                                        |             |
|                                                                                                    |                                        |             |
|                                                                                                    |                                        |             |
|                                                                                                    |                                        |             |
|                                                                                                    |                                        |             |
|                                                                                                    |                                        |             |
|                                                                                                    |                                        |             |
|                                                                                                    |                                        |             |
|                                                                                                    |                                        |             |
|                                                                                                    |                                        |             |
|                                                                                                    |                                        |             |
|                                                                                                    |                                        |             |
|                                                                                                    |                                        |             |
|                                                                                                    |                                        |             |
|                                                                                                    |                                        |             |
|                                                                                                    |                                        |             |

Fig. 4.2.1.-2 SCL Import dialog window

• Click **Select File** to open the Choose File dialog window for choosing the SCL file to import.

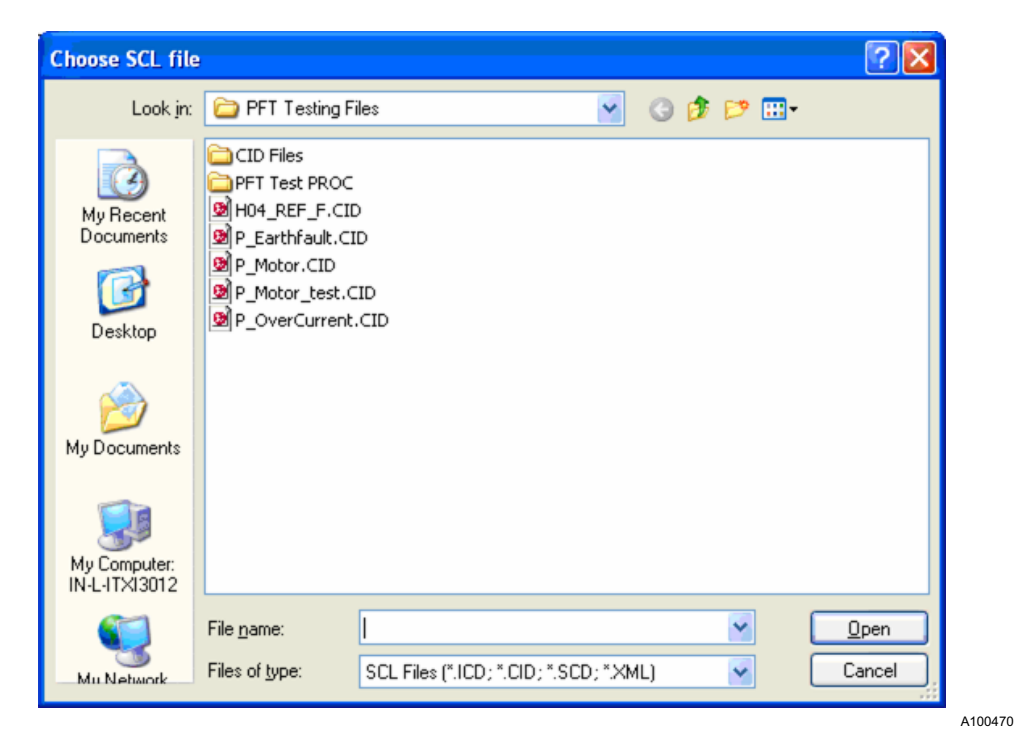

Fig. 4.2.1.-3 SCL file selection

• Click **Import** to start the importing. The progress bar is displayed during the import.

## Connectivity Package

Configuration manual

| L B B R B B B B B                                                                                                    |                         |         |         |
|----------------------------------------------------------------------------------------------------|-------------------------|---------|---------|
| akreer     • 0 ×       REFSA204       REFSA204       Communication Diagnotic Event Definitions       • 10 Southerstreet       • 10 Southerstreet <t< th=""><th>REF542plus - SCL Import</th><th>Dipects</th><th>• 4 b ×</th></t<> | REF542plus - SCL Import | Dipects | • 4 b × |

Fig. 4.2.1.-4 File import information in the SCL file import

• Enter the substation name in the dialog window that appears during the import and click **OK**.

| Select Subst                                 | ation For Import                                       | -                             |
|----------------------------------------------|--------------------------------------------------------|-------------------------------|
| Substation                                   | sub                                                    |                               |
| Select correct s<br>'AA1J1Q1A1'. 0<br>'AA1'. | substation where to impo<br>Driginal substation name i | rt this IED<br>in the file is |
|                                              | ОК                                                     | Cancel                        |

A100474

Fig. 4.2.1.-5 Substation name dialog

• Enter the voltage level in the dialog window that appears during the import and click **OK**.

## **REF 542plus**

## **Connectivity Package**

Configuration manual

| I Select Voltage                                                 | Level For Impo                                 | rt [                          |
|------------------------------------------------------------------|------------------------------------------------|-------------------------------|
| Voltage Level                                                    | В                                              | ~                             |
| Select correct volt<br>this IED 'AA1J1Q1<br>in the file is 'J1'. | age level where to ir<br>A1'. Original voltage | mport (part of)<br>level name |
|                                                                  | ОК                                             | Cancel                        |

A100476

Fig. 4.2.1.-6 Voltage level dialog

• Enter the bay name in the dialog window that appears during the import and click **OK**.

| Select Bay I                   | For Import                                                                       |
|--------------------------------|----------------------------------------------------------------------------------|
| Bay                            | Bay1                                                                             |
| Select correct<br>'AA1J1Q1A1'. | bay where to import (part of) this IED<br>Original bay name in the file is 'Q1'. |
|                                | OK Cancel                                                                        |

A100478

Fig. 4.2.1.-7 Bay name dialog

• Right-click the "ref" node and select **Properties** to view the REF 542plus properties.

## Connectivity Package

Configuration manual

ŧ

|            | Expand                   |   |
|------------|--------------------------|---|
| CET        | SCL Import               |   |
| CET        | Online diagnostics       |   |
| CET        | Parameter Filtering Tool |   |
|            | CID Export               |   |
|            | New                      | • |
| ж          | Cut                      |   |
| ₿ <b>a</b> | Сору                     |   |
|            | Delete                   |   |
|            | Rename                   |   |
|            | Properties               |   |

Fig. 4.2.1.-8 REF 542plus shortcut menu – Properties

- Set the IP address of REF 542plus.
- Set the SPA Access properties as follows:
  - "SPA Parameter for Close Password" as V151
  - "SPA Parameter for Open Password" as S198
  - "SPA store parameter name"
  - "SPA store parameter value" as 1
  - "SPA Value for Close Password" as 1
  - "SPA Value for Open Password" as 0

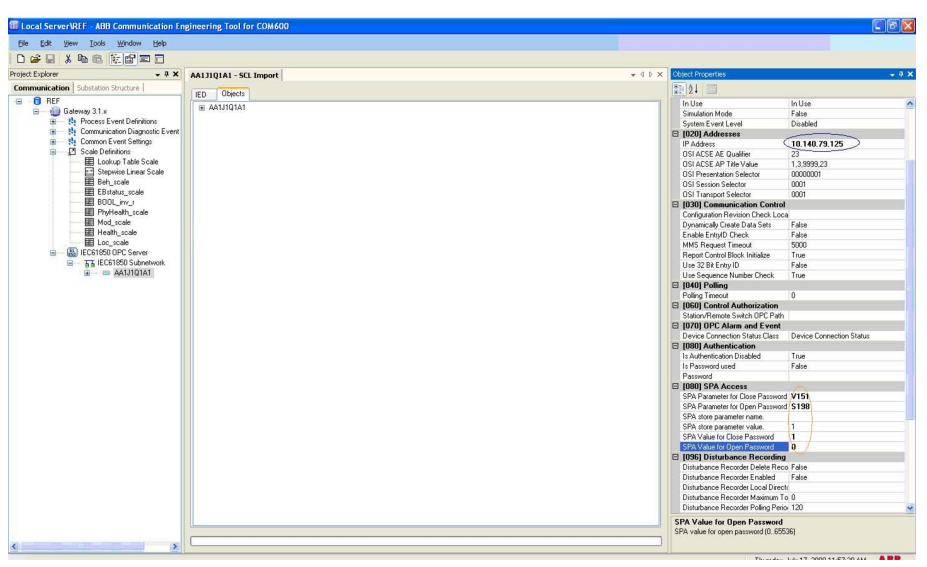

A100482

Fig. 4.2.1.-9 REF 542plus Object Properties

• Right-click the "ref" node and select Parameter Filtering Tool.

| Explorer + 4 X                    | AAIJIQIAI - SCL Import AAIJIQ | 1A1 | ilterin | g Tool         |                                 |           |                                                       |                         | * 4 b ×                           |
|-----------------------------------|-------------------------------|-----|---------|----------------|---------------------------------|-----------|-------------------------------------------------------|-------------------------|-----------------------------------|
| nunication   Substation Structure | C A41110141                   |     |         |                |                                 |           |                                                       |                         |                                   |
| HEP Catagory 21 a                 |                               |     | Select  | LD LN          | FunctionID                      | Parameter | Parameter Description                                 | Parameter Caption       | Setting Group                     |
| B Decess Fund Definitions         |                               | )   |         | LD1 IOIPIOC51  | Overcurrent Instantaneous       | 0515001   | Current threshold for overcurrent condition detection | Overcurrent value       | Parameter Set 1 (Divercurrent Ins |
| Ba Communication Diagnostic Event |                               |     | ~       | LD1 IOIPIOC51  | Overcurrent Instantaneous       | 0515002   | Time delay for overcurrent trip condition detection   | Overcurrent op. time    | Parameter Set 1 (Dvercurrent Ins  |
| B Common Event Settings           |                               |     | ~       | LD1 I0IPI0C51  | Overcurrent Instantaneous       | 0515021   | Current threshold for overcurrent condition detection | Overcurrent value       | Parameter Set 2 (Overcurrent Ins  |
| Scale Definitions                 |                               |     | ~       | LD1 IOIPIOC51  | Overcurrent Instantaneous       | 051S022   | Time delay for overcurrent trip condition detection   | Overcurrent op. time    | Parameter Set 2 (Dvercurrent Ins  |
| E Lookup Table Scale              |                               |     | 4       | LD1 DTHPTOC52  | Overcurrent HighSet             | 0525001   | Current threshold for overcurrent condition detection | Overcurrent value       | Parameter Set 1 (Overcurrent Hig  |
| Stepwise Linear Scale             |                               |     | 4       | LD1 DTHPTOC52  | Overcurrent HighSet             | 0525002   | Time delay for overcurrent trip condition detection   | Overcurrent op. time    | Parameter Set 1 (Overcurrent Hig  |
| Beh_scale                         |                               |     | ~       | LD1 DTHPTOC52  | Overcurrent HighSet             | 0525021   | Current threshold for overcurrent condition detection | Overcurrent value       | Parameter Set 2 (Overcurrent Hig  |
| EBstatus_scale                    |                               |     | ~       | LD1 DTHPTOC52  | Overcurrent HighSet             | 0525022   | Time delay for overcurrent trip condition detection   | Overcurrent op. time    | Parameter Set 2 (Overcurrent Hig  |
| BOOL_iw_r                         |                               |     | 4       | LD1 INVPTOC56  | IDMT Normal Inverse             | 0565001   | Current threshold for overcurrent condition detection | Overcurrent value       | Parameter Set 1 (Overcurrent ID)  |
| PhyHeath_scale                    |                               |     | 4       | LD1 INVPTOC56  | IDMT Normal Inverse             | 0565002   | Parameter to vary time delay for trip condition       | Time multiplier         | Parameter Set 1 (Overcurrent ID)  |
| Mod_scale                         |                               |     | ~       | LD1 INVPTOC56  | IDMT Normal Inverse             | 0565021   | Current threshold for overcurrent condition detection | Overcurrent value       | Parameter Set 2 (Overcurrent ID)  |
| Heath_scale                       |                               |     | ~       | LD1 INVPTOC56  | IDMT Normal Inverse             | 0565822   | Parameter to vary time delay for trip condition       | Time multiplier         | Parameter Set 2 (Overcurrent ID)  |
| ECC_SCAR                          |                               |     | 4       | LD1 INVPTOC56  | IDMT Normal Inverse             | 0575001   | Current threshold for overcurrent condition detection |                         |                                   |
| TT JECE1950 Subsetund             |                               |     | 4       | LD1 INVPTOC56  | IDMT Normal Inverse             | 0575002   | Parameter to vary time delay for trip condition       |                         |                                   |
| AALIIDIAI                         |                               |     | ~       | LD1 INVPTOC56  | IDMT Normal Inverse             | 0575021   | Current threshold for overcurrent condition detection |                         |                                   |
|                                   |                               |     | ~       | LD1 INVPTOC56  | IDMT Normal Inverse             | 057\$022  | Parameter to vary time delay for trip condition       |                         |                                   |
|                                   |                               |     | 4       | LD1 INVPTOC56  | IDMT Normal Inverse             | 0585001   | Current threshold for overcurrent condition detection |                         |                                   |
|                                   |                               |     | 4       | LD1 INVPTOC56  | IDMT Normal Inverse             | 0585002   | Parameter to vary time delay for trip condition       |                         |                                   |
|                                   |                               |     | ~       | LD1 INVPTOC56  | IDMT Normal Inverse             | 0585021   | Current threshold for overcurrent condition detection |                         |                                   |
|                                   |                               |     |         | LD1 INVPTOC56  | IDMT Normal Inverse             | 0585022   | Parameter to vary time delay for trip condition       |                         |                                   |
|                                   |                               |     | 4       | LD1 INVPTOC56  | IDMT Normal Inverse             | 0595001   | Current threshold for overcurrent condition detection |                         |                                   |
|                                   |                               |     | 4       | LD1 INVPTOC56  | IDMT Normal Inverse             | 0595002   | Parameter to vary time delay for trip condition       |                         |                                   |
|                                   |                               |     | ~       | LD1 INVPTOC56  | IDMT Normal Inverse             | 0595021   | Current threshold for overcurrent condition detection |                         |                                   |
|                                   |                               |     | 4       | LD1 INVPTOC56  | IDMT Normal Inverse             | 0595022   | Parameter to vary time delay for trip condition       |                         |                                   |
|                                   |                               |     | 4       | LD1 SETGGI099  | Control Settings                | 000V150   | Protection parameter Set selection                    | Parameter Set selection | General Parameter                 |
|                                   |                               |     | ~       | LD1 DIRLPTOCSS | Directional Overcurrent LowSet  | 555001    | Current threshold for fault detection                 | Overcurrent value       | Parameter Set 1 (Directional Dive |
|                                   |                               |     | ~       | LD1 DIRLPTOC55 | Directional Overcurrent LowSet  | 55S002    | Operating time between start and trip                 | Overcurrent op. time    | Parameter Set 1 (Directional Ove  |
|                                   |                               |     |         | LD1 DIRLPTOC55 | Directional Overcurrent LowSet  | 555003    | Direction criteria                                    | Direction               | Parameter Set 1 (Directional Dve  |
|                                   |                               |     | V       | LD1 DIRLPTOC55 | Directional Overcurrent LowSet  | 555021    | Current threshold for fault detection                 | Overcurrent value       | Parameter Set 2 (Directional Dve  |
|                                   |                               |     | 14      | LD1 DIRLPTOC55 | Directional Overcurrent LowSet  | 555022    | Operating time between start and trip                 | Overcurrent op. time    | Parameter Set 2 (Directional Ove  |
|                                   |                               |     | 1       | LD1 DIRLPTOC55 | Directional Overcurrent LowSet  | 555023    | Direction criteria                                    | Direction               | Parameter Set 2 (Directional Dve  |
|                                   |                               |     | 14      | LD1 DTLPT0C53  | Overcurrent LowSet              | 0535001   | Current threshold for overcurrent condition detection | Overcurrent value       | Parameter Set 1 (Overcurrent Lov  |
|                                   |                               |     | 14      | LD1 DTLPTOC53  | Overcurrent LowSet              | 0535002   | Time delay for overcurrent trip condition detection   | Overcurrent op. time    | Parameter Set 1 (Overcurrent Lov  |
|                                   |                               |     | V       | LD1 DTLPT0C53  | Overcurrent LowSet              | 0535021   | Current threshold for overcurrent condition detection | Overcurrent value       | Parameter Set 2 (Övercurrent Lov  |
|                                   |                               |     | 14      | LD1 DTLPTOC53  | Overcurrent LowSet              | 0535022   | Time delay for overcurrent trip condition detection   | Overcurrent op. time    | Parameter Set 2 (Overcurrent Lov  |
|                                   |                               |     | V       | LD1 DIRHPTOC5  | Directional Directment HighSet  | 545001    | Current threshold for fault detection                 | Overcurrent value       | Parameter Set 1 (Directional Ove  |
|                                   |                               |     | 14      | LD1 DIRHPTOC5  | Directional Overcurrent HighSet | 545002    | Operating time between start and trip                 | Overcurrent op. time    | Parameter Set 1 (Directional Ove  |
|                                   |                               | <   |         |                |                                 |           |                                                       |                         | >                                 |
|                                   |                               |     |         |                |                                 |           |                                                       | in a laun a             |                                   |
|                                   |                               |     |         |                |                                 |           | Import Select All Deselect All Exce                   | Add Parameter           | Apply Lancel                      |

Fig. 4.2.1.-10 Parameter selection

- Select the parameters and click **Apply**.
- Set SPA Address as 99 for the LD0 and LD1 nodes by using the properties.

| Ob                   | ject Properties                                      | ×                    |
|----------------------|------------------------------------------------------|----------------------|
|                      | 21 🔤                                                 |                      |
| Ξ                    | [010] Basic                                          |                      |
|                      | OPCObjectType                                        | IEC61850 LD          |
|                      | [030] Transparent SPA                                |                      |
|                      | SPA Address                                          | 99                   |
|                      | SPA TCP Port                                         | 7001                 |
|                      | SPA TCP Timeout                                      | 3                    |
| Ð                    | [060] Control Authorizatio                           | n                    |
| Ξ                    | [080] SPA Access                                     |                      |
|                      | SPA Parameter for Close Pass                         |                      |
|                      | SPA Parameter for Open Pass                          |                      |
|                      | SPA store parameter name.                            |                      |
|                      | SPA store parameter value.                           | 1                    |
|                      | SPA Value for Close Password                         | 0                    |
|                      | SPA Value for Open Password                          | 1                    |
| Ξ                    | Misc                                                 |                      |
|                      | Caption                                              | LDO                  |
|                      | Description                                          | A logical device     |
| <b>S</b><br>TI<br>(0 | PA Address<br>he SPA address of the device c<br>999) | onnected via TCP/IP. |

Fig. 4.2.1.-11 Set SPA Address

• Right-click the Gateway node and select Properties.

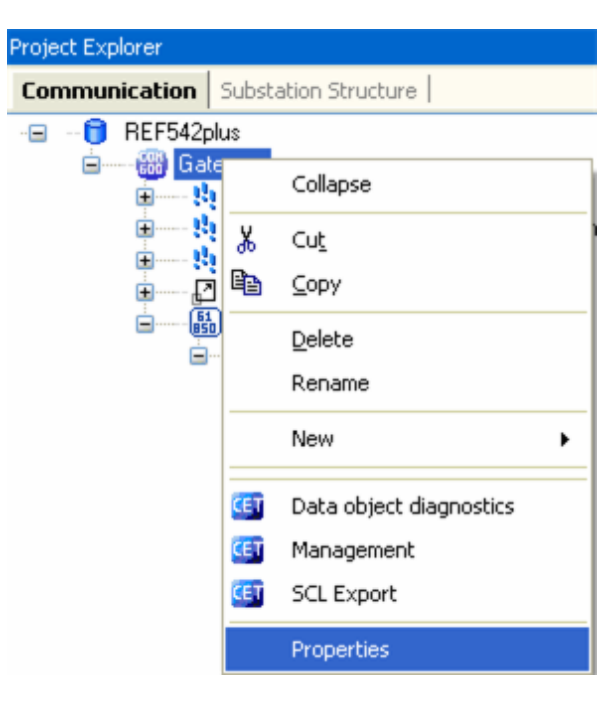

Fig. 4.2.1.-12 COM 600 (Gateway) shortcut menu – Properties

• Set the IP address for Gateway.

## Connectivity Package

Configuration manual

| B Local Server\RE  | F542plus - Communica    | tion Engineering Tool for CO | M600 |
|--------------------|-------------------------|------------------------------|------|
| File Edit View     | Tools Window Help       |                              |      |
| 🗃 🖬 👗 🖻 🛙          | 1 🕅 🖬 🖬                 |                              |      |
| Project Explorer   |                         | <b>→</b> # <b>X</b>          |      |
| Communication St   | ubstation Structure     |                              |      |
| - 🖃 - 🧊 REF542plus | 3                       |                              |      |
| (coo) (c           | Collapse                |                              |      |
| ÷                  | Cut                     | efinitions                   |      |
|                    | Сору                    |                              |      |
|                    | Delete                  |                              |      |
|                    | Rename                  |                              |      |
|                    | New                     | •                            |      |
| <b>G</b>           | Data object diagnostics |                              |      |
| <b>CET</b>         | Management              |                              |      |
|                    | SCL Export              |                              |      |
|                    | Properties              |                              |      |
|                    |                         |                              |      |

Fig. 4.2.1.-13 Set IP address for Gateway

• Right-click the Gateway node and select Management.

### Connectivity Package

Configuration manual

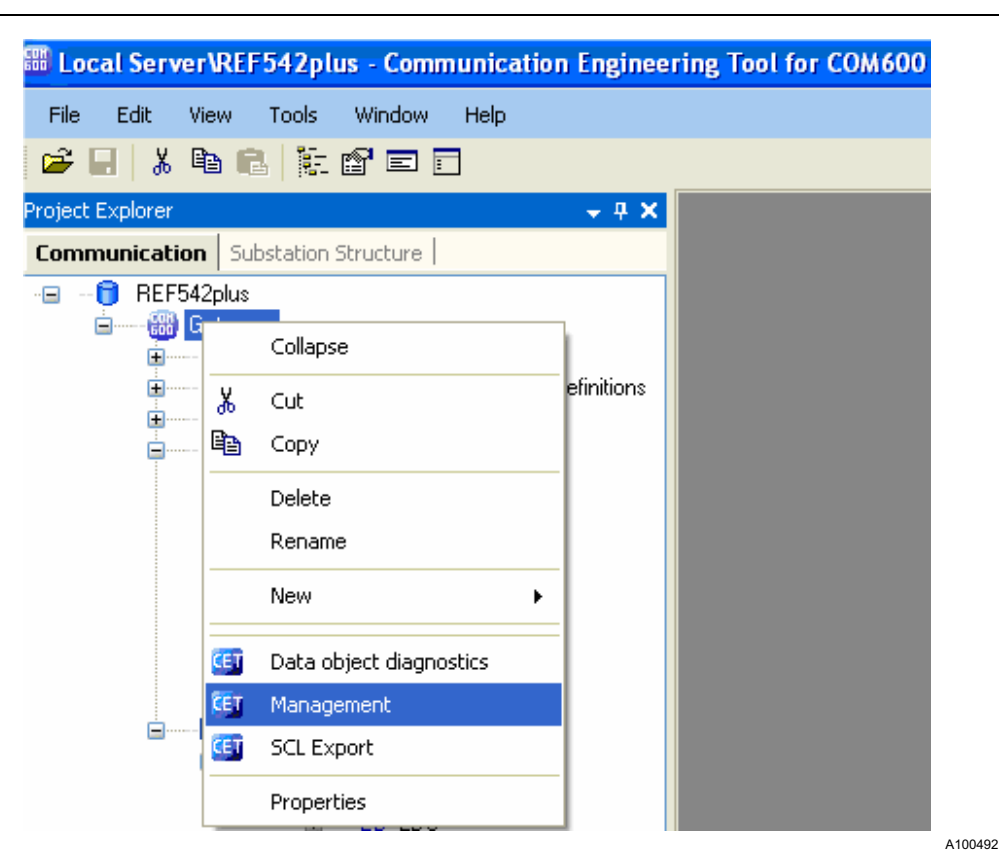

Fig. 4.2.1.-14 Gateway shortcut menu – Management

The Gateway - Management tab opens.

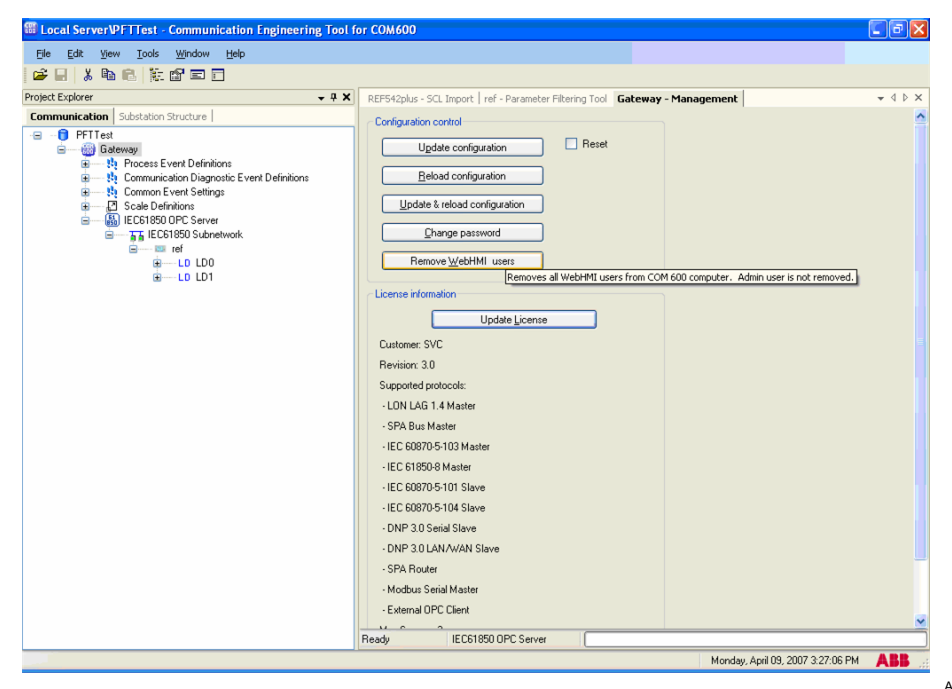

Fig. 4.2.1.-15 Gateway – Management tab

Configuration manual

• Click Update configuration. A progress bar is displayed.

| K Gateway - Management     Configuration control     Cancel     Reload configuration     Update & reload configuration                                                                                                    |
|----------------------------------------------------------------------------------------------------|
| X      Gateway - Nanagement     Cancel     Cancel     Reset     Reload configuration     Update & reload configuration                                                                                                    |
| Centiguration control Cancel Reset Reload configuration Update & reload configuration                                                                                                    |
| Change password Remove WebHIII users License information Update License Customer: SVC Revision: 3.0 Supported protocols: - LON LAG 1.4 Master - SPA But Master - IEC 60870-5103 Master - IEC 60870-5103 Master - IEC 60870-5103 Slave - IEC 60870-5103 Slave - IEC 60870-5103 Slave - DNP 3.0 LAN/VAM Slave - SPA But et |
| Morthus Serial Master                                                                                                    |
| - External OPC Client                                                                                                    |
|                                                                                                    |
|                                                                                                    |

Fig. 4.2.1.-16 Update configuration using the Management tab

• Click Reload configuration. A progress bar is displayed.

| le Cd yw Wodd Weby                                                                                                    | Edit Yew Tools Window Help            |                                          |
|----------------------------------------------------------------------------------------------------|---------------------------------------|------------------------------------------|
| Image: Substation Substation Substa | 2   2   2   2   2   2   2   2   2   2 |                                          |
| ect Explorer       • • • • • • • • • • • • • • • • • • •                                                                                                    |                                       |                                          |
| momunication       Substation Structure         Image: PFTFetf       Image: PFTFetf         Image: PFTFetf       Image: PFTFetf         Image: PFTFetf       Image:                                                                                                    | Explorer 👻 🕂 🗙 Gateway - Management   | $\bullet \diamond \triangleright \times$ |
| Panda ECC1950 OPC Server                                                                                                    | Sadorer                               | 4 + + +                                  |
|                                                                                                    | Ready Copy of IEC61850 OPC Server     |                                          |

Fig. 4.2.1.-17 Reload configuration using the Management tab

• Click Update and reload configuration. A progress bar is displayed.

## Connectivity Package

Configuration manual

| ₩ Local Server\PFTTest - Communication Engineering Tool                                                                                                    | for COM600                                                                                                    |                              |
|----------------------------------------------------------------------------------------------------|----------------------------------------------------------------------------------------------------|------------------------------|
| File Edit View Tools Window Help                                                                                                    |                                                                                                    |                              |
| 🚅 🖶 👗 🛍 🛍 🐹 📾 🖬 🗖                                                                                                    |                                                                                                    |                              |
| Project Explorer 🗸 🗸 🗙                                                                                                    | ref - Parameter Filtering Tool Gateway - Management                                                                                                    | $\bullet \land \flat \times$ |
| Communication     Substation Structure     Communication     Substation Structure     Communication     First et     First et     First     First et     First et     First et     Fi | Ide - readmander Friedming 1001       Latterway - Pranagement         Configuration       Reset         Update configuration       Reset         Change password       Change password         Remove WebHMI users       Update License         Custome: SVC       Revision: 3.0         Supported protocods:       -         - IDI LGG 14 Marter       -         - IEC 60870-5101 Slave       -         - IEC 60870-5101 Slave       -         - DNP 3.0 Serial Slave       -         - NNP 3.0 LANL/WAN Slave       -         - SPA Route       -         - Modula Sinial Master       -         - External OPC Client       -         Updaing |                              |
|                                                                                                    | Monday, April 09, 200                                                                                                    | 7 3:38:43 PM                 |

Fig. 4.2.1.-18 Update and reload configuration using the Management tab

### 4.2.1.1. Parameter setting in COM 600

• Open the web page, for example http://10.140.79.108 if the IP address of COM 600 is that, by using Internet Explorer.

A login page opens for the COM 600 authentication.

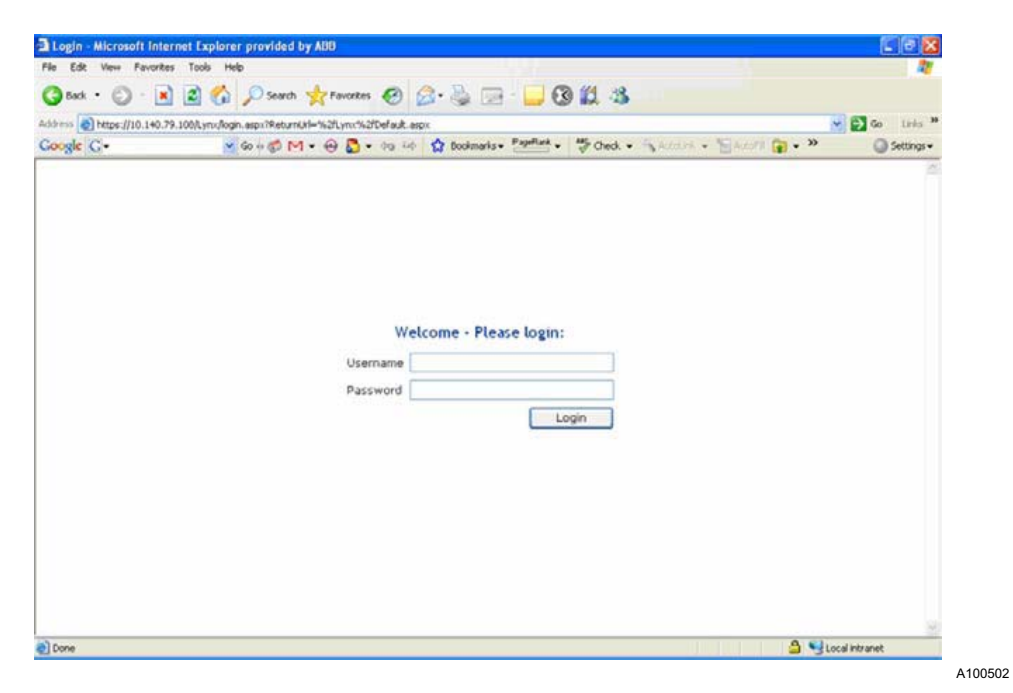

Fig. 4.2.1.1.-1 COM 600 web HMI

Configuration manual

• Enter user name and password and click Login to log in to COM 600.

| e car yew Favorite       | a Toola Dada                                                                      |                         |
|--------------------------|-----------------------------------------------------------------------------------|-------------------------|
| ) Back • 🔘 - 💌           | 🗋 🗳 🏠 🔎 Search 🤺 Favorites 😨 🔗 🔌 📄 🖢 🚱 🗱 🍇                                        |                         |
| dress 🛃 https://10.140.7 | 9.108/k.ynv/login.aspir/Returnkitl=%21Lynu%21Def.ault.aspir                       | 🖌 🔂 Go Links 🍟          |
| oogle G+                 | 👻 🕼 o o 💭 🗹 👻 🕀 🐉 🔻 49, 64 🏠 Boolmarks v. 🖓 Millink v. 🌾 Check. v. 🔨 Annum v. 🦉 S | sector and a settings v |
|                          | Welcome - Please login:<br>Usemame Admin<br>Password Login                        |                         |
|                          |                                                                                   | 10                      |

Fig. 4.2.1.1.-2 User name and password information

The COM 600 web HMI has the selected parameters from the COM 600 CET.

| 🌖 Back 🔹 🕥 🕤 😹 🛃 🏑                          | 🔎 Search 🤺 Favorites  🚱 🝃        | a - 📙 🐼 🛍      | -86                  |              |      |          |              |
|---------------------------------------------|----------------------------------|----------------|----------------------|--------------|------|----------|--------------|
| ddress 🕘 https://10.140.79.108/Lynx/applica | ation.aspx                       |                |                      |              |      |          | io Links »   |
| Google 🕞 🗸 😽 G                              | o 🗄 🧭 🖂 👻 🚭 🌄 🕶 😽 🔛 Bookmarks    | 🕶 PageBank 🗸 😽 | Iheck 👻 🚳 AutoLink 👻 | 🔄 AutoFill 🔓 | • »  |          | 🔘 Settings 🗸 |
| ARR                                         |                                  |                |                      |              |      | Su       | bstation     |
| ~~~                                         |                                  |                |                      |              | 200  | 7-04-10, | 14:19:07     |
| General Single Line Diagram                 | Events Alarms Help L             | .ogout         |                      |              |      |          |              |
| Substation                                  | ABB > B > ref > REF542Plus       |                |                      |              |      |          |              |
| ABB                                         | 🛛 💥 Enable Write 🦷 🍫 Refresh Val | ues            |                      |              |      |          |              |
| e 📅 ref                                     | Parameter Setting                |                |                      |              |      |          | <u>^</u>     |
| 🖻 🔜 REF542Plus                              | rarameter setting                | Current        |                      |              |      |          |              |
| Measurements                                | Group/Parameter Name             | Value          |                      |              |      | Max.     |              |
| }                                           | Block Rotor, Blocking Rotor      |                |                      |              |      |          |              |
|                                             | General Parameter(Block Rotor)   |                |                      |              |      |          |              |
|                                             | Nominal motor current            |                | 1,000                | In           | 0,2  | 2        | 0            |
|                                             | Parameter Set 1(Block Rotor)     |                |                      |              |      |          |              |
|                                             | Overcurrent value Set 1          |                | 1,000                | Ie           | 1    | 20       | 0            |
|                                             | Overcurrent op. time 1           |                | 10,000               | s            | 0,04 | 30       | 0            |
|                                             | Parameter Set 2(Block Rotor)     |                |                      |              |      |          |              |
| -                                           | Overcurrent value Set 2          |                | 1,000                | Ie           | 1    | 20       | 0            |
|                                             | Overcurrent op. time Set 2       |                | 10,000               | s            | 0,04 | 30       | 0            |
|                                             | Thermal Overload, Thermal Overlo | ad Protection  |                      |              |      |          |              |
|                                             | Parameter Set 1(Thermal Overload | d)             |                      |              |      |          |              |
|                                             | Maximum temperature              |                | 100                  | oC           | 50   | 400      | 0            |
|                                             | Nominal temperature              |                | 100                  | oC           | 50   | 400      | 0            |
|                                             |                                  |                |                      |              | 0.00 |          | <u> </u>     |

Fig. 4.2.1.1.-3 COM 600 HMI

• Click Enable Write to write the parameters.
Configuration manual

| Edit View Favorites Iools Help                |                                               |                  |                      |              |      |          |                            | <b></b> |
|-----------------------------------------------|-----------------------------------------------|------------------|----------------------|--------------|------|----------|----------------------------|---------|
| 🕽 Back 🔹 🐑 - 💌 🛃 🏠 🔎                          | Search 🤺 Favorites 🧭 🔗 🍓 🔜                    | - 🔜 🕄 🎁          | . 🚳                  |              |      |          |                            |         |
| ress 🕘 https://10.140.79.108/Lynx/application | aspx                                          |                  |                      |              |      |          | Go Lin                     | ks »    |
| oogle G- 🗸 🖌 🖌 🖌                              | 🌍 🗹 🕶 🔂 🕶 🍋 😂 🦙 Bookmarks 🕶                   | PageBank 🗸 🕺     | Check 👻 🐴 AutoLink 👻 | 🔄 AutoFill 👔 | - »  |          | <ul> <li>Settir</li> </ul> | ngs∓    |
| A 15 15                                       |                                               |                  |                      |              |      | e.       | hctati                     |         |
| АВВ                                           |                                               |                  |                      | Q            | 200  | 7-04-10, | 14:20:                     | 33      |
| General Single Line Diagram                   | Events Alarms Help Log                        | out              |                      |              |      |          |                            |         |
| Substation 🕂 🖓                                | ABB > B > ref > REF542Plus                    |                  |                      |              |      |          |                            |         |
| ABB                                           | 📗 💥 Disable Write 🗌 🐥 Write to IED            | 🍫 Refresh        | Values               |              |      |          |                            |         |
| B-B ref                                       | Parameter Setting                             |                  |                      |              |      |          |                            | ^       |
| E REF542Plus                                  | Group/Parameter Name                          | Current<br>Value |                      |              | Min. |          |                            |         |
| Measurements                                  | Block Rotor, Blocking Rotor                   |                  |                      |              |      |          |                            |         |
|                                               | General Parameter(Block Rotor)                |                  |                      |              |      |          |                            |         |
|                                               | Nominal motor current                         |                  | 1,000                | In           | 0,2  | 2        | 0                          |         |
|                                               | Parameter Set 1(Block Rotor)                  |                  |                      |              |      |          |                            |         |
|                                               | Overcurrent value Set 1                       |                  | 1,000                | Ie           | 1    | 20       | 0                          |         |
|                                               | Overcurrent op. time 1                        |                  | 10,000               | s            | 0,04 | 30       | 0                          |         |
|                                               | Parameter Set 2(Block Rotor)                  |                  |                      |              |      |          |                            |         |
|                                               | Overcurrent value Set 2                       |                  | 1,000                | Ie           | 1    | 20       | 0                          |         |
|                                               | Overcurrent op. time Set 2                    |                  | 10,000               | s            | 0,04 | 30       | 0                          |         |
|                                               | Thermal Overload, Thermal Overload Protection |                  |                      |              |      |          |                            |         |
|                                               | Parameter Set 1(Thermal Overload)             |                  |                      |              |      |          |                            |         |
|                                               | Maximum temperature                           |                  | 100                  | oC           | 50   | 400      | 0                          |         |
|                                               | Nominal temperature                           |                  | 100                  | oC           | 50   | 400      | 0                          |         |
|                                               | Nominal ourrent                               |                  | 1.0                  | In           | 0.1  | c        | 0                          | ~       |

Fig. 4.2.1.1.-4 Writing enabled

• Enter the value of the parameter to be written in REF 542plus in the "New Value" column. Valied values are marked in green and invalid in red.

| e Edit View Favorites I       | ools <u>H</u> elp   |                                    |                  |                        |              |      |             | <u></u>    |
|-------------------------------|---------------------|------------------------------------|------------------|------------------------|--------------|------|-------------|------------|
| 🗲 Back 🔹 🐑 🐇 🛃                | ) 🏠 🔎 Se            | arch 🤺 Favorites 🤣 🍰 📃             | - 🔜 🕄 🎁          | - 25                   |              |      |             |            |
| dress 顲 https://10.140.79.108 | /Lynx/application.a | spx                                |                  |                        |              |      | <b>&gt;</b> | Go Links   |
| oogle G-                      | 🤟 Go 🚸 🥳            | 🖇 🗹 👻 🍓 🗲 🗢 🍪 😭 🔂 Bookmarks        | PageBank -       | Check 👻 🐴 AutoLink 👻 🏌 | 🖹 AutoFill 🔓 | • »  |             | Settings • |
| A D D                         |                     |                                    |                  |                        |              |      | St          | ubstation  |
| /\IDID                        |                     |                                    |                  |                        |              | 200  | 7-04-10     | , 14:28:55 |
| General Single Line           | Diagram             | Events Alarms Help Lo              | ogout            |                        |              |      |             |            |
| Substation                    | ₽ 🖂                 | ABB > B > ref > REF542Plus         |                  |                        |              |      |             |            |
| ABB                           |                     | 🛛 💥 Disable Write 🛛 🐣 Write to IEC | 🛛 🤄 🍫 Refresh    | Values                 |              |      |             |            |
| e B ref                       |                     | Parameter Setting                  |                  |                        |              |      |             |            |
| O Paramete                    | rs<br>ients         | Group/Parameter Name               | Current<br>Value | New Value              | Unit         | Min. |             |            |
|                               |                     | Block Rotor, Blocking Rotor        |                  |                        |              |      |             |            |
|                               |                     | General Parameter(Block Rotor)     |                  |                        |              |      |             |            |
|                               |                     | Nominal motor current              | 1,000            | 1,000                  | In           | 0,2  | 2           | 0          |
|                               |                     | Parameter Set 1(Block Rotor)       |                  |                        |              |      |             |            |
|                               |                     | Overcurrent value Set 1            | 2,000            | 3,000                  | Ie           | 1    | 20          | 0          |
|                               |                     | Overcurrent op. time 1             | 0,200            | 0,200                  | s            | 0,04 | 30          | 0          |
|                               |                     | Parameter Set 2(Block Rotor)       |                  |                        |              |      |             |            |
|                               |                     | Overcurrent value Set 2            | 2,000            | 2,000                  | Ie           | 1    | 20          | 0          |
|                               |                     | Overcurrent op. time Set 2         | 0,200            | 0,200                  | s            | 0,04 | 30          | 0          |
|                               |                     | Thermal Overload, Thermal Overloa  | d Protection     |                        |              |      |             |            |
|                               |                     | Parameter Set 1(Thermal Overload   | )                |                        |              |      |             |            |
|                               |                     | Maximum temperature                | 130              | 130                    | oC           | 50   | 400         | 0          |
|                               |                     | Nominal temperature                | 100              | 100                    | oC           | 50   | 400         | 0          |
|                               |                     |                                    |                  |                        |              | 0 63 |             |            |

*Fig. 4.2.1.1.-5 Set parameter values* 

• Click Write to IED to write the parameter in the IED (REF 542plus).

### **REF 542plus**

### Connectivity Package

Configuration manual

| e Edit View Favorites Tools Help           |                                   |                    |                      |              |      |         |            |
|--------------------------------------------|-----------------------------------|--------------------|----------------------|--------------|------|---------|------------|
| 🕽 Back 🔹 🐑 - 💌 😰 🏠 🎾                       | 🔍 Search 🤺 Favorites 🕢 🔗 - چ 📃    | a - 🔔 🕄 🎁          | - 33 - 11            |              |      |         |            |
| ress in https://10.140.79.108/Lvnx/applica | tion.aspx                         |                    |                      |              |      | S       | Go Links × |
| oogle C+ G                                 | 🕡 🍏 🖂 👻 🔂 🗸 🚓 😂 🦙 Bookmark        | s + PageBank + ABC | Check 👻 🚳 AutoLink 👻 | 🔄 AutoFill 👔 | • »  |         | Settings • |
|                                            |                                   |                    |                      |              |      |         |            |
| АББ                                        |                                   |                    |                      |              | 200  | 7-04-10 | , 14:29:29 |
| General Single Line Diagram                | Events Alarms Help L              | .ogout             |                      |              |      |         |            |
| Substation ·                               | ABB > B > ref > REF542Plus        |                    |                      |              |      |         |            |
| ABB                                        | 📗 💥 Disable Write 🛛 🐣 Write to IE | D 🏼 🍫 Refresh      | Values               |              |      |         |            |
|                                            | Parameter Setting                 |                    |                      |              |      |         | ^          |
|                                            | Group/Parameter Name              | Current<br>Value   | New Value            | Unit         | Min. | Max.    |            |
|                                            | Block Rotor, Blocking Rotor       |                    |                      |              |      |         |            |
|                                            | General Parameter(Block Rotor)    |                    |                      |              |      |         |            |
|                                            | Nominal motor current             | 1,000              | 1,000                | In           | 0,2  | 2       | 0          |
|                                            | Parameter Set 1(Block Rotor)      |                    | -                    |              |      |         |            |
|                                            | Overcurrent value Set 1           | 3,000              | 3,000                | Ie           | 1    | 20      | 0          |
|                                            | Overcurrent op. time 1            | 0,200              | 0,200                | s            | 0,04 | 30      | 0          |
|                                            | Parameter Set 2(Block Rotor)      |                    |                      |              |      |         |            |
|                                            | Overcurrent value Set 2           | 2,000              | 2,000                | Ie           | 1    | 20      | 0          |
|                                            | Overcurrent op. time Set 2        | 0,200              | 0,200                | s            | 0,04 | 30      | 0          |
|                                            | Thermal Overload, Thermal Overlo  | ad Protection      |                      |              |      |         |            |
|                                            | Parameter Set 1(Thermal Overload  | d)                 |                      |              |      |         |            |
|                                            | Maximum temperature               | 130                | 130                  | oC           | 50   | 400     | 0          |
|                                            | Newigel temperature               | 100                | 100                  | 00           | 50   | 400     | 0          |

Fig. 4.2.1.1.-6 Write to IED

• Click **Refresh Values** to read all the current values of the parameters in the IED. The values appear in the "New Value" column.

| Microso | ft Internet Explorer 🛛 🛛 🔯               |
|---------|------------------------------------------|
| ♪       | Parameter values refreshed successfully! |
|         | ОК                                       |

Fig. 4.2.1.1.-7 Values refreshed notification

A100514

Configuration manual

| Edit View Favorites Iools Help                               |                                       |                                                                                                    |                      |              |      |                       |                         |
|--------------------------------------------------------------|---------------------------------------|----------------------------------------------------------------------------------------------------|----------------------|--------------|------|-----------------------|-------------------------|
| Back 🔹 🕥 - 💌 😰 🏠 🔎                                           | 🕽 Search 🤺 Favorites 🚱 🍰 - 嫨 📃        | 3 - 📒 🛞 🌋                                                                                                    | 1 🚳 🕕                |              |      |                       |                         |
| ss 💩 https://10.140.79.108/Lynx/applicati                    | ion.aspx                              |                                                                                                    |                      |              |      | Solution              | ao Links »              |
| ogle G- Go                                                   | 🗄 🌍 🖂 🗸 🐽 🌄 🗸 😓 🐼 🔂 Bookmarks         | → PageRank     → ABC     →     →     →     →     →     →     →     →     →     →     →     →     →     →     →     →     →     →     →     →     →     →     →     →     →     →     →     →     →     →     →     →     →     →     →     →     →     →     →     →     →     →     →     →     →     →     →     →     →     →     →     →     →     →     →     →     →     →     →     →     →     →     →     →     →     →     →     →     →     →     →     →     →     →     →     →     →     →     →     →     →     →     →     →     →     →     →     →     →     →     →     →     →     →     →     →     →     →     →     →     →     →     →     →     →     →     →     →     →     →     →     →     →     →     →     →     →     →     →     →     →     →     →     →     →     →     →     →     →     →     →     →     →     →     →     →     →     →     →     →     →     →     →     →     →     →     →     →     →     →     →     →     →     →     →     →     →     →     →     →     →     →     →     →     →     →     →     →     →     →     →     →     →     →     →     →     →     →     →     →     →     →     →     →     →     →     →     →     →     →     →     →     →     →     →     →     →     →     →     →     →     →     →     →     →     →     →     →     →     →     →     →     →     →     →     →     →     →     →     →     →     →     →     →     →     →     →     →     →     →     →     →     →     →     →     →     →     →     →     →     →     →     →     →     →     →     →     →     →     →     →     →     →     →     →     →     →     →     →     →     →     →     →     →     →     →     →     →     →     →     →     →     →     →     →     →     →     →     →     →     →     →     →     →     →     →     →     →     →     →     →     →     →     →     →     →     →     →     →     →     →     →     →     →     →     →     →     →     →     →     →     →     →     →     →     →     →     →     →     →     →     →     →     →     →     →     →     →     →     →     →     →     →     →     →     → | Check 👻 🔨 AutoLink 👻 | 🔄 AutoFill 👔 | • »  | _                     | 🔘 Settings <del>v</del> |
| \BB                                                          |                                       |                                                                                                    |                      | 0            | 2007 | <b>Su</b><br>7-04-10, | bstation<br>14:31:11    |
| General Single Line Diagram                                  | Events Alarms Help L                  | oqout                                                                                                    |                      |              |      |                       |                         |
| Substation +                                                 | ABB > B > ref > REF542Plus            |                                                                                                    |                      |              |      |                       |                         |
| 🚓 ABB                                                        | 🛛 💥 Enable Write 🛛 🍫 Refresh Val      | ues                                                                                                    |                      |              |      |                       |                         |
| KB     Fref     REF542Plus     DParameters     VMeasurements | Parameter Setting<br>Write succeeded! |                                                                                                    |                      |              |      |                       | ^                       |
|                                                              | Group/Parameter Name                  | Current                                                                                                    |                      | Unit         |      |                       |                         |
|                                                              | Block Rotor, Blocking Rotor           |                                                                                                    |                      |              |      |                       |                         |
|                                                              | General Parameter(Block Rotor)        |                                                                                                    |                      |              |      |                       | i                       |
|                                                              | Nominal motor current                 | 1,000                                                                                                    | 1,000                | In           | 0,2  | 2                     | 0                       |
|                                                              | Parameter Set 1(Block Rotor)          |                                                                                                    |                      |              |      |                       | 1                       |
|                                                              | Overcurrent value Set 1               | 3,000                                                                                                    | 3,000                | Ie           | 1    | 20                    | 0                       |
|                                                              | Overcurrent op. time 1                | 0,200                                                                                                    | 0,200                | s            | 0,04 | 30                    | 0                       |
|                                                              | Parameter Set 2(Block Rotor)          |                                                                                                    |                      |              |      |                       |                         |
|                                                              | Overcurrent value Set 2               | 2,000                                                                                                    | 2,000                | Ie           | 1    | 20                    | 0                       |
|                                                              | Overcurrent op. time Set 2            | 0,200                                                                                                    | 0,200                | s            | 0,04 | 30                    | 0                       |
|                                                              | Thermal Overload, Thermal Overlo      | ad Protection                                                                                                    |                      |              |      |                       |                         |
|                                                              | Parameter Set 1(Thermal Overload      | )                                                                                                    |                      |              |      |                       | 1                       |
|                                                              | Maximum temperature                   | 130                                                                                                    | 130                  | oC           | 50   | 400                   | 0                       |
|                                                              |                                       |                                                                                                    |                      |              |      |                       |                         |

Fig. 4.2.1.1.-8 Parameters

### 4.2.2. Uploading DR files

DR files can be uploaded through COM 600.

• Right-click the REF 542plus object type in the Communication tab in Project Explorer of the COM 600 CET and select **Properties**.

| ÷          | Collapse                 |   |
|------------|--------------------------|---|
| ÷ 🐰        | Cut                      |   |
|            | Сору                     |   |
|            | Delete                   |   |
|            | Rename                   |   |
|            | New                      | • |
| <b>(E)</b> | SCL Import               |   |
|            | Online diagnostics       |   |
|            | Parameter Filtering Tool |   |
|            | Properties               |   |

Fig. 4.2.2.-1 REF 542plus object type properties

The property grid is shown.

• Enter the following DR related properties in the property grid:

A100518

#### Configuration manual

| [096] Disturbance Recording                  |                 |
|----------------------------------------------|-----------------|
| Disturbance Recorder Delete Recordings       | False           |
| Disturbance Recorder Enabled                 | True            |
| Disturbance Recorder Local Directory         | c:\COMTRADE\IED |
| Disturbance Recorder Maximum Total File Size | 0               |
| Disturbance Recorder Polling Period          | 120             |
| Disturbance Recorder Remote Directory        | COMTRADE        |
| 🗆 [096] Disturbance Recording via FTP        |                 |
| Disturbance Recorder FTP Password            |                 |
| Disturbance Recorder FTP User Name           |                 |
| Disturbance Recordings Read Via FTP          | True            |
|                                              |                 |

A100520

Fig. 4.2.2.-2 DR related properties

- Enter the user name and password for FTP in the Disturbance Recording via FTP section in the property grid.
- Right-click the Gateway node and select Properties.

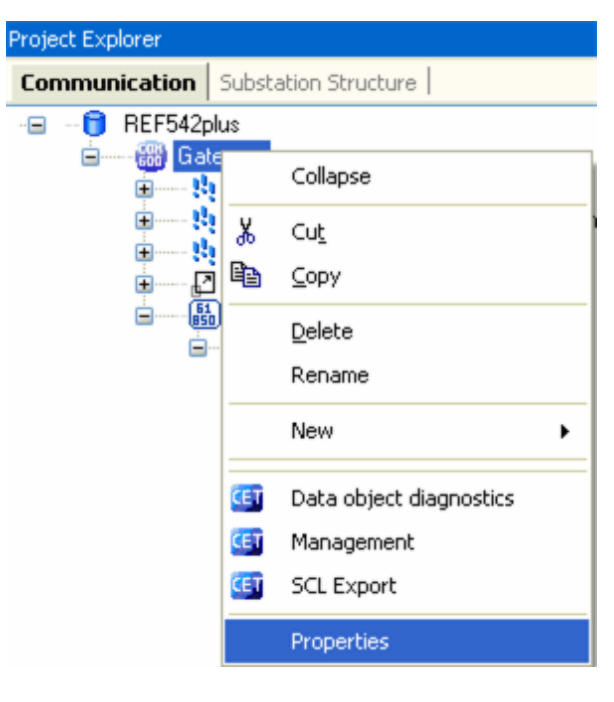

A100522

Fig. 4.2.2.-3 COM 600 shortcut menu – Properties

• Set the IP address for Gateway (COM 600).

Configuration manual

| Ob       | ject Properties                            | 8             |
|----------|--------------------------------------------|---------------|
|          |                                            |               |
|          | [010] Basic                                |               |
|          | COM 600 Audio Alarm                        | True          |
|          | Event File Path                            |               |
|          | Event List Capacity                        | 1000          |
|          | Station/remote IP Address Filt             |               |
|          | Watch Dog Enabled                          | True          |
|          | Web Client Audio Alarm                     | True          |
|          | DCOM                                       |               |
|          | IP Address                                 | 10.140.79.108 |
|          | Misc                                       |               |
|          | Caption                                    | Gateway       |
|          | Description                                | Gateway       |
|          | User Level                                 |               |
|          | User Level                                 | Engineer      |
|          |                                            |               |
|          |                                            |               |
|          |                                            |               |
| IF<br>IF | P Address<br>P address of COM 600 computer | r.            |

A100524

Fig. 4.2.2.-4 Setting the IP address for Gateway

• Right-click the Gateway node and select Management.

Configuration manual

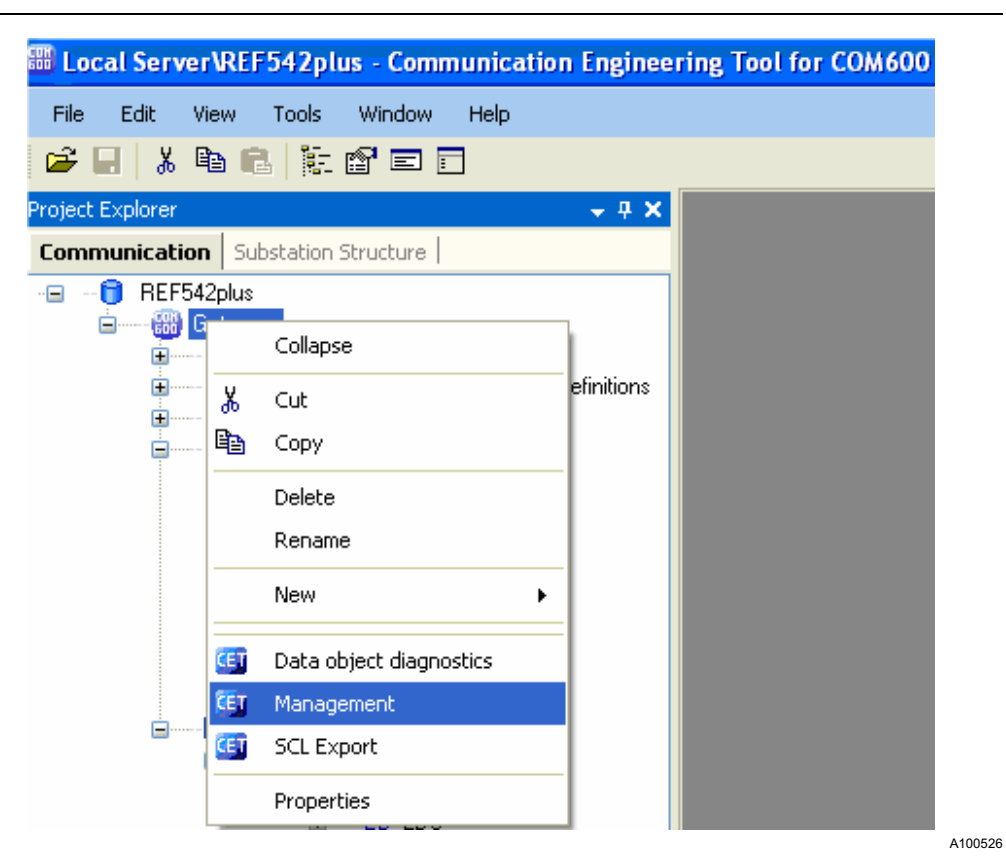

Fig. 4.2.2.-5 Gateway shortcut menu – Management

The Gateway - Management tab opens.

| ile Luk New Tools Willow Help               |                                                                                                    |                                         |                             |               |
|---------------------------------------------|----------------------------------------------------------------------------------------------------|-----------------------------------------|-----------------------------|---------------|
| 2 E   1 B B B   10 B E E                    |                                                                                                    |                                         |                             |               |
| roject Explorer 🗸 👎 🗙                       | Gateway - Management                                                                                                    | $* \triangleleft \triangleright \times$ | Object Properties           | <b>→</b> ₽ X  |
| Communication Substation Structure          | Configuration control                                                                                                    |                                         | 21 21 E                     |               |
| -      REFEVENT                             |                                                                                                    |                                         | E [010] Basic               |               |
| 😑 💮 🛗 Gateway                               | Update configuration                                                                                                    |                                         | COM 600 Audio Alarm         | True          |
| Process Event Definitions                   |                                                                                                    |                                         | Event File Path             |               |
| E Communication Diagnostic Event Definition | Reload configuration                                                                                                    |                                         | Event List Capacity         | 1000          |
| E Common Event Settings                     |                                                                                                    |                                         | Station/remote IP Address F | ilter         |
| B Scale Definitions                         | Update & reload configuration                                                                                                    |                                         | Watch Dog Enabled           | True          |
| E IEC61850 OPC Server                       | Characterized and the second second s |                                         | Web Client Audio Alarm      | True          |
| ELEI850 Subnetwork                          | Change password                                                                                                    |                                         | DCOM                        |               |
| SUBMBay                                     | Remove WebHMI users                                                                                                    |                                         | IP Address                  | 10.140.79.108 |
|                                             |                                                                                                    |                                         | Misc                        |               |
|                                             | Linear information                                                                                                    |                                         | Caption                     | Galeway       |
|                                             | License information                                                                                                    |                                         | Description                 | Liateway      |
|                                             | Undate License                                                                                                    |                                         |                             | Factoria      |
|                                             |                                                                                                    |                                         | User Level                  | Engineer      |
|                                             | Customer: SVC                                                                                                    |                                         |                             |               |
|                                             | Basirian 3.0                                                                                                    |                                         |                             |               |
|                                             |                                                                                                    |                                         |                             |               |
|                                             | Supported protocols:                                                                                                    |                                         |                             |               |
|                                             | LON LAG 1.4 Master                                                                                                    |                                         |                             |               |
|                                             | - CDA Due Maxim                                                                                                    |                                         |                             |               |
|                                             | - STA Das Master                                                                                                    |                                         |                             |               |
|                                             | - IEC 60870-5-103 Master                                                                                                    |                                         |                             |               |
|                                             | - IEC 61850-8 Master                                                                                                    |                                         |                             |               |
|                                             | IEC 00970 E 101 Claux                                                                                                    |                                         |                             |               |
|                                             | *1EC 00070-5*101 51898                                                                                                    |                                         |                             |               |
|                                             | - IEC 60870-5-104 Slave                                                                                                    |                                         |                             |               |
|                                             | - DNP 3.0 Serial Slave                                                                                                    |                                         |                             |               |
|                                             | DUD 2 01 AU M (M ) (M )                                                                                                    |                                         |                             |               |
|                                             | · DNP 3.0 LAN7WAN Slave                                                                                                    |                                         |                             |               |
|                                             | - SPA Router                                                                                                    |                                         |                             |               |
|                                             | - Modhus Serial Master                                                                                                    |                                         |                             |               |
|                                             | F                                                                                                    |                                         |                             |               |
|                                             | External UPL Litent                                                                                                    |                                         |                             |               |
|                                             | Max Servers: 3                                                                                                    |                                         |                             |               |
|                                             | May Cliente: 2                                                                                                    |                                         |                             |               |
|                                             |                                                                                                    |                                         |                             |               |
|                                             | WebHMI Enabled: True                                                                                                    |                                         |                             |               |
|                                             |                                                                                                    |                                         | Caption                     |               |
|                                             |                                                                                                    |                                         |                             |               |
|                                             | Beadu                                                                                                    |                                         |                             |               |
|                                             |                                                                                                    |                                         |                             |               |

Fig. 4.2.2.-6 Gateway – Management tab

- Click Update configuration. A progress bar is displayed.
- Click Reload configuration. A progress bar is displayed.
- Click Update & reload configuration. A progress bar is displayed.
- Open the web page, for example http://10.140.79.180 if the IP address for COM 600 is that, by using Internet Explorer.

The login page is displayed for the COM 600 authentication.

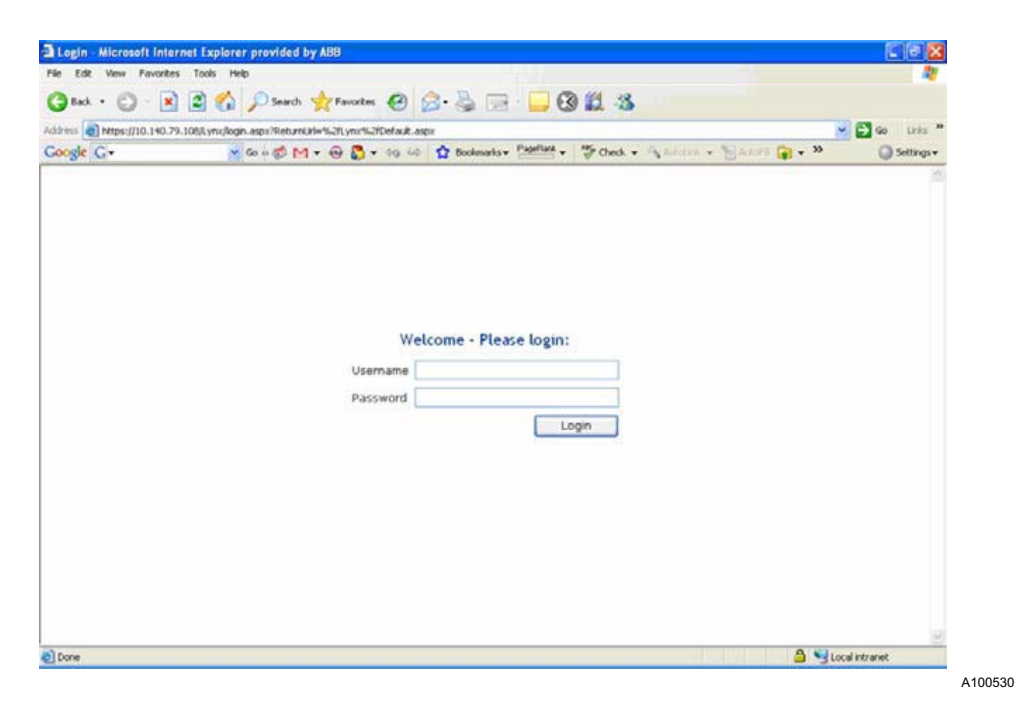

Fig. 4.2.2.-7 Opening of the COM 600 web HMI

- Enter user name and password.
- Click Login to log in to COM 600.

### **REF 542plus**

### **Connectivity Package**

Configuration manual

| e Edit View Favori     | ies Tools Help                                                                                                    | 12         |
|------------------------|----------------------------------------------------------------------------------------------------|------------|
| Back + (2) - 1         | 2 2 🐔 Disearch 🔶 Favorates 🚱 🔗 🚵 🗔 🛄 🔞 🖄 🖄                                                                                                    |            |
| hans and hereiting has |                                                                                                    |            |
| oogle G-               | M Go of M + @ B + 60.10 Bookends + Papillat + St Check + St Addre + St Addre | Settings v |
|                        | Welcome - Please login:<br>Username Admin<br>Password Logn                                                                                                    |            |
|                        |                                                                                                    |            |

The COM 600 web HMI opens if the login is successful.

• Click the Disturbances node.

| For Ten (Tours Tons Teh                       |                                              |            |                    |                         |
|-----------------------------------------------|----------------------------------------------|------------|--------------------|-------------------------|
| /Back 🔹 🕑 🐘 🞽 🙆 🌈                             | Search 🎌 Favorites 🚱 🖾 • 🤤 🔟 • 🛄 🖏           |            |                    |                         |
| dress 💩 https://10.140.79.108/Lynx/applicatio | n.aspx                                       |            | ¥ 🔁                | Go Links »              |
| ABB                                           |                                              |            | 0 si<br>2007-05-18 | ubstation<br>, 17:58:16 |
| General Single Line Diagram                   | Events Alarms Help Logout                    |            |                    |                         |
| A A                                           | Save X Delete                                |            |                    |                         |
|                                               | Disturbance Recordings                       |            |                    |                         |
| Disturbances                                  | Selected Description                         | Date       | Time               |                         |
| Parameters                                    | DR_2007_05_18_SUBMBay_16_19_15_0000_desc.xml | 2007-05-18 | 16_19_15_0000      | <u>~</u>                |
|                                               |                                              |            |                    |                         |
|                                               | I                                            |            |                    | $\sim$                  |
| Done                                          |                                              |            | 🔒 📢 Jacobieku      | (et                     |

Fig. 4.2.2.-8 COM 600 HMI

The DR files are displayed.

- Select the record from the check box.
- Click Save.

• In the appearing dialog window, click Save.

A dialog window appears, prompting for the saving location and file name for the DR file.

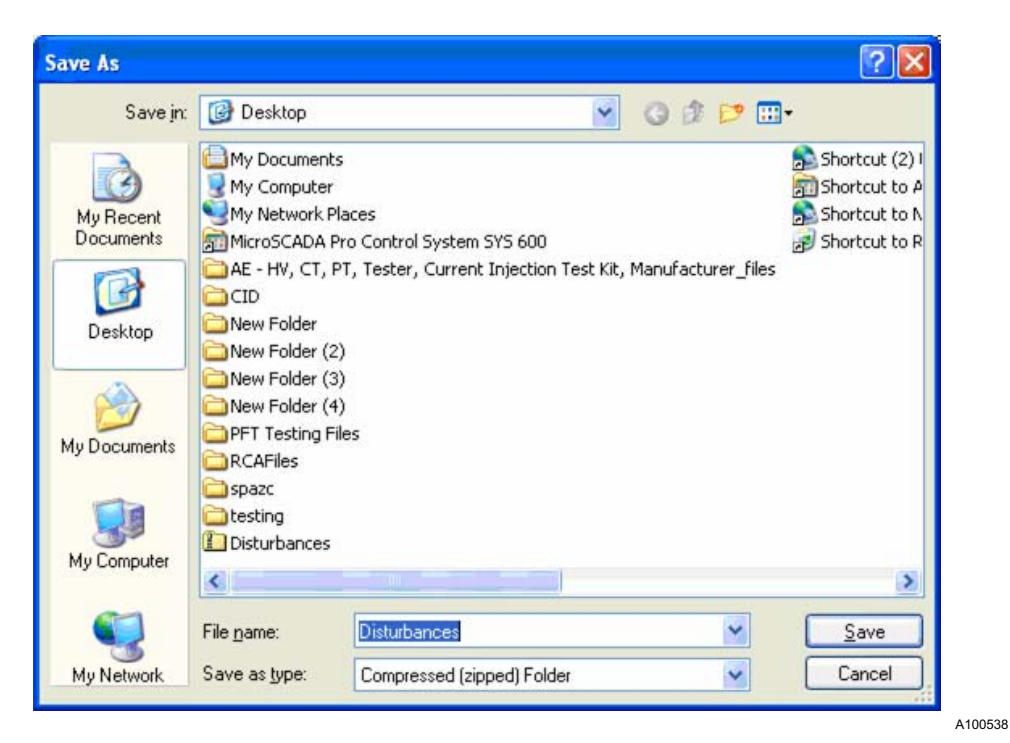

Fig. 4.2.2.-9 Dialog window for saving DR files

• Save the file by clicking Save.

The file is compressed and saved as a .zip file, containing the .dat and .cfg files.

Configuration manual

4.2.3.

### Viewing alarms, events and measurements in COM 600

• In the COM 600 web page, click **Alarms** in the title bar. The Alarms page is shown.

|                 |                                                            |        |                                                                                                    |                                               |                                                                                                    |                                                                                                    | Substation<br>2007-05-10, 16:41:39                                                                                                    |
|-----------------|------------------------------------------------------------|--------|----------------------------------------------------------------------------------------------------|-----------------------------------------------|----------------------------------------------------------------------------------------------------|----------------------------------------------------------------------------------------------------|----------------------------------------------------------------------------------------------------|
| le Line Diagram | Events                                                     | Alarms | Help Logo                                                                                                    | out                                           |                                                                                                    |                                                                                                    |                                                                                                    |
| Ack 😥 Ack A     | 1 2z View Ever                                             | nts    |                                                                                                    |                                               |                                                                                                    |                                                                                                    |                                                                                                    |
|                 |                                                            |        |                                                                                                    |                                               |                                                                                                    |                                                                                                    |                                                                                                    |
| Date            | Time                                                       | Bay    | Device                                                                                                    | Object Text                                   | State                                                                                                    | Status                                                                                                    |                                                                                                    |
| 1970-03-09      | 00:19:31.777                                               | A      | 3                                                                                                    | Switch Position                               | Intermediate                                                                                                    | Active                                                                                                    | 1                                                                                                    |
| 1970-03-09      | 00:19:29.337                                               | A      | 1                                                                                                    | Switch Position                               | Intermediate                                                                                                    | Active                                                                                                    |                                                                                                    |
| 1970-03-09      | 00:19:32.737                                               | A      | 6                                                                                                    | Switch Position                               | Intermediate                                                                                                    | Active                                                                                                    |                                                                                                    |
| 1970-03-09      | 00:19:32.097                                               | A      | 4                                                                                                    | Switch Position                               | Intermediate                                                                                                    | Active                                                                                                    |                                                                                                    |
| 1970-03-09      | 00:19:34.453                                               | A.     | CB_2-2-0                                                                                                    | Switch Position                               | Intermediate                                                                                                    | Active                                                                                                    |                                                                                                    |
| 1970-03-09      | 00:19:34.334                                               | A      | 2                                                                                                    | Switch Position                               | Intermediate                                                                                                    | Active                                                                                                    |                                                                                                    |
| 1970-03-09      | 00:19:32.417                                               | A      | 5                                                                                                    | Switch Position                               | Intermediate                                                                                                    | Active                                                                                                    |                                                                                                    |
|                 |                                                            |        |                                                                                                    |                                               |                                                                                                    |                                                                                                    | 8                                                                                                    |
| rms             |                                                            |        |                                                                                                    |                                               |                                                                                                    |                                                                                                    |                                                                                                    |
| Date            | Time                                                       | Bay    | Device                                                                                                    | Object Text                                   | State                                                                                                    | Status                                                                                                    |                                                                                                    |
|                 |                                                            |        |                                                                                                    |                                               |                                                                                                    |                                                                                                    | 10                                                                                                    |
|                 |                                                            |        |                                                                                                    |                                               |                                                                                                    |                                                                                                    |                                                                                                    |
|                 |                                                            |        |                                                                                                    |                                               |                                                                                                    |                                                                                                    |                                                                                                    |
|                 |                                                            |        |                                                                                                    |                                               |                                                                                                    |                                                                                                    |                                                                                                    |
|                 |                                                            |        |                                                                                                    |                                               |                                                                                                    |                                                                                                    |                                                                                                    |
|                 |                                                            |        |                                                                                                    |                                               |                                                                                                    |                                                                                                    |                                                                                                    |
|                 |                                                            |        |                                                                                                    |                                               |                                                                                                    |                                                                                                    |                                                                                                    |
|                 | Ack Diagram<br>Ack Act Act Act Act Act Act Act Act Act Act |        | Ack         Events         Alarno;           Ack         122 Ack Al         ±p view Events           Date         Time         Bay           1970-03-09         00:19:13,1777         A           1970-03-09         00:19:29:2337         A           1970-03-09         00:19:23:2.097         A           1970-03-09         00:19:23:4.453         A           1970-03-09         00:19:13:4.334         A           1970-03-09         00:19:13:24.177         A           1970-03-09         00:19:13:4.334         A           1970-03-09         00:19:13:24.177         A           Time         Bay         Max | e Line Dilagram Events Alarms Help Log<br>Ack | A Lune Diagram         Events         Alarms         Help         Logout           Ack         127 Ack Al         127 View Events             Date         Time         Bay         Device         Object Text           1970-03-09         00:19:31.777         A         3         Switch Position           1970-03-09         00:19:29.337         A         1         Switch Position           1970-03-09         00:19:27.7         A         6         Switch Position           1970-03-09         00:19:32.097         A         4         Switch Position           1970-03-09         00:19:34.453         A         CB_2*2*0         Switch Position           1970-03-09         00:19:34.454         2         Switch Position           1970-03-09         00:19:32.427         A         5         Switch Position           1970-03-09         00:19:32.427         A         5         Switch Position           1970-03-09         00:19:32.427         S         Switch Position | ALune Diagram         Events         Alarmo         Help         Logout           Ack         12 View Events             Date         Time         Bay         Device         Object Text:         State           1970-03-09         00:19:31.777         A         3         Switch Position         Intermediate           1970-03-09         00:19:29.337         A         1         Switch Position         Intermediate           1970-03-09         00:19:22.77         A         6         Switch Position         Intermediate           1970-03-09         00:19:23.2097         A         4         Switch Position         Intermediate           1970-03-09         00:19:32.4453         A         CB_2-2-0         Switch Position         Intermediate           1970-03-09         00:19:32.417         A         S         Switch Position         Intermediate           1970-03-09         00:19:32.417         A         S         Switch Position         Intermediate           1970-03-09         00:19:32.417         A         S         Switch Position         Intermediate           1970-03-09         00:19:32.417         A         S         Switch Position         Intermediate <td< td=""><td>Ack 102 Ack Al 22 View Events  Ack 102 Ack Al 22 View Events  TMS  Date Time Bay Device Object Text State Status  1970-03-09 00:19:23,377 A 3 Switch Position Intermediate Active  1970-03-09 00:19:23,2077 A 4 Switch Position Intermediate Active  1970-03-09 00:19:24,453 A CB_2-2+0 Switch Position Intermediate Active  1970-03-09 00:19:24,234 A 2 Switch Position Intermediate Active  1970-03-09 00:19:24,234 A 2 Switch Position Intermediate Active  1970-03-09 00:19:24,234 A 2 Switch Position Intermediate Active  1970-03-09 00:19:24,234 A 2 Switch Position Intermediate Active  1970-03-09 00:19:24,177 A 5 Switch Position Intermediate Active  ms  Date Time Bay Device Object Text State Status</td></td<> | Ack 102 Ack Al 22 View Events  Ack 102 Ack Al 22 View Events  TMS  Date Time Bay Device Object Text State Status  1970-03-09 00:19:23,377 A 3 Switch Position Intermediate Active  1970-03-09 00:19:23,2077 A 4 Switch Position Intermediate Active  1970-03-09 00:19:24,453 A CB_2-2+0 Switch Position Intermediate Active  1970-03-09 00:19:24,234 A 2 Switch Position Intermediate Active  1970-03-09 00:19:24,234 A 2 Switch Position Intermediate Active  1970-03-09 00:19:24,234 A 2 Switch Position Intermediate Active  1970-03-09 00:19:24,234 A 2 Switch Position Intermediate Active  1970-03-09 00:19:24,177 A 5 Switch Position Intermediate Active  ms  Date Time Bay Device Object Text State Status |

Fig. 4.2.3.-1 COM 600 HMI for Alarms

• Click Events in the title bar. The Events page is shown.

Configuration manual

| d • 🕤 -           | 🖹 🖹 🏠 🌶                | Search 👷    | 'avortes 🙆 | 🗟 • 🗞 🖻 • 🖵 🛍 🤹                                          |              |                                   |
|-------------------|------------------------|-------------|------------|----------------------------------------------------------|--------------|-----------------------------------|
| Act https://10.14 | 0.79.100/Lynx/applicat | ion.aspix   |            |                                                          |              | M 9 60 LTP3                       |
| 18                |                        |             |            |                                                          |              | Substation<br>2007-05-10, 16:44:1 |
| eral Sing         | le Line Diagram        | Events      | Alarms     | Help Logout                                              |              |                                   |
|                   |                        |             |            |                                                          |              |                                   |
| Save f            | Filter II Freez        | e ±ş view A | larms      |                                                          |              |                                   |
| Events            |                        |             |            |                                                          |              |                                   |
| Date              | Time                   | Bay         | Device     | Object Text                                              | Event        |                                   |
| 1070-02-13        | 06:46:22.001           |             |            | Local Operation                                          | Pemote       | 0                                 |
| 1970-02-13        | 06:46:22.901           | ~           |            | Thermal Overload Protection: Warning                     | Not active   | 12                                |
| 1070-02-13        | 06-46-22 081           | 4           |            | Thermal Overload Protection: Warning                     | Not active   |                                   |
| 1070-02-13        | 06:46:22.001           | 2           |            | Thermal Overload Protection: Warning                     | Not active   |                                   |
| 1970-02-13        | 06:46:22.001           | A           |            | Thermal Overload Protection: Warning                     | Not active   |                                   |
| 1070-02-13        | 06:46:23.061           | Å           |            | Thermal Overload Protection: Paset                       | off          |                                   |
| 1970-02-13        | 06:46:23.141           | A           |            | Thermal Overload Protection: Sensor Error                | off          |                                   |
| 1970-02-13        | 05:46:23.841           | A           | 00         | Switch Position                                          | Intermediate |                                   |
| 1970-02-13        | 06:46:23.841           | A           | 00         | Switch Position                                          | Intermediate |                                   |
| 1970-02-13        | 06:46:23.041           | A           | 00         | Switch Position                                          | Intermediate |                                   |
| 1970-02-13        | 06:46:23.841           | A           | 00         | Switch Position                                          | Intermediate |                                   |
| 1970-02-13        | 06:46:24.101           | A           |            | Thermal Overload Protection: Number of<br>trips          | off          |                                   |
| 1970-03-06        | 07:14:47.099           | A           |            | Local Operation                                          | Remote       |                                   |
| 1970-03-06        | 07:14:47.099           | A           |            | Local Operation                                          | Remote       |                                   |
| 1970-03-06        | 07:14:47.219           | A           |            | Overcurrent Definite Time, High set<br>Protection: Start | General Off  |                                   |
| 1970-03-06        | 07:14:47.219           | ٨           |            | Overcurrent Definite Time, High set<br>Protection: Start | General Off  |                                   |
| 1970-03-06        | 07:14:48.529           | A           | Q15        | Switch Position                                          | Intermediate |                                   |
| 1970-03-06        | 07:14:48.529           | Α           | Q15        | Switch Position                                          | Intermediate |                                   |
| 1070-02-06        | 07:14:49 760           | ٨           | 025        | Switch Docition                                          | Intermediate |                                   |

Fig. 4.2.3.-2 COM 600 HMI for Events

- A100542
- Click the Measurements subnode which is located under the IED node on the web page.

The measurement description and value are shown.

|                                                |                                                    |       | (1 m                                 |
|------------------------------------------------|----------------------------------------------------|-------|--------------------------------------|
| .5 [10] https://10.140.79.100/Lynx/application | S Co Unis "                                        |       |                                      |
| 88                                             |                                                    |       | 0 8ubstation<br>2007-05-10, 16:42:40 |
| eneral Single Line Diagram                     | Events Alarms Help Logout                          |       |                                      |
| ubstation 🕶                                    | Q A > A > A > SUBMBay                              |       |                                      |
| D MA                                           | Measurements                                       |       |                                      |
| BUA                                            | Description                                        | Value |                                      |
| B IIII SUBMBAY                                 | Phase to phase voltages in Volts phsA8             | 0     |                                      |
| O Parameters                                   | Phase to phase voltages in Volts phsBC             | 0     |                                      |
| Measurements                                   | Phase to phase voltages in Volts phsCA             | 0     |                                      |
|                                                | Phase to ground voltages in Volts phsA             | 0     |                                      |
|                                                | Phase to ground voltages in Volts phs8             | 0     |                                      |
|                                                | Phase to ground voltages in Volts phsC             | 0     |                                      |
|                                                | Phase and Neutral currents in Amperes phsA         | 0     |                                      |
|                                                | Phase and Neutral currents in Amperes phs8         | 0     |                                      |
|                                                | Phase and Neutral currents in Amperes phsC         | 0     |                                      |
|                                                | Phase and Neutral currents in Amperes neut         | 0     |                                      |
|                                                | Frequency in Hz                                    | 0     |                                      |
|                                                | Neutral current in Amperes neut                    | 0     |                                      |
|                                                | Frequency in H2<br>Neutral current in Amperes neut | 0     |                                      |
|                                                |                                                    |       |                                      |
|                                                |                                                    |       |                                      |
|                                                |                                                    |       |                                      |
|                                                |                                                    |       |                                      |

Fig. 4.2.3.-3 COM 600 HMI for measurements

Configuration manual

5.

# Terminology

| Term                                            | Description                                         |
|-------------------------------------------------|-----------------------------------------------------|
| IED                                             | Intelligent Electronic Device                       |
| SA                                              | Substation Automation                               |
| COMTRADE – IEEE C37.111–1991 or IEC<br>60255–24 | Specified format for disturbance-related recordings |
| SCL                                             | Substation Configuration Language                   |
| PCM 600                                         | Protection and Control IED Manager 600              |
| PST                                             | Parameter Setting Tool                              |
| DR                                              | Disturbance Record                                  |
| ConnPack                                        |                                                     |

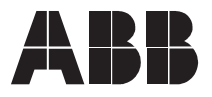

ABB Oy Distribution Automation P.O. Box 699 FI-65101 Vaasa FINLAND +358 10 2211 +358 10 224 1080 www.abb.com/substationautomation